# eppendorf

Register your instrument! www.eppendorf.com/myeppendorf

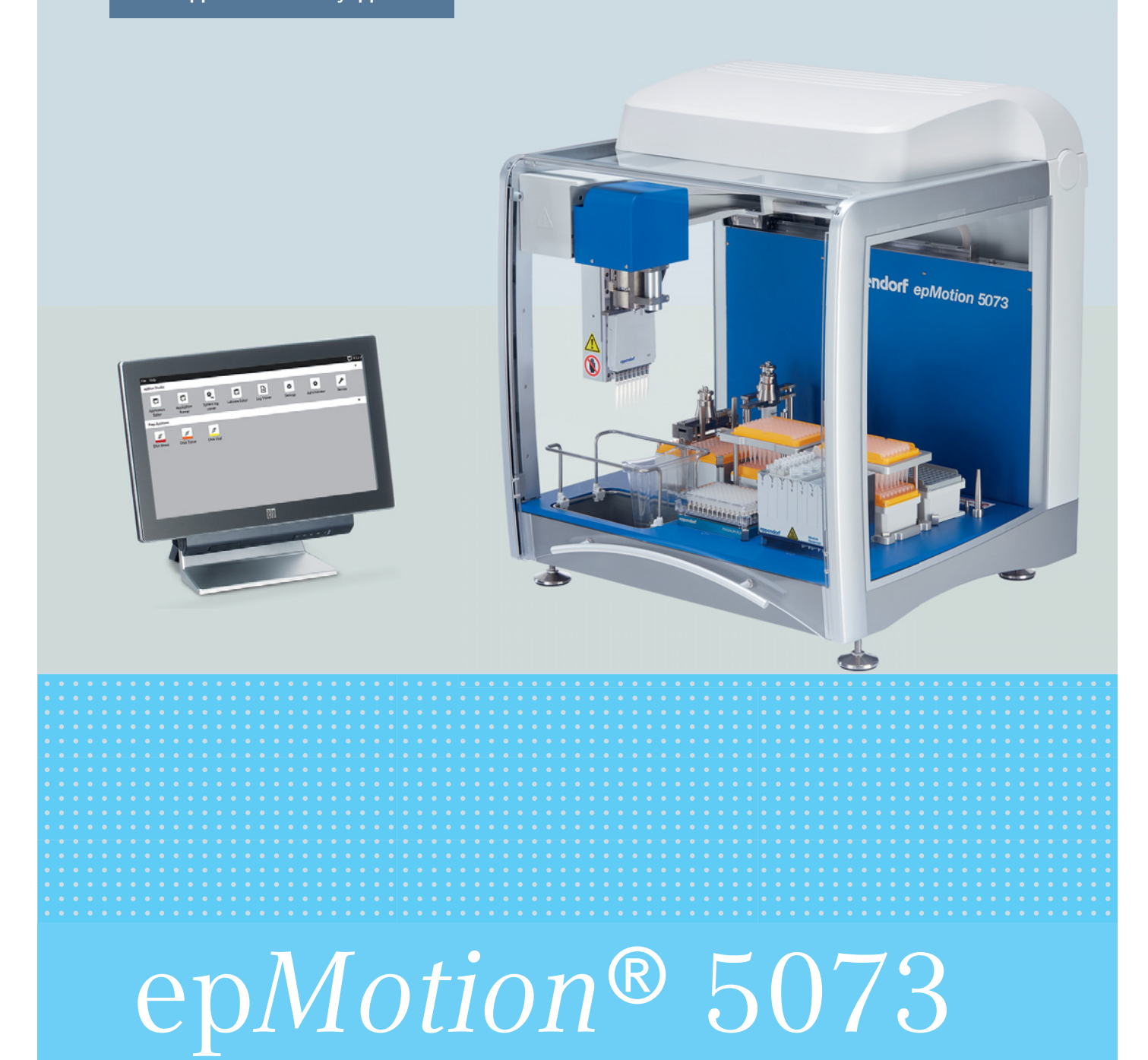

Hardware manual

Copyright<sup>©</sup> 2021 Eppendorf AG, Germany. All rights reserved, including graphics and images. No part of this publication may be reproduced without the prior permission of the copyright owner.

Qiagen<sup>®</sup> and Rotor-Disc<sup>®</sup> are registered trademarks of Qiagen GmbH, Germany.

Magnum FLX<sup>®</sup> is a registered trademark of Alpaqua Engineering, LLC, USA. Used by permission.

Illumina® is a registered trademark of Illumina, Inc., U.S

ep*Motion*<sup>®</sup>, Eppendorf Tubes <sup>®</sup>, epT.I.P.S.<sup>®</sup>, and Eppendorf ThermoMixer<sup>®</sup> are registered trademarks of Eppendorf AG, Germany.

Eppendorf® and the Eppendorf Brand Design are registered trademarks of Eppendorf AG, Germany.

Registered trademarks and protected trademarks are not marked in all cases with <sup>®</sup> or <sup>™</sup> in this manual.

Magnum FLX magnet adapter 96 well plates U.S. Pat. No. 6,755,384 and 9,663,780

epMotion optical sensor U.S. Pat. No. 6,819,437

epMotion gripper U.S. Pat. No. 7,462,327

U.S. Design Patents are listed on www.eppendorf.com/ip.

The software of the device (firmware) contains open source software. License information is available on request from Eppendorf AG, Germany.

5073 900.850-10/032021

## Table of contents

| 1 Operating instructions |            |                | tructions                                                                  | 9          |
|--------------------------|------------|----------------|----------------------------------------------------------------------------|------------|
|                          | 1.1        | Using th       | nis manual                                                                 | 9          |
|                          | 1.2        | Danger         | symbols and danger levels                                                  | 9          |
|                          |            | 1.2.1          | Danger symbols                                                             | 9          |
|                          |            | 1.2.2          | Danger levels.                                                             | 9          |
|                          | 1.3        | Symbols        | s used                                                                     | 10         |
|                          | 14         | Abbrevi        | ations used                                                                | 10         |
|                          | 15         | Glossary       | 1                                                                          | 11         |
|                          | 1.5        | Revision       |                                                                            | 16         |
|                          | 1.0        | ICC VISIOI     | i instol y                                                                 | 10         |
| 2                        | Safet      |                |                                                                            | 17         |
| -                        | 2 1        | Intende        | م الم                                                                      | 17         |
|                          | 2.1        | 2 1 1          | Intended use enMotion 5073                                                 | 17         |
|                          | 22         | Llcor pr       |                                                                            | 17         |
|                          | 2.2        |                | fine on and dust light little                                              | 17         |
|                          | 2.3        | Informa        | tion on product liability                                                  | 17         |
|                          | 2.4        | warning        | js for intended use                                                        | 18         |
|                          | 2.5        | Warning        | g symbols and safety equipment on the device                               | 21         |
| ~                        | <b>.</b> . |                |                                                                            |            |
| 3                        | Produ      | ict descr      | iption                                                                     | 23         |
|                          | 3.1        | epMotic        | n 50/3                                                                     | 23         |
|                          |            | 3.1.1          | Overview                                                                   | 23         |
|                          |            | 3.1.2          | Interfaces                                                                 | 24         |
|                          | 3.2        | MultiCo        | n PC                                                                       | 25         |
|                          | 3.3        | Delivery       | <sup>,</sup> package                                                       | 26         |
|                          |            | 3.3.1          | epMotion 50731                                                             | 26         |
|                          |            | 3.3.2          | epMotion 5073t                                                             | 26         |
|                          |            | 3.3.3          | Accessories for all versions of the epMotion                               | 26         |
|                          |            | 3.3.4          | Accessories for epMotion with epBlue ID.                                   | 27         |
|                          |            | 3.3.5          | Accessories for epMotion with epBlue GxP                                   | 27         |
|                          | 3.4        | Features       | 5                                                                          | 28         |
|                          |            | 3.4.1          | Principle of operation                                                     | 28         |
|                          |            | 342            | Gripper                                                                    | 28         |
|                          |            | 343            | Thermal module                                                             | 28         |
|                          |            | 311            | Eppendorf ThermoMixer module                                               | 20         |
|                          |            | 245            |                                                                            | 20         |
|                          |            | 5.4.5          |                                                                            | 20         |
| 4                        | Instal     | lation         |                                                                            | 20         |
| -                        | / 1        | Selectin       | a the location                                                             | 20         |
|                          | ч.<br>1 О  | Installin      | a the device                                                               | 20         |
|                          | 4.2        | IIIStallill    | g the device                                                               | 29         |
| 5                        | Hardy      | ware           |                                                                            | 21         |
| 5                        | 5 1        | Worktak        | ماه                                                                        | 21         |
|                          | 5.1        |                | Decien of the worktable of an Mation 5072t                                 | )  <br>) 1 |
|                          |            | 5.1.1<br>F 1 2 | Ceture of the worktable of the en Metion 50731, it is evident and 7 000    | )  <br>\_  |
|                          | F 0        | 5.1.Z          | Setup of the worktable of the epiviotion 50/31 with serial numbers > / 000 | 51         |
|                          | 5.2        | Optical        | sensor                                                                     | 32         |

|   | 53    | Therma     | l module                                                                               | 34   |
|---|-------|------------|----------------------------------------------------------------------------------------|------|
|   | 0.0   | 531        | Safety instructions                                                                    |      |
|   |       | 5.3.2      | Configuration                                                                          | . 35 |
|   |       | 5.3.3      | Equipping the thermal module                                                           | 36   |
|   | 5.4   | Eppend     | orf ThermoMixer module                                                                 | 36   |
|   |       | 5.4.1      | Safety instructions.                                                                   | 36   |
|   |       | 5.4.2      | Configuration                                                                          | 37   |
|   |       | 5.4.3      | Equipping the Eppendorf ThermoMixer module                                             | 38   |
|   | 5.5   | CleanCa    | арар                                                                                   | 39   |
|   |       | 5.5.1      | HEPA filter                                                                            | 39   |
|   |       | 5.5.2      | UV lamp                                                                                | 40   |
|   | 5.6   | Barcode    | e reader                                                                               | 41   |
|   | 5.7   | Tools .    |                                                                                        | 42   |
|   |       | 5.7.1      | Dispensing tools                                                                       | 42   |
|   |       | 5.7.2      | Gripper                                                                                | 43   |
|   |       |            |                                                                                        |      |
| 6 | Dispe | ensing lic | quids                                                                                  | 45   |
|   | 6.1   | Operatio   | on of the dispensing tools                                                             | 45   |
|   |       | 6.1.1      | Dispensing modes                                                                       | 45   |
|   |       | 6.1.2      | Volume aspiration in the Multidispense dispensing mode                                 | 48   |
|   |       | 6.1.3      | Calculating the volume aspiration in the Multidispense dispensing mode                 | 49   |
|   |       | 6.1.4      | Mixing liquids                                                                         | 49   |
|   | 6.2   | Bottom     | tolerance                                                                              | 50   |
|   | 6.3   | Liquid a   | aspiration                                                                             | 51   |
|   |       | 6.3.1      | Liquid aspiration with a constant immersion depth (Default)                            | 51   |
|   |       | 6.3.2      | Liquid aspiration from the vessel base (Aspirate from bottom)                          | 53   |
|   |       | 6.3.3      | Liquid aspiration from a defined position                                              | 55   |
|   | 6.4   | Transpo    | orting the liquid                                                                      | 59   |
|   | 6.5   | Liquid o   | lispensing                                                                             | 60   |
|   |       | 6.5.1      | Liquid dispensing in a free jet (Default)                                              | 60   |
|   |       | 6.5.2      | Liquid dispensing with contact to the surface (Default)                                | 61   |
|   |       | 6.5.3      | Liquid dispensing at the height of the edge of the vessel (Dispense from top) $\ldots$ | 62   |
|   |       | 6.5.4      | Liquid dispensing from a defined position                                              | 63   |
|   |       |            |                                                                                        |      |
| 7 | Labw  | are – ves  | ssels, plates and pipette tips                                                         | 67   |
|   | 7.1   | Tubes.     | • • • • • • • • • • • • • • • • • • • •                                                | 67   |
|   | 7.2   | Plates.    |                                                                                        | 68   |
|   |       | 7.2.1      | PCR plates                                                                             | 68   |
|   |       | 7.2.2      | Deepwell plates                                                                        | 70   |
|   |       | 7.2.3      | Microplates                                                                            | 70   |
|   |       | 7.2.4      | Tube plates                                                                            | 70   |
|   | 7.3   | Reservo    | pirs                                                                                   | 71   |
|   |       | 7.3.1      | Reservoir 10 mL                                                                        | 71   |
|   |       | 7.3.2      | Reservoir 30 mL                                                                        | 71   |
|   |       | 7.3.3      | Reservoir 100 mL                                                                       | 72   |
|   |       | 7.3.4      | Reservoir 400 mL                                                                       | 72   |

|   | 7.4  | epT.I.P.        | S. Motion                                                                                                    | 73        |
|---|------|-----------------|----------------------------------------------------------------------------------------------------|-----------|
|   |      | 7.4.1           | epT.I.P.S. Motion Racks                                                                                                    | 74        |
|   |      | 7.4.2           | epT.I.P.S. Motion SafeRacks                                                                                                    | 75        |
|   |      | 7.4.3           | epT.I.P.S. Motion reloads                                                                                                    | 76        |
|   |      | 7.4.4           | TipHolder for epT.I.P.S. Motion reloads                                                                                                    | 77        |
|   |      | 7.4.5           | TipHolder 73                                                                                                    | 78        |
|   |      | 7.4.6           | Stacking the epT.I.P.S. Motion                                                                                                    | 79        |
| 0 | Laby |                 | scarios                                                                                                    | 01        |
| 0 | 2 1  | Tin Too         |                                                                                                    | 01<br>    |
|   | 0.1  | 8 1 1           | Picking up the pipette tips                                                                                                    | 22        |
|   |      | 0.1.1<br>Q 1 2  | Figure the pipette tips                                                                                                    | 20<br>82  |
|   | 82   | D. I.Z<br>Racks |                                                                                                    | 20<br>22  |
|   | 0.2  | Q 2 1           | Pack for 24 voccole                                                                                                    | 0J<br>02  |
|   |      | 0.2.1           | Rack for 04 conjugations and a second second s | ده<br>ده  |
|   |      | 0.2.2           |                                                                                                    | ده<br>۸ م |
|   |      | 0.2.3           |                                                                                                    | 04        |
|   |      | 8.2.4           |                                                                                                    | 85        |
|   |      | 8.2.5           |                                                                                                    | 85        |
|   |      | 8.2.6           | Thermorack 0.5/1.5/2.0 mL                                                                                                    | 86        |
|   |      | 8.2.7           | Thermorack TMX                                                                                                    | 8/        |
|   |      | 8.2.8           | I hermorack Rotor/Tubes                                                                                                    | 88        |
|   |      | 8.2.9           | ReservoirRack                                                                                                    | 89        |
|   |      | 8.2.10          | ReservoirRack modules                                                                                                    | 90        |
|   | 8.3  | Adapte          | ſ                                                                                                    | 97        |
|   |      | 8.3.1           | Height adapter                                                                                                    | 97        |
|   |      | 8.3.2           | Thermoadapter for PCR plates and deepwell plates                                                                                                    | 98        |
|   |      | 8.3.3           | Thermoadapter LC Samples                                                                                                    | 99        |
|   |      | 8.3.4           | Thermoadapter Microplate 96/V/U                                                                                                    | 99        |
|   |      | 8.3.5           | Thermoadapter Frosty                                                                                                    | . 100     |
|   |      | 8.3.6           | Magnum FLX magnetic adapter 96-well plates                                                                                                    | . 101     |
|   | 8.4  | Thermo          | block                                                                                                    | . 103     |
|   |      | 8.4.1           | Thermoblock PCR 96                                                                                                    | . 103     |
|   |      | 8.4.2           | Thermoblock PCR 96 OC.                                                                                                    | . 105     |
|   |      | 8.4.3           | Thermoblock PCR 384                                                                                                    | . 106     |
|   |      | 8.4.4           | Thermoblock DWP 2000                                                                                                    | . 106     |
|   |      | 8.4.5           | Comparing thermoblocks and thermoadapters                                                                                                    | . 107     |
|   | 8.5  | Waste o         | container                                                                                                    | . 108     |
|   |      | 8.5.1           | Waste box                                                                                                    | . 108     |
|   |      | 8.5.2           | Waste bag holder                                                                                                    | . 109     |
|   |      | 8.5.3           | LiquidWasteTub                                                                                                    | . 110     |
|   |      | 8.5.4           | Waste bag                                                                                                    | . 111     |
| 0 | 0    | ation           |                                                                                                    | 112       |
| 9 | oper |                 |                                                                                                    | . 113     |
|   | 9.1  | First ste       | eps                                                                                                    | . 113     |
|   |      | 9.1.1           | Switching on the epiviotion                                                                                                    | . 113     |
|   |      | 9.1.2           |                                                                                                    | . 113     |
|   |      | 9.1.3           | Backing up data                                                                                                    | . 114     |
|   |      | 9.1.4           | Working with epMotion                                                                                                    | . 114     |

|    | 9.2      | Placing                    | tools and labware on the worktable                                      |
|----|----------|----------------------------|-------------------------------------------------------------------------|
|    |          | 7.2.1                      | Placing dispensing tools on the worktable                               |
|    |          | 7.Z.Z                      | Placing the gripper on the worktable                                    |
|    |          | 7.Z.J<br>Q 2 A             | Placing the enTLPS Motion on the worktable                              |
|    |          | 7.2. <del>4</del><br>0.2.5 | Placing the waste container on the worktable                            |
|    |          | 7.Z.J                      | Placing additional labuare on the worktable                             |
|    | 0.2      | 7.2.0<br>Exocuti           | r acting additional labware on the worktable                            |
|    | 7.5      |                            | Porforming a tost run                                                   |
|    |          | 2.3.1                      | Performing an application run                                           |
|    |          | 7.J.Z<br>033               | Controlling the application run                                         |
|    | 0.4      | 7.5.5<br>Comple            | ting your work 124                                                      |
|    | 7.4      |                            | Cleaning up the worktable 124                                           |
|    |          | 0/2                        | Switching off enMotion 124                                              |
|    |          | 7.4.2                      |                                                                         |
| 10 | Maint    | tenance                    |                                                                         |
|    | 10.1     | Deconta                    | amination and cleaning                                                  |
|    |          | 10.1.1                     | Cleaning                                                                |
|    |          | 10.1.2                     | Decontamination methods and decontamination agents                      |
|    |          | 10.1.3                     | Performing a wipe decontamination                                       |
|    |          | 10.1.4                     | Performing a spray decontamination                                      |
|    |          | 10.1.5                     | Performing UV irradiation                                               |
|    |          | 10.1.6                     | Autoclaving                                                             |
|    |          | 10.1.7                     | Decontaminating the Magnum FLX magnetic adapter 96-well plates using    |
|    |          |                            | 70 % ethanol solution129                                                |
|    |          | 10.1.8                     | Decontaminating the Magnum FLX magnetic adapter 96-well plates using an |
|    |          |                            | ortho-phthalaldehyde-based solution129                                  |
|    | 10.2     | Shippin                    | g the device                                                            |
|    | 10.3     | Servicin                   | ng the device                                                           |
|    | 10.4     | Fuses.                     |                                                                         |
|    | 10.5     | Checkin                    | ng the dispensing volume                                                |
|    | 10.6     | Servicin                   | ng the dispensing tools                                                 |
|    |          | 10.6.1                     | Replacing the sealing rings on the dispensing tool                      |
|    | 10.7     | Custom                     | er service functions                                                    |
|    | <b>T</b> |                            | 105                                                                     |
| 11 | 110UC    | Diesnooti                  | ng 135                                                                  |
|    | 11.1     | Conoral                    | arroro 124                                                              |
|    | 11.2     | General                    | Onticel concer or regr         130                                      |
|    |          | 11.2.1                     | Dispagaing error 124                                                    |
|    |          | 11.2.2                     |                                                                         |
| 12 | Trans    | port, sto                  | rage and disposal                                                       |
|    | 12.1     | Transpo                    | prt                                                                     |
|    | 12.2     | Storage                    |                                                                         |
|    | 12.3     | Disposa                    | 1                                                                       |
|    |          |                            |                                                                         |

| 13                     | Techn      | ical data     |                                         | 141 |
|------------------------|------------|---------------|-----------------------------------------|-----|
|                        | 13.1       | Power su      | upply                                   | 141 |
|                        | 13.2       | Ambient       | conditions                              | 141 |
| 13.3 Weight/dimensions |            | Weight/o      | dimensions                              | 141 |
|                        | 13.4       | Noise le      | vel                                     | 141 |
|                        | 13.5       | Interface     | 2S                                      | 142 |
|                        | 13.6       | MultiCor      | n PC                                    | 142 |
|                        | 13.7       | Addition      | al specifications                       | 142 |
|                        |            | 13.7.1        | Optical sensor                          | 142 |
|                        |            | 13.7.2        | Carrier                                 | 142 |
|                        |            | 13.7.3        | Gripper                                 | 142 |
|                        | 13.8       | Enhance       | ments                                   | 143 |
|                        |            | 13.8.1        | Thermal module                          | 143 |
|                        |            | 13.8.2        | Eppendorf ThermoMixer module            | 143 |
|                        |            | 13.8.3        | Barcode reader                          | 144 |
|                        |            | 13.8.4        | Tip Tool                                | 144 |
|                        |            | 13.8.5        | HEPA filter                             | 144 |
|                        |            | 13.8.6        | UV lamp                                 | 144 |
|                        | 13.9       | Dispensi      | ng tool errors                          | 145 |
|                        |            | 13.9.1        | Pipetting                               | 145 |
|                        |            | 13.9.2        | Test conditions                         | 146 |
|                        |            |               |                                         |     |
| 14                     | Order      | ing infor     | mation                                  | 147 |
|                        | 14.1       | Tools         |                                         | 147 |
|                        | 14.2       | epT.I.P.S     | . Motion                                | 147 |
|                        |            | 14.2.1        | epT.I.P.S. Motion racks                 | 147 |
|                        |            | 14.2.2        | epT.I.P.S. Motion SafeRacks             | 148 |
|                        |            | 14.2.3        | epT.I.P.S. Motion Reloads               | 149 |
|                        |            | 14.2.4        | Adapter                                 | 149 |
|                        |            | 14.2.5        | Accessories                             | 150 |
|                        | 14.3       | Plates        |                                         | 150 |
|                        | 14.4       | Reservoi      | rs                                      | 151 |
|                        | 14.5       | Racks         |                                         | 152 |
|                        |            | 14.5.1        | Racks for individual tubes              | 152 |
|                        |            | 14.5.2        | Thermoracks                             | 152 |
|                        |            | 14.5.3        | ReservoirRacks                          | 153 |
|                        |            | 14.5.4        | ReservoirRack modules                   | 153 |
|                        | 14.6       | Adapter       |                                         | 154 |
|                        |            | 14.6.1        | Height adapter                          | 154 |
|                        |            | 14.6.2        | Thermoadapter                           | 154 |
|                        |            | 14.6.3        | Magnetic adapter                        | 154 |
|                        | 14.7       | Thermob       | olocks                                  | 155 |
|                        | 14.8       | MagSep        | kits                                    | 155 |
|                        | 14.9       | Accesso       | ries                                    | 156 |
|                        | 14.10      | Modifica      | tion kits and enhancements              | 157 |
|                        |            |               |                                         |     |
|                        | Index      | • • • • • • • |                                         | 158 |
|                        | <b>_</b> . |               |                                         |     |
|                        | Certif     | icates        | ••••••••••••••••••••••••••••••••••••••• | 163 |

Table of contents epMotion® 5073 English (EN)

## 1 Operating instructions

## 1.1 Using this manual

The operating manual of your ep*Motion* consists of a manual for the hardware and a manual for the software. For some optional software modules, separate manuals are available.

The operating manual is part of the product.

The current version of the operating manual can be found on our website at <u>www.eppendorf.com</u>.

- Read the complete operating manual before using the device.
- Store the operating manual at an easily accessible location.
- The device may only be transferred with the operating manual.
- If the operating manual is lost, replace it immediately. Please contact Eppendorf AG.

## 1.2 Danger symbols and danger levels

## 1.2.1 Danger symbols

The safety instructions in this manual have the following danger symbols and danger levels:

| Biohaza  | rd             |   | Explosive substances |
|----------|----------------|---|----------------------|
|          | nagnetic field |   | UV radiation         |
| Electric | shock          |   | Heavy load           |
| Cuts     |                |   | Hot surfaces         |
| Hazard   | point          | * | Material damage      |

## 1.2.2 Danger levels

| DANGER  | Will lead to severe injuries or death.  |
|---------|-----------------------------------------|
| WARNING | May lead to severe injuries or death.   |
| CAUTION | May lead to light to moderate injuries. |
| NOTICE  | May lead to material damage.            |

## 1.3 Symbols used

| Depiction | Meaning                           |
|-----------|-----------------------------------|
| 1.        | Actions in the specified order    |
| 2.        |                                   |
| •         | Actions without a specified order |
| •         | List                              |
| Text      | Display or software texts         |
| 0         | Additional information            |

## 1.4 Abbreviations used

### BCR

Barcode reader

## CRM

Customer Relationship Management

## CSV

Comma Separated Value

#### **DNA** Deoxyribonucleic acid

## DWP

Deepwell plate

## epT.I.P.S.

Eppendorf Totally Integrated Pipetting System

## HEPA

High Efficiency Particulate Air (filter)

#### **LH** Liquid Handling

# LIMS

Laboratory Information Management System

#### **MTP** Microplate

## NGS Next Generation Sequencing

11

**PCR** Polymerase Chain Reaction

PDF Portable Document Format

**TMX** Eppendorf ThermoMixer module

**USB** Universal Serial Bus

**UV** Ultraviolet radiation

## 1.5 Glossary

## Α

## Application

Program for a particular application. An application includes the procedure and the equipping of the worktable.

## В

#### Barcode reader

Device for scanning an ID.

#### Bottom tolerance

The bottom tolerance is the distance between the vessel base and the lower end of the pipette tip. The default setting is 1 mm. For the 30 mL reservoir, the default setting is 2.5 mm. You can change the bottom tolerance.

## С

## CleanCap

Optional epMotion equipment. A HEPA filter and at least one UV lamp is part of the CleanCap.

#### **Contact dispensing**

The pipette tip places a drop on a surface. The contact with the surface causes the drop to separate from the pipette tip. The pipette tip places a drop on a liquid level (wet contact dispensing) or on the surface of a vessel (dry contact dispensing).

## D

## **Destination labware**

Rack or plate with destination positions.

#### **Destination position**

Position in the labware that is only used as the destination of liquid transfers.

#### **Dispensing tool**

A tool that aspirates and dispenses liquid. Single-channel and eight-channel dispensing tools are available for various volume ranges.

#### Dry contact dispensing

The pipette tip places a drop on the surface of a vessel. The contact with the surface of the vessel causes the drop to separate from the pipette tip.

#### Ε

#### epBlue

Software for creating and administrating applications and labware. The epBlue software is used for controlling the ep*Motion*.

#### **Eppendorf Quality**

Eppendorf Quality is an Eppendorf AG purity grade for consumables. Eppendorf Quality meets the requirements for standard products, e.g., precision, accuracy, wetting behavior and leak tightness.

#### Eppendorf ThermoMixer module

The Eppendorf ThermoMixer module controls the temperature of and mixes liquids and suspensions.

#### epT.I.P.S. Motion

Pipette tips of the ep*Motion*. epT.I.P.S.<sup>®</sup> Motion are available with and without filter. The abbreviation stands for Eppendorf Totally Integrated Pipetting System.

F

#### Filling volume

Maximum volume of a labware. The filling volume is greater than the working volume. The ep*Motion* removes liquid from the labware up to the filling volume.

#### Free jet dispensing

The pipette tip dispenses liquid while it is in the air. The pipette tip has no contact with a surface.

#### G

**Gripper** A tool that transports labware.

#### Н

#### Height adapter

Adapter for low labware. The height differences between the labware are offset to decrease the tool holder paths and therefore decrease the cycle time of the application.

13

#### **HEPA** filter

Air filter. The filter prevents particles such as dust and germs from the ambient environment from entering the ep*Motion* workspace.

L

## Intermediate labware

Rack or plate with intermediate positions.

#### Intermediate position

Position in a labware that is the source and destination of liquid transfers.

L

#### Labware

Racks, plates, tips, etc. which are placed on the worktable.

#### Location

Area on the worktable where the labware is placed.

#### М

#### MultiCon PC

Computer with a touch screen. With the computer you use the epBlue software to control your epMotion.

Ρ

#### PCR clean

PCR clean is an Eppendorf AG purity grade for consumables. PCR clean meets the requirements for standard products, e.g., precision, accuracy, wetting behavior, leak tightness. PCR clean also meets the requirements with regard to absence of human DNA, DNase, RNase and PCR inhibitors. Consumables with the purity grade PCR clean are inspected and certified by an external laboratory. Certificates are available on our webpage <u>www.eppendorf.com</u>.

#### Procedure

Sequence of commands that are executed one after the other. Part of an application.

R

**Rack** Mount for tubes or pipette tips.

#### Random error

Imprecision. A measure for the scattering (standard deviation) of the measured values around the average value.

#### **Remaining volume**

Volume which the pipette tip is unable to aspirate from a tube. Caused by the bottom tolerance of the labware, the immersion depth of the pipette tip into the liquid and the tube geometry. The remaining volume results for pipetting under standard conditions, as the pipette tip has a minimum immersion depth in the liquid and a minimum distance to the vessel base (bottom tolerance). Under standard conditions, the remaining volume has a filling height of 1.7 mm (bottom tolerance of 1 mm + minimum depth of immersion of 0.7 mm).

#### Reservoir

Reservoirs are used for preparing reagents. Reservoirs are hung in a ReservoirRack or placed directly on the worktable.

S

#### SafeRack

Rack with ep.T.I.P.S. Motion pipette tips. The SafeRack features a partition that prevents the contamination of adjacent tips. Use the SafeRacks if you would like to use tips several times.

#### Source labware

Rack or plate with source positions.

#### Source position

Position in a labware that is only used as the source for liquid transfers.

#### Sterile

Sterile is an Eppendorf AG purity grade for consumables. Sterile meets the requirements for standard products, e.g., precision, accuracy, wetting behavior, leak tightness. Sterile also meets the requirements with regard to sterility and freedom from pyrogens.

#### Systematic error

Inaccuracy. Deviation of the average value of the dispensed volumes from the selected volume.

т

#### Thermal module

Heating plate for labware. The heating plate is integrated in the worktable.

#### Thermoadapter

Temperature-controlled adapter that is not transported with the gripper. Plates are inserted into the thermoadapter.

#### Thermoblock

Temperature-controlled adapter that is transported with the gripper. Plates are inserted into the thermoblocks.

There are two types of thermoblocks for epBlue:

- Thermoblocks: Thermoblocks and plates are available as separate labware definitions.
- *Thermoblocks with Plates* Thermoblocks and plate are combined in one labware definition. The thermoblock is not available as a separate labware definition.

#### Thermorack

Temperature-controlled rack for smaller vessels, e.g. Eppendorf Safe-Lock tubes for 0.5 mL, 1.5 mL or 2 mL.

W

#### Wet contact dispensing

The pipette tip places a drop on the surface of the liquid. Contact with the surface of the liquid causes the drop to separate from the pipette tip.

#### Working volume

The filling volume minus the volume of the pipette tip that is immersed. ep*Motion* fills the vessels up to the working volume.

#### Worktable

ep*Motion* work surface on which the labware and tools are placed. In the software, the ep*Motion* worktable is represented as the epBlue worktable.

## 1.6 Revision history

Revision history of the epMotion 5073 hardware manual, order no. 5073 900.850

| Operating manual version | Date           | Changes                                                                                                    |
|--------------------------|----------------|----------------------------------------------------------------------------------------------------|
| Version 00               | September 2012 | Operating manual created                                                                                                    |
| Version 01               | April 2013     | Operating manual in the new CI                                                                                                    |
| Version 02               | October 2014   | New interfaces on the device     Terminology revised                                                                                                    |
| Version 03               | August 2015    | <ul> <li>MultiCon PC and EasyCon tablet can be<br/>selected as control device</li> <li>New labware</li> </ul>                                                                                                    |
| Version 04               | March 2016     | <ul> <li>New versions of ep<i>Motion</i> 5073 included</li> <li>Delivery package revised</li> <li>New certificate</li> <li>New waste container</li> </ul>                                                                     |
| Version 05               | February 2017  | <ul> <li>New dispensing tools</li> <li>New labware</li> <li>New dispensing modes</li> </ul>                                                                                                    |
| Version 06               | August 2017    | Errors of measurement of dispensing tools changed                                                                                                    |
| Version 07               | October 2017   | Change of layout                                                                                                    |
| Version 08               | March 2018     | <ul> <li>New waste container, waste bag</li> <li>FLX magnetic adapter, rack for ILMN tubes</li> <li>Stacking of epT.I.P.S. Motion and plates with lids</li> </ul>                                                             |
| Version 09               | April 2019     | <ul> <li>Worktable changed</li> <li>New PCR, NGS and Tips ReservoirRack<br/>modules</li> <li>New Gripper Tower</li> <li>New TipHolder 73</li> </ul>                                                                           |
| Version 10               | March 2021     | <ul> <li>epMotion 5073 versions no longer apply</li> <li>New t-version added</li> <li>New MultiCon</li> <li>EasyCon removed</li> <li>Spare parts removed and new spare parts added</li> <li>Technical data changed</li> </ul> |

## 2 Safety

## 2.1 Intended use

## 2.1.1 Intended use epMotion 5073

The device is intended for use in laboratories for research, development, and industrial and routine work, as well as for training purposes. The areas of application include, but are not limited to the fields of life sciences, biotechnology and chemistry.

All automated ep*Motion* 5073 liquid handling systems (I and t) are designed for monitoring the contamination-free, accurate and correct dispensing and transferring of liquids and for the automatic checking of the combining of liquids.

The autoclavable dispensing tools work in a volume range from 0.2  $\mu$ L to 1000  $\mu$ L.

The ep*Motion* 5073t with an integrated Eppendorf ThermoMixer module is used for applications where the vessels may be open during mixing and incubation.

The device complies with the relevant essential requirements of the EU directives and standards listed in the declaration of conformity.

These automated liquid-handling systems are exclusively intended for indoor use and may only be used by skilled specialists who have received adequate training.

## 2.2 User profile

This device may only be operated by specialists.

The specialists must have received training on this device. The training must have been conducted by Eppendorf AG or an authorized partner of Eppendorf AG.

The specialists must have read the operating manual of the device carefully. The specialists must have read the operating manuals of all installed software modules carefully.

## 2.3 Information on product liability

In the following cases, the designated protection of the device may be affected. The liability for any resulting damage or personal injury is then transferred to the owner:

- The device is not used in accordance with the operating manual.
- The device is used outside of its intended use.
- The device is used with accessories or consumables that are not recommended by Eppendorf.
- The device is maintained or repaired by persons not authorized by Eppendorf AG.
- The user makes unauthorized changes to the device.

## 2.4 Warnings for intended use

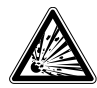

#### DANGER! Risk of explosion.

- Do not operate the device in areas where work with explosive substances is carried out.
- Do not use this device to process any explosive or highly reactive substances.
- Do not use this device to process any substances which could generate an explosive atmosphere.

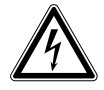

#### WARNING! Lethal voltages inside the device.

Touching high-voltage parts can cause an electric shock. Electric shocks cause heart injury and respiratory paralysis.

- Ensure that the housing is closed and undamaged.
- Do not remove the housing.

• Ensure that no liquids can penetrate the device.

Only authorized service staff may open the device.

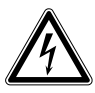

#### WARNING! Risk of electric shock due to damage to the device or the mains/power cord.

- Only switch on the device if the device and the mains/power cord are undamaged.
- Only operate devices which have been installed or repaired properly.
- In the event of danger, disconnect the device from the mains/power supply voltage.
   Disconnect the mains/power plug from the device or the earth/grounded socket. Use the isolating device intended for this purpose (e.g., the emergency switch in the laboratory).

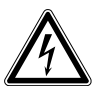

#### WARNING! Risk due to incorrect voltage supply.

- Only connect the device to voltage sources which correspond with the electrical requirements on the name plate.
- Only use earth/grounded sockets with a protective earth (PE) conductor.
- Only use the mains/power cord supplied.

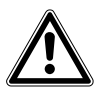

#### DANGER! Danger due to high voltage.

• Always ensure that this device and the mains/power cord supplied are grounded properly before performing the initial setup of the device.

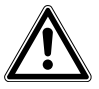

#### WARNING! Risk of damage to eyes

If you look into the LED light source of the status lighting with the front panel open, it may cause damage to your eyes.

• Do not look directly into the LED light source of the status lighting.

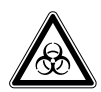

#### WARNING! Damage to health due to infectious liquids and pathogenic germs.

- When handling infectious liquids and pathogenic germs, observe the national regulations, the biosafety level of your laboratory, and the manufacturers' Safety Data Sheets and application notes.
- Wear your personal protective equipment.
- For comprehensive regulations about handling germs or biological material of risk group II or higher, please refer to the "Laboratory Biosafety Manual" (source: World Health Organization, Laboratory Biosafety Manual, in the currently valid version).

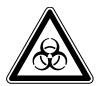

#### WARNING! Health hazard from skin contact with infectious substances.

• Wear protective gloves.

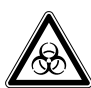

# WARNING! Danger due to flammable and infectious liquids in the waste container and waste bags.

Pipette tips in the waste container and in waste bags may contain flammable or infectious liquids.

- Wear your personal protective equipment.
- Handle the pipette tips and sample material from the waste container and waste bags in accordance with the safety data sheets, safety regulations and laboratory guidelines.
- Dispose of the pipette tips and sample material from the waste container and waste bags in accordance with the safety data sheets, safety regulations and laboratory guidelines.

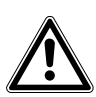

#### WARNING! Risk to health due to contaminated device and accessories.

• Decontaminate the device and accessories prior to storage or shipping.

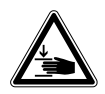

#### CAUTION! Risk of injury due to movement of the carrier.

The carrier may still be moving when the front hood of the ep*Motion* is opened.

• Wait until the carrier is at standstill before reaching into the device.

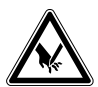

#### CAUTION! Cuts due to broken glass.

A damaged touch screen can cause cuts to the hands.

• Only work with the touch screen if it is not damaged.

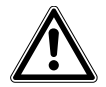

#### CAUTION! Risk of poor safety due to incorrect accessories and spare parts.

The use of accessories and spare parts other than those recommended by Eppendorf may impair the safety, functioning and precision of the device. Eppendorf cannot be held liable or accept any liability for damage resulting from the use of accessories and spare parts other than those recommended or from improper use.

• Only use accessories and original spare parts recommended by Eppendorf.

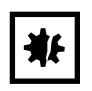

#### NOTICE! Damage to plastic due to UV radiation.

Plastics become brittle when they are exposed to UV radiation. Minute cracks may form in the front cover.

• If you irradiate your device regularly with UV light, have the device serviced by the authorized service once a year.

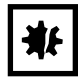

#### NOTICE! Risk of damage to device due to liquid spills.

- Switch off the device.
- Disconnect the mains/power plug.
- Collect the spilled liquid. Observe the information in the Safety Data Sheet for the liquid.

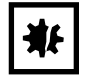

#### NOTICE! Change in the size of single-use items through autoclaving.

• Do not use autoclaved single-use items in automated applications.

## 2.5 Warning symbols and safety equipment on the device

This section explains the warning symbols on the ep*Motion* and the location of the safety equipment.

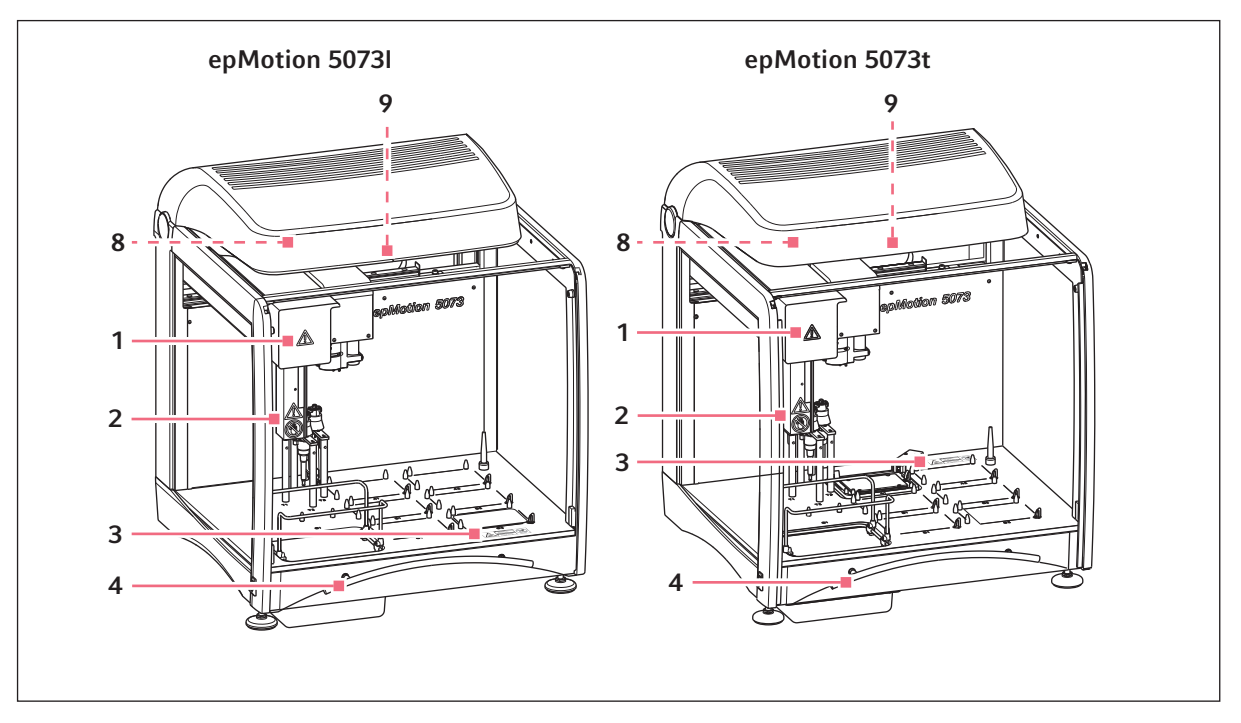

Fig. 2-1: Danger symbols and safety equipment on the epMotion 5073

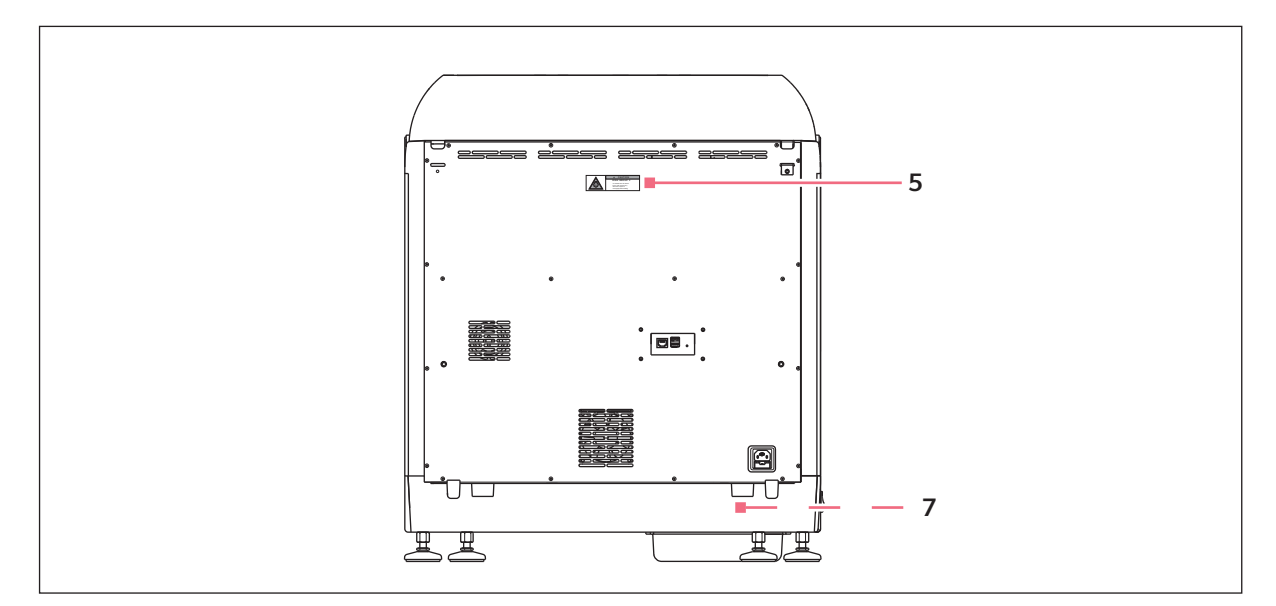

Fig. 2-2: Danger symbols on the epMotion 5073

Tab. 2-1: Warning symbols

| 1 |                                                                                               | WARNING                                                                                        |
|---|-----------------------------------------------------------------------------------------------|------------------------------------------------------------------------------------------------|
|   |                                                                                               | Observe the operating manual.                                                                  |
| 2 |                                                                                               | WARNING                                                                                        |
|   |                                                                                               | The carrier may continue to move after the front panel has been opened.                        |
|   |                                                                                               | <ul> <li>Wait until the carrier stops moving before reaching into<br/>the device.</li> </ul>   |
| 3 |                                                                                               | DANGER                                                                                         |
|   | A WARNING                                                                                     | Risk of burns from hot surface.                                                                |
|   | Hot surface.<br>Do not touch.<br>A <u>AVERTISSEMENT</u><br>Surface chaude.<br>Ne pas toucher. | <ul> <li>Wait until the surface has cooled down before touching</li> <li>it</li> </ul>         |
|   |                                                                                               |                                                                                                |
| 5 | A CAUTION<br>RISK GROUP 2                                                                     | <b>NOTICE</b><br>Danger due to UV radiation.                                                   |
|   | Uve entitied into this accesse<br>for a six and accesse<br>the appropriate strending          | <ul> <li>Wear your personal protective equipment.</li> </ul>                                   |
| 7 |                                                                                               | The label is located under the bottom panel and it is only                                     |
|   |                                                                                               | visible to the authorized service.                                                             |
|   |                                                                                               | NOTICE                                                                                         |
|   | UV-PROTECTION SHIELD<br>DO NOT REMOVE                                                         | The UV protection prevents UV radiation escaping from the device.                              |
|   |                                                                                               |                                                                                                |
|   |                                                                                               | Do not remove the UV protection.                                                               |
| 8 |                                                                                               | WARNING                                                                                        |
|   | DO NOT TOUCH<br>RISK OF ELECTRICAL SHOCK                                                      | Risk of electric shock when touched                                                            |
|   | If the lamp has been damaged                                                                  | If the lamp becomes damaged or is replaced:                                                    |
|   | - switch off the machine and                                                                  | • Switch off the lamp and disconnect it from the mains/                                        |
|   | - read operating manual                                                                       | power supply voltage.                                                                          |
|   |                                                                                               | <ul> <li>Read the operating manual.</li> </ul>                                                 |
| 9 |                                                                                               | WARNING                                                                                        |
|   |                                                                                               | Risk of damage to eyes                                                                         |
|   |                                                                                               | <ul> <li>Do not look directly into the LED light source of the<br/>status lighting.</li> </ul> |

### Tab. 2-2:Safety equipment

| 4 | The housing protects the user from UV radiation,      |
|---|-------------------------------------------------------|
|   | contamination, moving parts and the LED light source. |

23

## **3 Product description**

- 3.1 ep*Motion* 5073
- 3.1.1 Overview

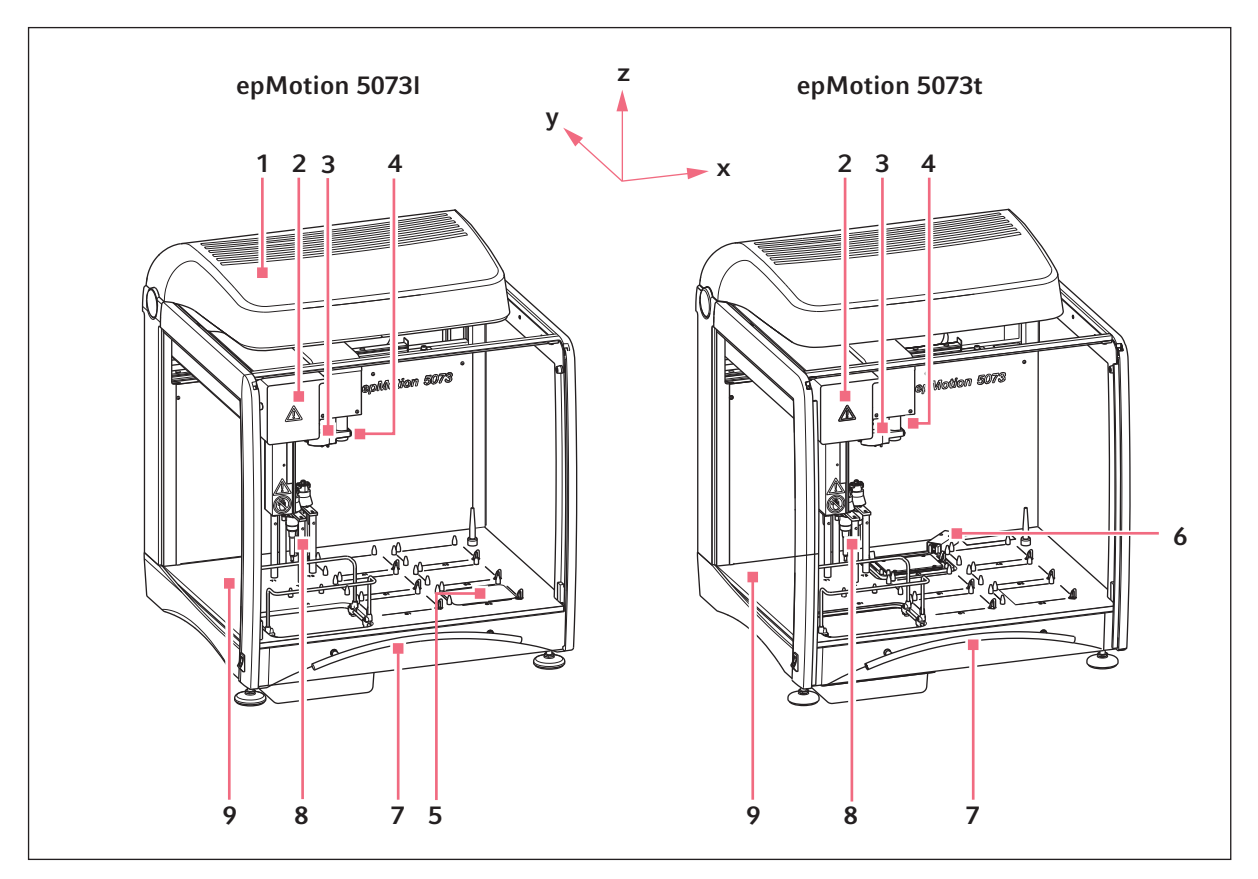

Fig. 3-1: Overview

- 1 CleanCap (optional) Includes a HEPA filter and at least one UV lamp.
- **2 Carrier** The carrier moves along the X, Y and Z axes.
- **3 Tool holder** Holds dispensing tools and grippers.
- **4 Optical sensor** Detects filling levels, tips, and labware.
- 5 Thermal module (optional) Plate for heating or cooling labware.

## 6 Eppendorf ThermoMixer module

The thermomixer tempers and mixes liquids and suspensions.

### 7 Front hood

Safety device for protection from UV radiation, movable parts and contamination.

8 Location for dispensing tools Location for dispensing tools that are not in use.

## 9 Worktable

Work surface for placing tools and labware.

## 3.1.2 Interfaces

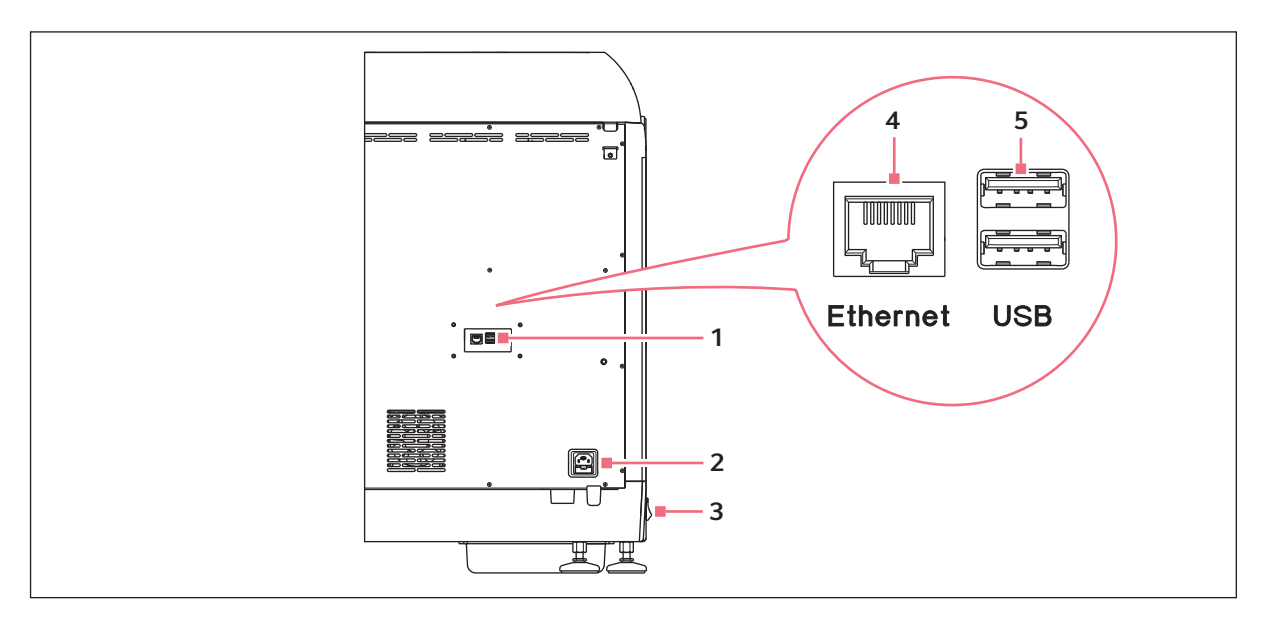

Fig. 3-2: Rear panel of epMotion 5073 with interfaces

- 1 Interfaces
- 2 Mains/power connection
- 3 Mains/power switch

#### 4 Ethernet port

Port for the control device cable

### 5 USB port

Port for a USB storage medium for firmware updates.

## 3.2 MultiCon PC

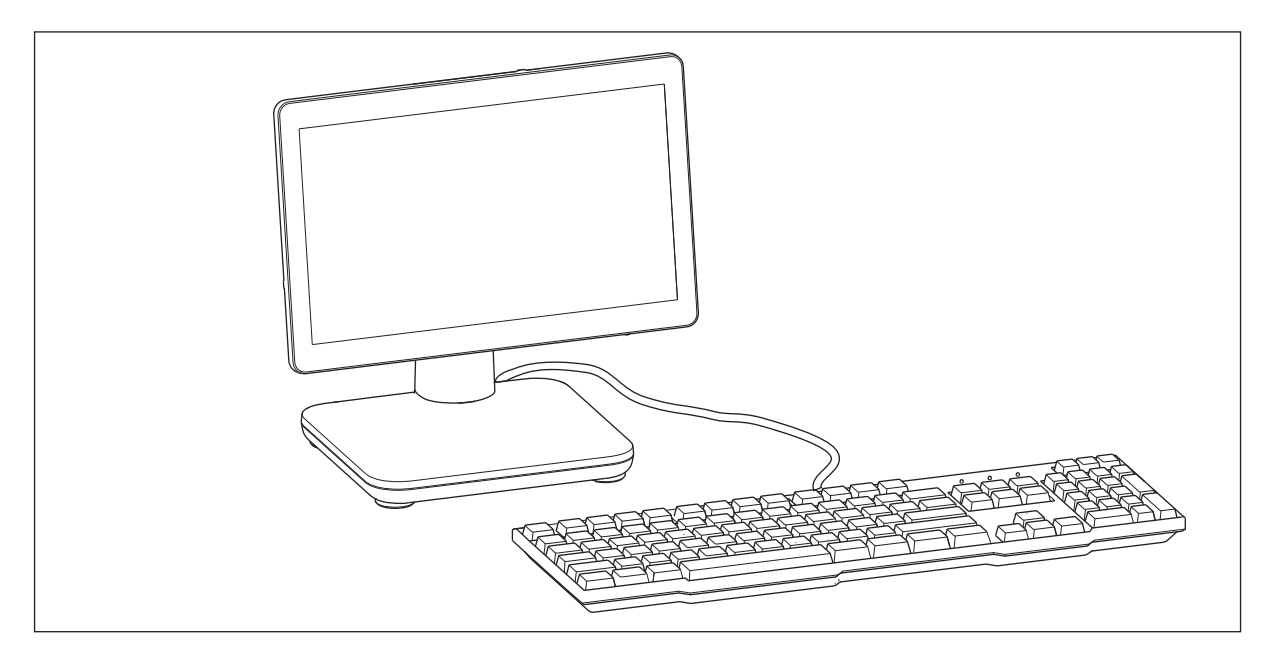

Fig. 3-3: Example depiction MultiCon PC

The MultiCon PC is used to control the ep*Motion*. The MultiCon PC has a touch screen.

Information on operation and the interfaces can be found in the manufacturer's original operating manual which is enclosed.

## 3.3 Delivery package

The ep*Motion* is available in various versions. Your device has been equipped according to your specifications.

## 3.3.1 ep*Motion* 5073I

| Quantity | Order no.       | Description                                                        |
|----------|-----------------|--------------------------------------------------------------------|
|          | (International) |                                                                    |
|          |                 | Automatic liquid handling system epMotion 5073l                    |
|          |                 | System with MultiCon PC, mouse, keyboard, accessories, with epBlue |
|          |                 | software                                                           |
| 1        | 5073 000.590    | 100 V - 240 V, 50/60 Hz                                            |

## 3.3.2 epMotion 5073t

| Quantity | Order no.       | Description                                                             |
|----------|-----------------|-------------------------------------------------------------------------|
|          | (International) |                                                                         |
|          |                 | epMotion 5073t                                                          |
|          |                 | MultiCon PC, completely contained housing, ThermoMixer, epBlue          |
|          |                 | software, keyboard, mouse, waste bags and holder, 100 - 240 V, 50/60 Hz |
| 1        | 5073 000.345    |                                                                         |
|          |                 | epMotion 5073t NGS Solution                                             |
|          |                 | MultiCon PC, 3 tools, gripper, plus NGS specific accessories and        |
|          |                 | consumables, waste bags and holder, 100 - 240 V, 50/60 Hz               |
| 1        | 5073 000.978    |                                                                         |
|          |                 | CleanCap upgrade set for epMotion 5073                                  |
|          |                 | UV lamp and HEPA filter system for decontamination and pipetting under  |
|          |                 | clean air conditions for upgrading an epMotion 5073 (SN > 7000) with    |
|          |                 | epBlue version > 40.7, optionally available                             |
| 1        | 5073 001.333    |                                                                         |

## 3.3.3 Accessories for all versions of the ep*Motion*

| Quantity | Order no.       | Description                                                    |
|----------|-----------------|----------------------------------------------------------------|
|          | (International) |                                                                |
|          |                 | Mains/power cord                                               |
|          |                 | Consistent with the country of order or country of destination |
| 2        | -               | For epMotion with MultiCon PC                                  |
|          |                 | Cable                                                          |
| 1        | -               | For connecting the control device to the epMotion              |
|          |                 | USB cable                                                      |
|          |                 | For connecting USB devices to the control device               |
| 1        | -               | For epMotion with EasyCon tablet                               |
|          |                 | Waste bag holder                                               |
| 1        | 5075 753.103    | for epMotion 5070/5073/5075 waste position                     |

| Quantity | Order no.       | Description                                      |
|----------|-----------------|--------------------------------------------------|
|          | (International) |                                                  |
|          |                 | LiquidWasteTub 400 mL                            |
|          |                 | to mount in waste box and holder for waste frame |
| 1        | 5075 751.720    | with lid, autoclavable, working volume 400 mL    |
|          |                 | Waste bag for risk material                      |
| 1        | 5075 751.763    | 50 pieces                                        |
|          |                 | Waste bag for standard material                  |
| 1        | 5075 751.780    | 50 pieces                                        |
|          |                 | Tool for transport securing device               |
| 1        | -               |                                                  |
|          |                 | Operating manual                                 |
| 1        | 5073 900.850    | epMotion 5073 hardware manual                    |
| 1        | 5075 900.866    | epBlue with MultiCon PC software manual          |

## 3.3.4 Accessories for ep*Motion* with epBlue ID

| Quantity | Order no.<br>(International) | Description                   |
|----------|------------------------------|-------------------------------|
|          |                              | Software epBlue ID            |
| 1        | -                            |                               |
|          |                              | Barcode reader                |
|          |                              | With USB cable and table foot |
| 1        | -                            |                               |
|          |                              | Installation Guide            |
| 1        | 5075 003.350                 | epBlue ID                     |

## 3.3.5 Accessories for epMotion with epBlue GxP

| Quantity | Order no.       | Description                               |
|----------|-----------------|-------------------------------------------|
|          | (International) |                                           |
|          |                 | epBlue GxP software                       |
| 1        | -               |                                           |
|          |                 | Documentation folder                      |
|          |                 | Folder for certificates and documentation |
| 1        | -               |                                           |
|          |                 | Installation Guide                        |
| 1        | 5075 002.353    | epBlue GxP                                |
|          |                 | Operating manual                          |
|          | 5075 900.874    | epBlue GxP                                |

## 3.4 Features

The epMotion 5073 is available with different features. All available features are described in this manual.

## 3.4.1 Principle of operation

The ep*Motion* 5073 is an automatic device for dispensing liquids using dispensing tools and pipette tips.

The epMotion 5073 dispenses liquids in the volume range from 0.2  $\mu$ L – 1 000  $\mu$ L.

The dispensing tool aspirates liquid from source positions and dispenses this liquid in destination positions. The dispensing tool works according to the piston stroke principle. For the ep*Motion*, dispensing tools are available for 4 volume ranges.

The epMotion 5073 features an optical sensor. The sensor checks:

- The type and location of labware
- The number and locations of the epT.I.P.S. Motion pipette tips in individual TipHolders and racks by Eppendorf
- Vessel filling levels

The epMotion 5073 is operated with the MultiCon PC.

The ep*Motion* 5073 is operated with the epBlue software. You can use the epBlue software to define dispensing processes and compile them into an application. To do so, you select the source positions and destination positions, determine the procedure and define the pattern.

There is a user administration available when working with the MultiCon PC.

## 3.4.2 Gripper

A gripper is available for the ep*Motion* 5073. The gripper stacks and transports labware.

## 3.4.3 Thermal module

The ep*Motion* 5073I can be equipped with a thermal module.

## 3.4.4 Eppendorf ThermoMixer module

The epMotion 5073t is equipped with an Eppendorf ThermoMixer module.

## 3.4.5 CleanCap

The ep*Motion* 5073 can be equipped with a CleanCap. The CleanCap contains a UV lamp and a HEPA filter.

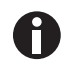

For further information on your ep*Motion*, please visit the webpage <u>www.eppendorf.com/</u> <u>automation</u>.

# 4 Installation4.1 Selecting the location

Information on ambient conditions, dimensions and weights can be found in the technical data (see *Weight/ dimensions on p. 141*).

Select the location of the device according to the following criteria:

#### **Electrical connections**

- Mains/power connection as per the name plate.
- The mains/power switch and disconnecting device of the power system circuit (e.g. residual current circuit breaker) can be accessed during operation.

#### Location

- The ambient conditions match the specifications in the technical data.
- The location is well ventilated.
- The location is protected from direct sunlight.
- The location is protected from UV radiation.
- The location is not near any heat sources, like heaters or drying cabinets.
- There is sufficient space available for the device. The minimum distance to other devices and walls is 6 cm.
- The device can be operated safely and easily at this location.

#### Workplace

- The lab bench is permanently mounted.
- The lab bench is designed for the weight of the device.
- The lab bench has a horizontal, even work surface.
- The lab bench has a non-skid surface.
- The lab bench is vibration-free.
- There are no vibrating devices on the lab bench.

## 4.2 Installing the device

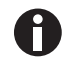

The ep*Motion* may only be installed and put into service by service technicians authorized by Eppendorf.

Information on transport (see Transport on p. 139).

Installation epMotion® 5073 English (EN)

#### 5 Hardware

#### 5.1 Worktable

#### 5.1.1 Design of the worktable of epMotion 5073t

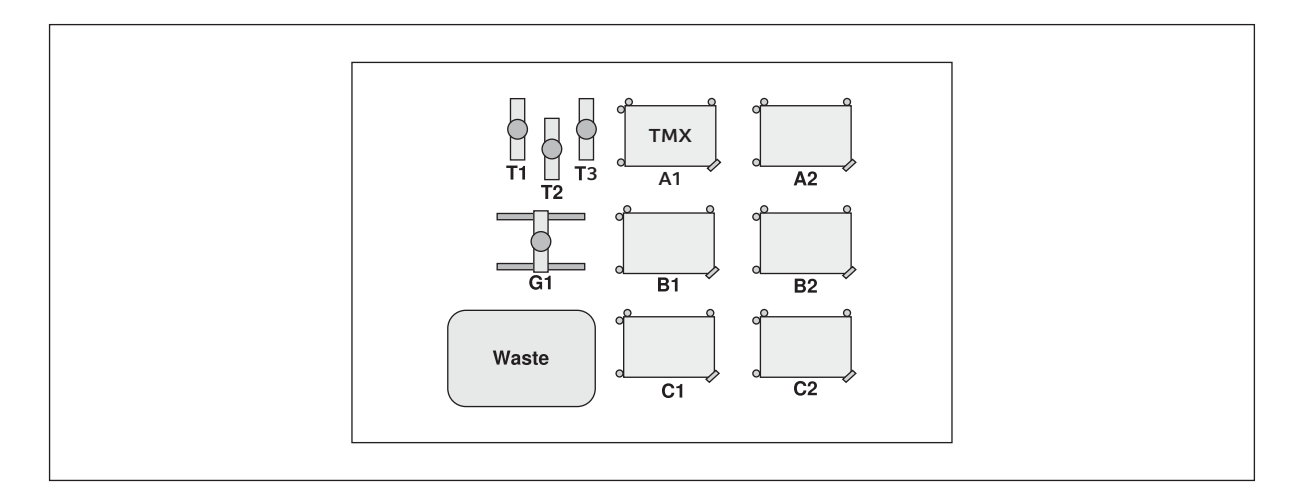

A1-C2 Locations for labware

G1 Location for gripper

A1 Location for Eppendorf ThermoMixer module Waste Location for waste container

T1-T3 Locations for dispensing tools

#### 5.1.2 Setup of the worktable of the epMotion 5073I with serial numbers > 7 000

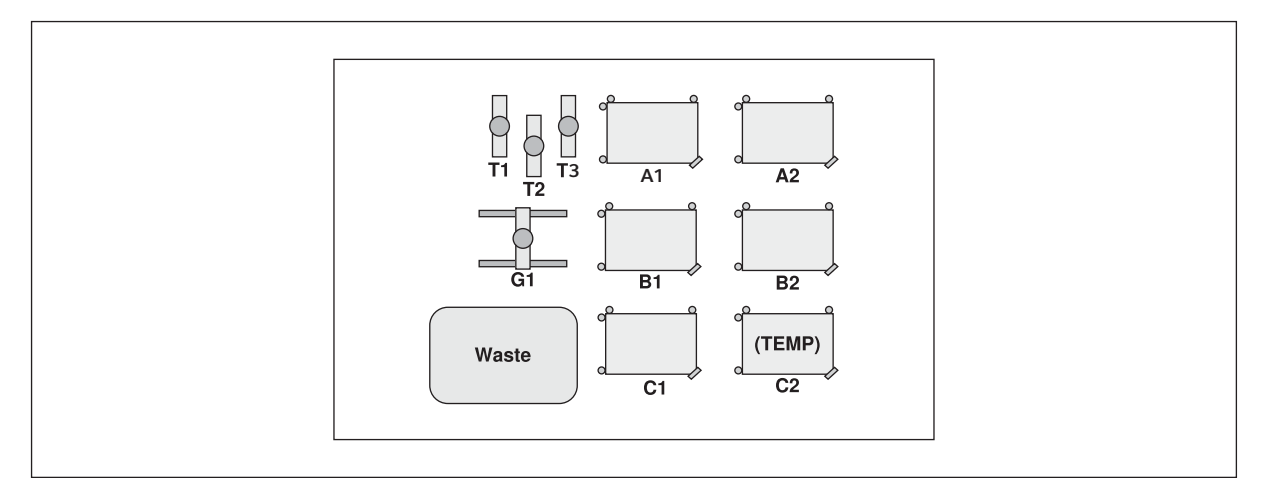

Worktable of the ep*Motion* 5073I with serial numbers > 7 000 Fig. 5-1:

#### A1-C2 Locations for labware

## G1 Location for gripper

C2 Location for thermal module (optional)

Waste Location for waste container

T1-T3 Locations for dispensing tools

## 5.2 Optical sensor

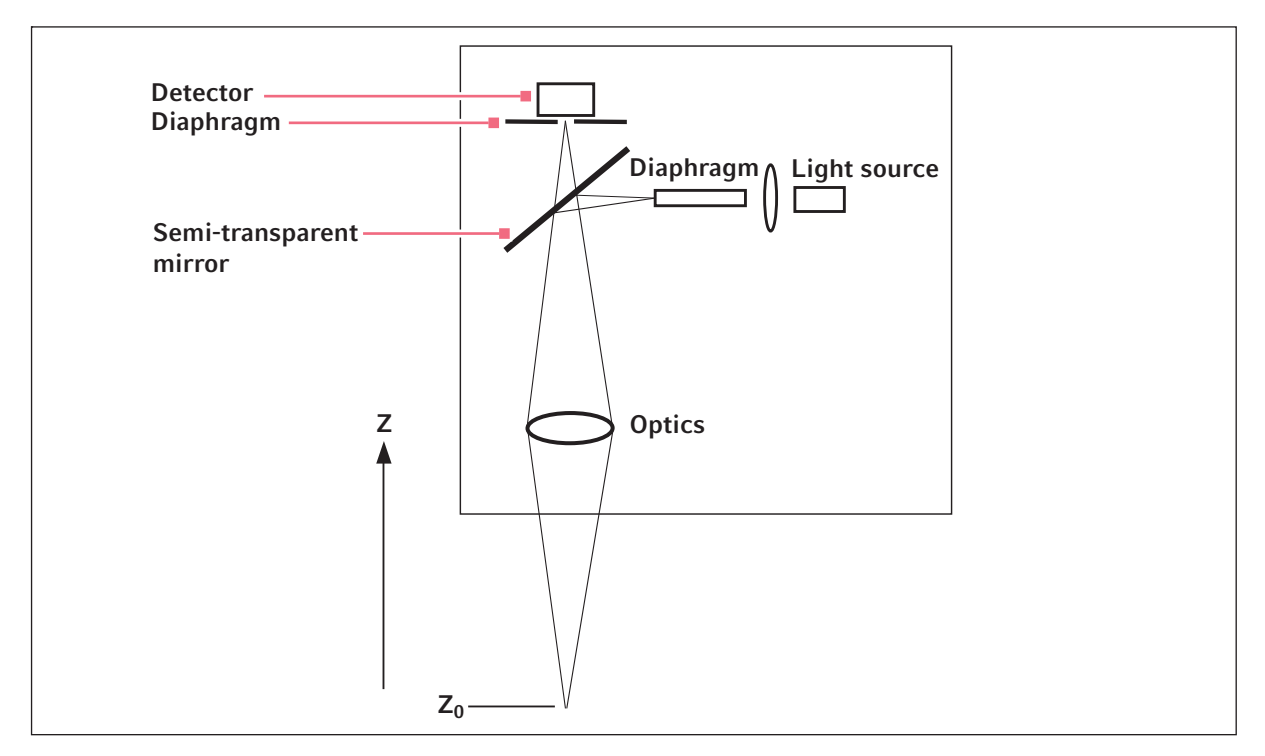

Fig. 5-2: Optical sensor principle

The optical sensor is located on the carrier, to the right of the tool holder.

The optical sensor records the intensity of the reflected light using a lateral infrared light source, a semi-transparent mirror, a fixed lens and travel in the Z-direction. Height  $z_0$  is defined at the point with the highest intensity. This enables the detection of the filling level in a vessel or the presence of labware.

The optical sensor can detect horizontal, plane surfaces. The surface of the liquid must be at an angle of  $90^{\circ} \pm 3^{\circ}$  to the optical axis.

The surfaces of liquids can be curved due to the vessel geometry or the physical properties of the liquid or vessel. The optical sensor may not detect the filling level on curved surfaces. If this is the case, the user must enter the liquid volume.

The optical sensor has a detection limit for the filling level of vessels. The detection limit depends on the vessel geometry. As a rule, filling levels of 3 mm or higher can be detected.

The optical sensor has the following functions:

#### Measuring the filling level in the labware

- The optical sensor measures the filling level in labware locations. There are two options.
  - The optical sensor measures the filling level in all locations used.
  - The optical sensor measures the filling level in the first location, in the last location and in 8 randomly determined locations.
- The optical sensor cannot measure the filling level in the following labware:
  - 384-well plates
  - Qiagen Rotor-Disc 72, Qiagen Rotor-Disc 100
  - LiquidWasteTub

#### **Detecting pipette tips**

- The optical sensor determines the quantity and the positions of the ep.T.I.P.S. pipette tips. Motion pipette tips in TipHolders and racks by Eppendorf.
- If there are too few pipette tips on the epMotion worktable, epBlue will prompt you to refill pipette tips.

#### Checking the labware on the worktable

- The optical sensor scans the code on the labware.
- epBlue checks if the labware on the epMotion worktable matches the labware on the epBlue worktable.
- If a required labware is not available on the ep*Motion* worktable, epBlue will prompt you to position the labware.
- The optical sensor checks all the locations in which labware is positioned. The optical sensor does not check any locations which are empty in the application.

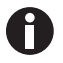

Information on setting the optical sensor and a detailed description of all functions can be found in the software manual.

## 5.3 Thermal module

Depending on the model, your ep*Motion* can be equipped with one or more thermal modules.

### 5.3.1 Safety instructions

#### WARNING! Danger due to flammable or explosive liquids.

- Do not use explosive substances.
- Do not heat up extremely flammable substances.
- Only heat highly flammable substances in small quantities, and below the boiling point.
- Do not exceed the boiling point of solutions.

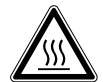

#### CAUTION! Burns from hot thermal module.

The thermal module heats up during operation. The software displays the current temperature of the thermal module.

- Do not touch the thermal module when it is hot.
- Wait until the thermal module has cooled down.

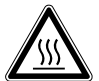

#### CAUTION! Burns from hot labware.

Labware is tempered during operation.

- Do not touch tempered labware.
- Wait until the labware has cooled down completely.

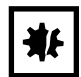

#### NOTICE! Material damage due to labware that is not heat-resistant.

Samples and labware will be damaged if you do not use heat-resistant labware.

- Observe the labware specifications.
- ▶ For set temperatures above 100 °C, only use labware made of metal, polypropylene (PP) or polycarbonate (PC).

35

## 5.3.2 Configuration

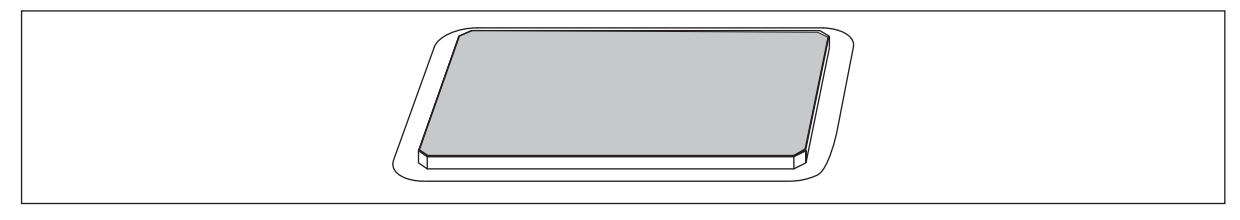

Fig. 5-3: Thermal module

Thermal modules temper liquids in a temperature range of 0°C – 110°C.

The following specifications were determined at an ambient temperature of 25 °C. The values were measured in the edge locations of the labware. First, the thermal module was heated to the target temperature. Then the labware was placed on the thermal module.

| Labware on the       | Water filling | Cooling from 25°C to |     | Heating from 25°C to |     | Heating from 25°C to |     |
|----------------------|---------------|----------------------|-----|----------------------|-----|----------------------|-----|
| thermal module       | volume per    | 4°C                  |     | 37°C                 |     | 95°C                 |     |
|                      | well in µL    |                      |     |                      |     |                      |     |
|                      |               | Temperature          | min | Temperature          | min | Temperature          | min |
|                      |               | setting in °C        |     | setting in °C        |     | setting in °C        |     |
| Thermal module       |               |                      | 5   |                      | 2   |                      | 8   |
| without labware      |               |                      |     |                      |     |                      |     |
| Thermoadapter        | 50            | 3                    | 7   | 38                   | 5   | 104                  | 11  |
| with skirted 96-well |               |                      |     |                      |     |                      |     |
| twin.tec PCR plate   |               |                      |     |                      |     |                      |     |
| Thermoblock with     | 50            | 3                    | 6   | 37                   | 4   | 101                  | 10  |
| skirted 96-well      |               |                      |     |                      |     |                      |     |
| twin.tec PCR plate   |               |                      |     |                      |     |                      |     |
| skirted              |               |                      |     |                      |     |                      |     |
| Thermoadapter with   | 10            | 3                    | 5   | 37                   | 5   | 103                  | 8   |
| skirted 384-well     |               |                      |     |                      |     |                      |     |
| twin.tec PCR plate   |               |                      |     |                      |     |                      |     |
| Thermoblock mit      | 10            | 3                    | 5   | 37                   | 5   | 98                   | 7   |
| skirted 384-well     |               |                      |     |                      |     |                      |     |
| twin.tec PCR plate   |               |                      |     |                      |     |                      |     |
| 24-unit thermorack   | 350           | 3                    | 24  | 37                   | 16  | 101                  | 35  |
| with 0.5 mL          |               |                      |     |                      |     |                      |     |
| Safe-Lock tubes      |               |                      |     |                      |     |                      |     |
| 24-unit thermorack   | 1200          | 3                    | 30  | 38                   | 18  | 104                  | 44  |
| with 1.5 mL          |               |                      |     |                      |     |                      |     |
| Safe-Lock tubes      |               |                      |     |                      |     |                      |     |
| 24-unit thermorack   | 1700          | 3                    | 25  | 37                   | 17  | 100                  | 40  |
| with 2.0 mL          |               |                      |     |                      |     |                      |     |
| Safe-Lock tubes      |               |                      |     |                      |     |                      |     |

Tab. 5-1: Temperature control duration for labware with thermal module

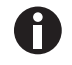

Information on how to set the thermal module and a detailed description of all functions can be found in the "Operation" chapter of the software manual.

## 5.3.3 Equipping the thermal module

If you are using a thermoblock or thermoadapter, plates with uneven bases will be optimally tempered, e.g. PCR plates.

Equip the thermal module as follows:

- 1. Place the plate on the thermoadapter or thermoblock.
- 2. Place the plate with the thermoadapter or thermoblock on the thermal module.

## 5.4 Eppendorf ThermoMixer module

Depending on the model, your epMotion may be equipped with am Eppendorf ThermoMixer module.

### 5.4.1 Safety instructions

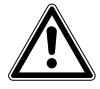

WARNING! Danger due to flammable or explosive liquids.

- Do not use explosive substances.
- Do not heat up extremely flammable substances.
- Only heat highly flammable substances in small quantities, and below the boiling point.
- Do not exceed the boiling point of solutions.

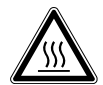

#### CAUTION! Burns from hot Eppendorf ThermoMixer module.

The Eppendorf ThermoMixer module heats up during operation. The software displays the current temperature of the Eppendorf ThermoMixer module.

- Do not touch the Eppendorf ThermoMixer module when it is hot.
- Wait until the Eppendorf ThermoMixer module has cooled down.

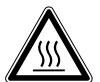

#### CAUTION! Burns from hot labware.

Labware is tempered during operation.

- Do not touch tempered labware.
- Wait until the labware has cooled down completely.

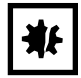

**NOTICE!** Contamination of samples and the device due to excessive rotational speed. If the rotational speed is set too high, liquid will splash out of the vessels. Labware may become detached from the holder and fly around.

• Observe the maximum speeds of the labware.
### 5.4.2 Configuration

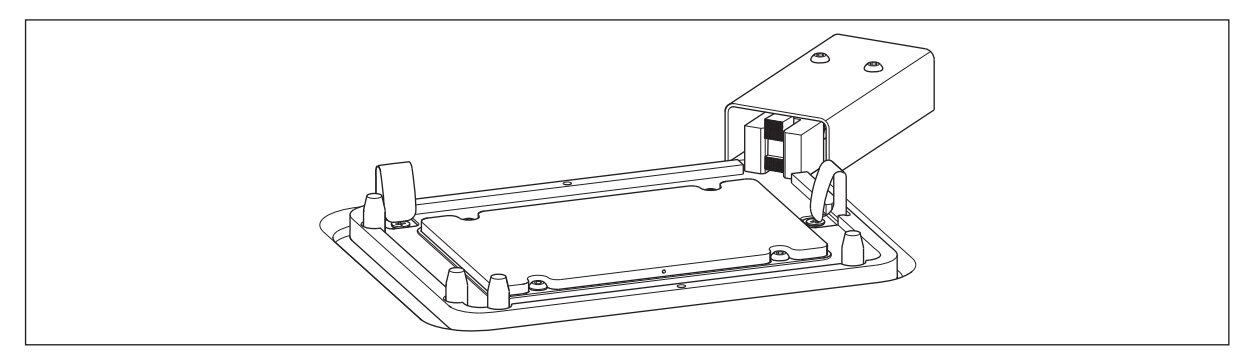

Fig. 5-4: Eppendorf ThermoMixer module

The Eppendorf ThermoMixer Modul tempers and mixes liquids and suspensions.

The Eppendorf ThermoMixer module works in a temperature range from  $4^{\circ}C - 95^{\circ}C$ . The lowest temperature the thermomixer reaches is 15 °C below ambient temperature. If the ambient temperature is 20 °C, the Eppendorf ThermoMixer module reaches a minimum of 5 °C.

| Labware                                          | Maximum speed in rpm |
|--------------------------------------------------|----------------------|
| Tubes                                            | 1000                 |
| Deepwell plates with 96 wells                    | 1200                 |
| Deepwell plates with 384 wells                   | 1200                 |
| Microplate with 6 wells                          | 1000                 |
| Microplates with 96 wells                        | 2000                 |
| Microplates with 384 wells                       | 2000                 |
| PCR plate with 96 wells                          | 2000                 |
| PCR plate with 384 wells                         | 2000                 |
| ReservoirRack                                    | Mixing not possible  |
| Thermorack or thermoblock                        | 1000                 |
| Thermoblock 96 with a semi-skirted PCR plate for | 1700                 |
| 250 μL                                           |                      |
| Thermoblock PCR 96 OC                            | 1700                 |
| Thermoadapter Microplate 96/U/V with Eppendorf   | 1600                 |
| Microplate 96/V                                  |                      |
| Thermoadapter Microplate 96/U/V with Eppendorf   | 1600                 |
| Microplate 96/U                                  |                      |
| Thermoadapter for 96 wells                       | 1000                 |
| Thermoadapter for 384 wells                      | 1000                 |
| Thermorack TMX                                   | 1300                 |

Tab. 5-2: Maximum speed for labware on the Eppendorf ThermoMixer module

0

Information on how to set the Eppendorf ThermoMixer module and a detailed description of all functions can be found in the software manual.

38

### 5.4.3 Equipping the Eppendorf ThermoMixer module

When you use a thermoblock or thermoadapter, plates with uneven bases will be optimally tempered, e.g., PCR plates.

Equip the Eppendorf ThermoMixer module as follows:

- 1. Place the plate on the thermoadapter or thermoblock.
- 2. Place the plate with the thermoadapter or thermoblock on the Eppendorf ThermoMixer module. The plate will be fastened to the Eppendorf ThermoMixer module during the application.

39

# 5.5 CleanCap

The CleanCap is an optional piece of equipment of the ep*Motion* and can only be ordered in combination with a new device. The CleanCap includes a HEPA filter and a UV lamp.

### 5.5.1 HEPA filter

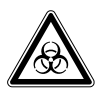

### WARNING! Risk of infection due to aerosols.

If you are working with the HEPA filter, a continuous airflow will be blown from the workspace of the device into the ambience. The airflow can transport aerosols and contaminate the surrounding area.

- Do not use the HEPA filter when working with biohazardous substances.
- Disinfect contaminated surfaces in the workspace before switching on the HEPA filter.

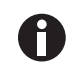

The HEPA filter gets contaminated over time. Have the HEPA filter replaced by the authorized service once a year.

The HEPA filter cleans the air in the workspace of the ep*Motion*. The HEPA filter reduces the amount of particles such as dust or germs.

A fan continuously draws air from the ambience and guides it through the HEPA filter. The filtered airflow will be routed into the workspace of the ep*Motion*.

### 5.5.1.1 Using HEPA filters

Prerequisites

- The epMotion is ready for operation.
- 1. Decontaminate the worktable and the lateral surfaces in the workspace of the ep*Motion*.
- 2. Decontaminate the labware and dispensing tools.
- 3. Close the front hood.
- 4. Switch on the HEPA filter using the epBlue software.
- 5. Let the HEPA filter run for 5 min.

All of the air in the epMotion workspace has been filtered.

- 6. Place the labware, waste container and tools on the worktable.
- 7. Close the front hood.
- 8. Start the application.

The HEPA filter remains switched on after the end of the application.

9. Start another application or switch off the HEPA filter using the software.

### 5.5.2 UV lamp

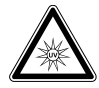

### CAUTION! Risk to health due to UV radiation.

UV radiation damages the eyes and skin.

UV radiation may escape to the outside through the ventilation gaps in the rear panel of the device.

• Wear your personal protective equipment when you are near the ventilation gaps.

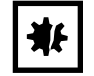

**NOTICE! Damage to plastic due to UV radiation.** Plastics become brittle when they are exposed to UV radiation.

• Remove the dispensing tools, labware and waste container from the worktable before switching on the UV lamp.

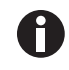

The radiant flux of the UV lamp decreases with age. Have the UV lamp replaced by an authorized service partner every 2 years.

The UV lamp decontaminates the worktable. The UV irradiation takes 15 min. The UV lamp is controlled by the software.

### 5.5.2.1 Using UV lamps

Prerequisites

- The epMotion is ready for operation.
- 1. Remove the labware, waste container and dispensing tools from the worktable.
- 2. Close the front hood.
- Switch on the UV lamp using the software (refer to the epMotion software manual). The UV lamp switches off when the front hood is opened.

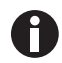

Information on the decontamination of labware and dispensing tools is available (see *Decontamination and cleaning on p. 125*)

41

### 5.6 Barcode reader

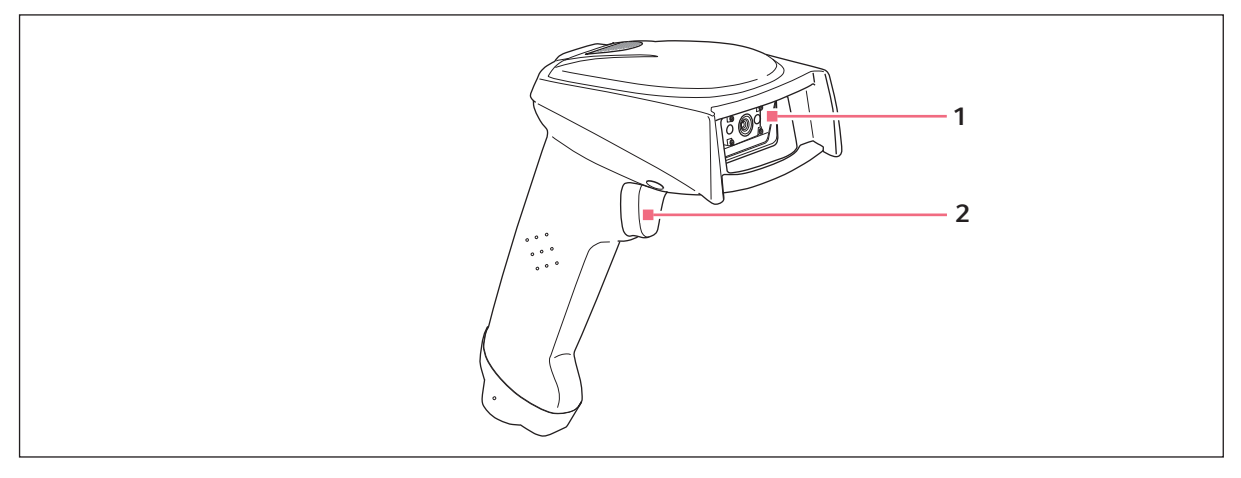

### Fig. 5-5: Model of a barcode reader

### 1 Window

2 Key

You can use the barcode reader to track and document your samples via IDs.

The barcode reader is connected to a USB interface on the MultiCon PC.

Plates have an ID. The ID of a well is generated automatically from the ID of the plate and the identification of the well. Racks do not have an ID. Each tube in a rack has an ID.

### The barcode reader has 2 settings:

- Manual entry: To read an ID, press a key on the barcode reader.
- Automatic Entry: To read an ID, hold the barcode reader to the ID. The barcode reader detects the ID automatically.

### 5.7 Tools

| ₩E |
|----|
|----|

**NOTICE! Damage to the gold contacts from handling.** If the gold contacts of the tool are damaged or contaminated this will damage the tool.

• Do not touch the gold contacts.

The tool holder picks up a dispensing tool and puts it down again. The tool holder detects the dispensing tool from its gold contacts.

The tool holder also picks up the gripper and puts it down again.

### 5.7.1 Dispensing tools

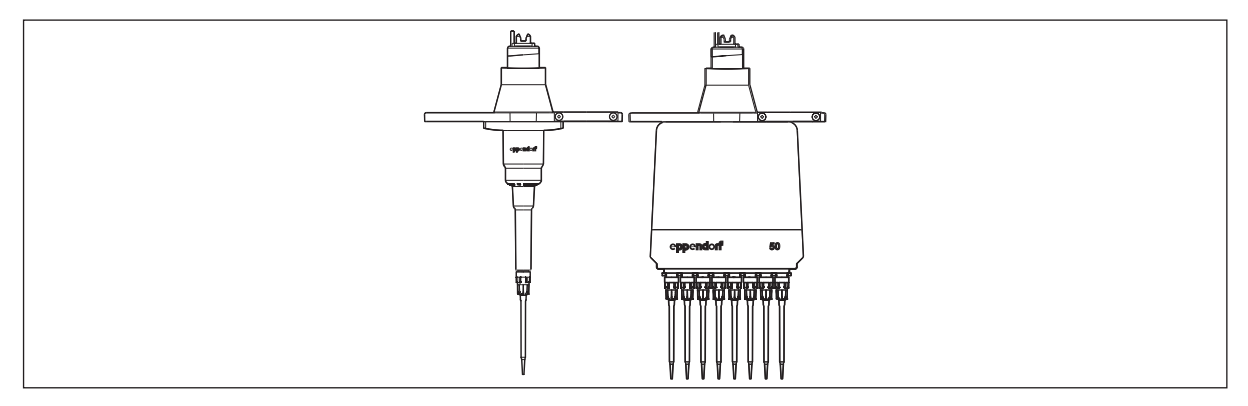

Fig. 5-6: Single-channel dispensing tool and eight-channel dispensing tool

Dispensing tools are piston-stroke pipettes. The principle of operation of the dispensing tools is described in the following chapter (see *Dispensing liquids on p. 45*).

Single-channel dispensing tools and eight-channel dispensing tools with 4 volume ranges are available for the ep*Motion*.

Tab. 5-3: Volume range of the dispensing tools

| Single-channel dispensing tool | Eight-channel dispensing tool | Volume range    |
|--------------------------------|-------------------------------|-----------------|
| TS 10                          | TM 10-8                       | 0.2 μL – 10 μL  |
| TS 50                          | TM 50-8                       | 1 μL – 50 μL    |
| TS 300                         | TM 300-8                      | 20 μL – 300 μL  |
| TS 1000                        | TM 1000-8                     | 40 μL – 1000 μL |

The errors of measurement of the dispensing tools can be found in the technical data (see p. 145).

Help on dispensing errors can be found in the Maintenance chapter (see Dispensing error on p. 136).

43

### 5.7.2 Gripper

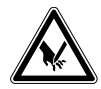

**CAUTION! Risk of injury from mandrels on the gripper arms.** Each gripper arm has 2 sharp mandrels on the inside.

- Hold the gripper from above.
- Do not hold the gripper arms on the inside.

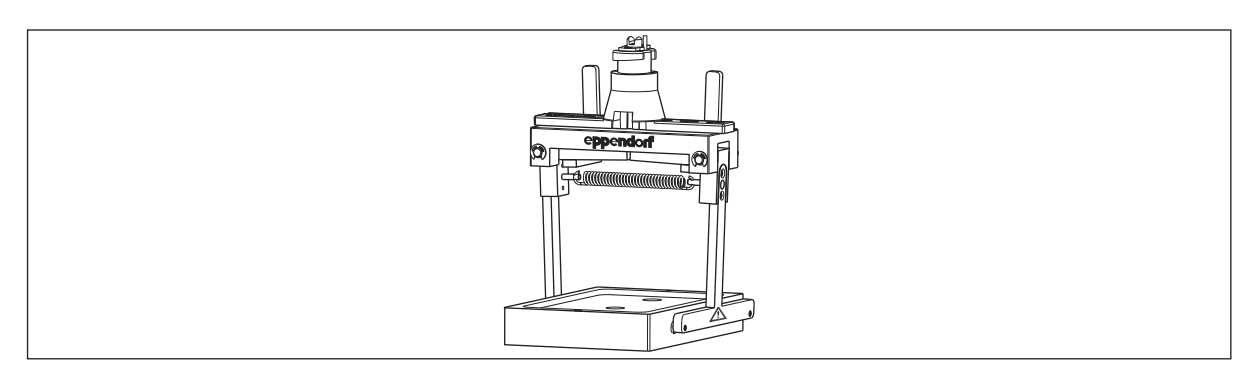

Fig. 5-7: Gripper with gripper holder

The gripper transports labware. The gripper uses the mandrels on the gripper arms to hold the labware. The gripper is put down on the gripper holder.

### The gripper transports the following labware:

• Plates

PCR plates of the skirted and semi-skirted types

Microplates with and without lids

Deepwell plates with and without lids

Plates can be placed on the worktable, on other plates, on a height adapter, thermoadapter or thermoblock.

• epT.I.P.S. Motion Racks, epT.I.P.S. Motion Safe Racks

Racks and Safe Racks are transported with and without lids. The lid is also picked up separately by the gripper.

Thermoblocks

*Thermoblocks* are transported without a plate or with the positioned plate. The gripper will not pick up the positioned plate on its own. The plate can only be picked up separately from the Thermoblock PCR 96 OC.

Thermoblocks with plates are only transported with the plate.

Thermoracks

Thermoracks are transported with the inserted reaction vessels. The gripper does not pick up the inserted reaction vessels without the thermorack.

• Reservoir 400 mL

#### The gripper does not transport the following labware:

- Individual vessels
- Unskirted PCR plates
- Stacked plates
- Only the top plate is transported from stacked plates.
- Stacked epT.I.P.S. Motion Racks, epT.I.P.S. Motion Safe Racks, TipHolder 73
- Rack for 24 vessels
- Rack for 96 conical vessels
- Thermorack rotor/tubes
- ReservoirRack
- Reservoirs and ReservoirRack modules
- Height adapter
- Thermoadapter
  - If a plate is inserted into a thermoadapter, only the plate will be transported.
- ReagentRack
- Magnetic adapter

# 6 Dispensing liquids

# 6.1 Operation of the dispensing tools

Dispensing tools are piston-stroke pipettes. If the piston moves downward in the dispensing tool, liquid will be dispensed from the pipette tip. If the piston moves upward in the dispensing tool, liquid will be aspirated into the pipette tip. The piston is moved by a motor in the tool holder.

Dispensing tools are air-cushioned. There is an air cushion between the piston and the liquid.

On eight-channel dispensing tools, all 8 channels move simultaneously.

You can dispense liquids in the *Pipette*, *Multidispense* and *Multiaspirate* modes.

### 6.1.1 Dispensing modes

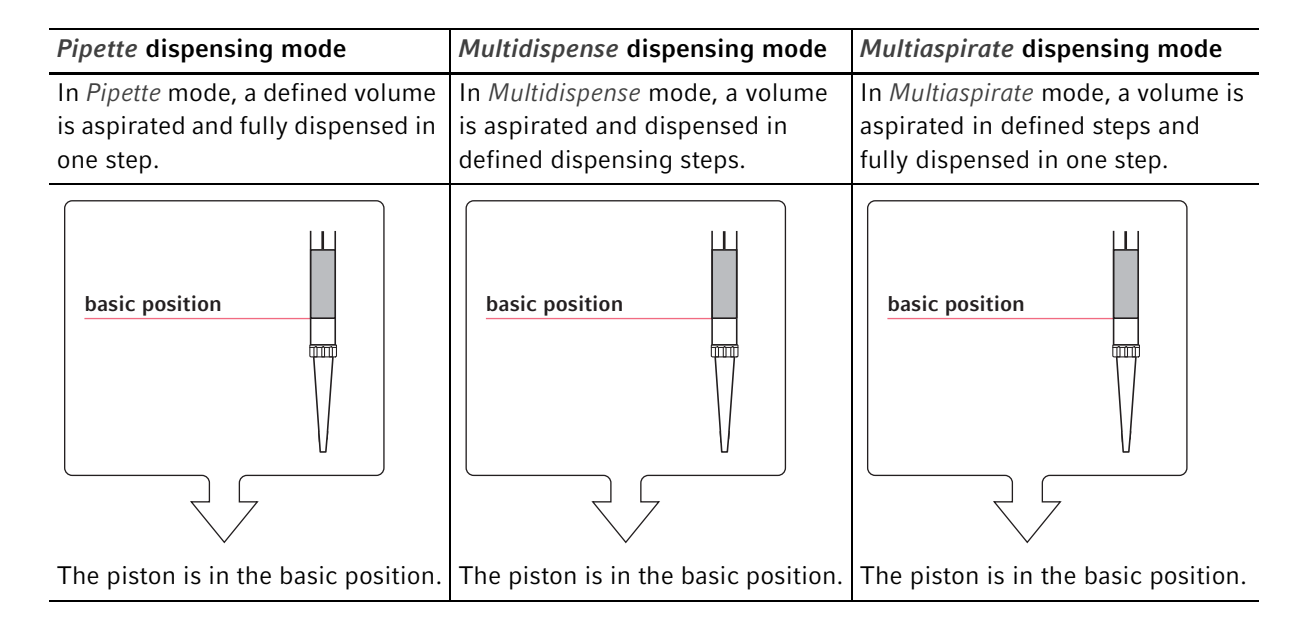

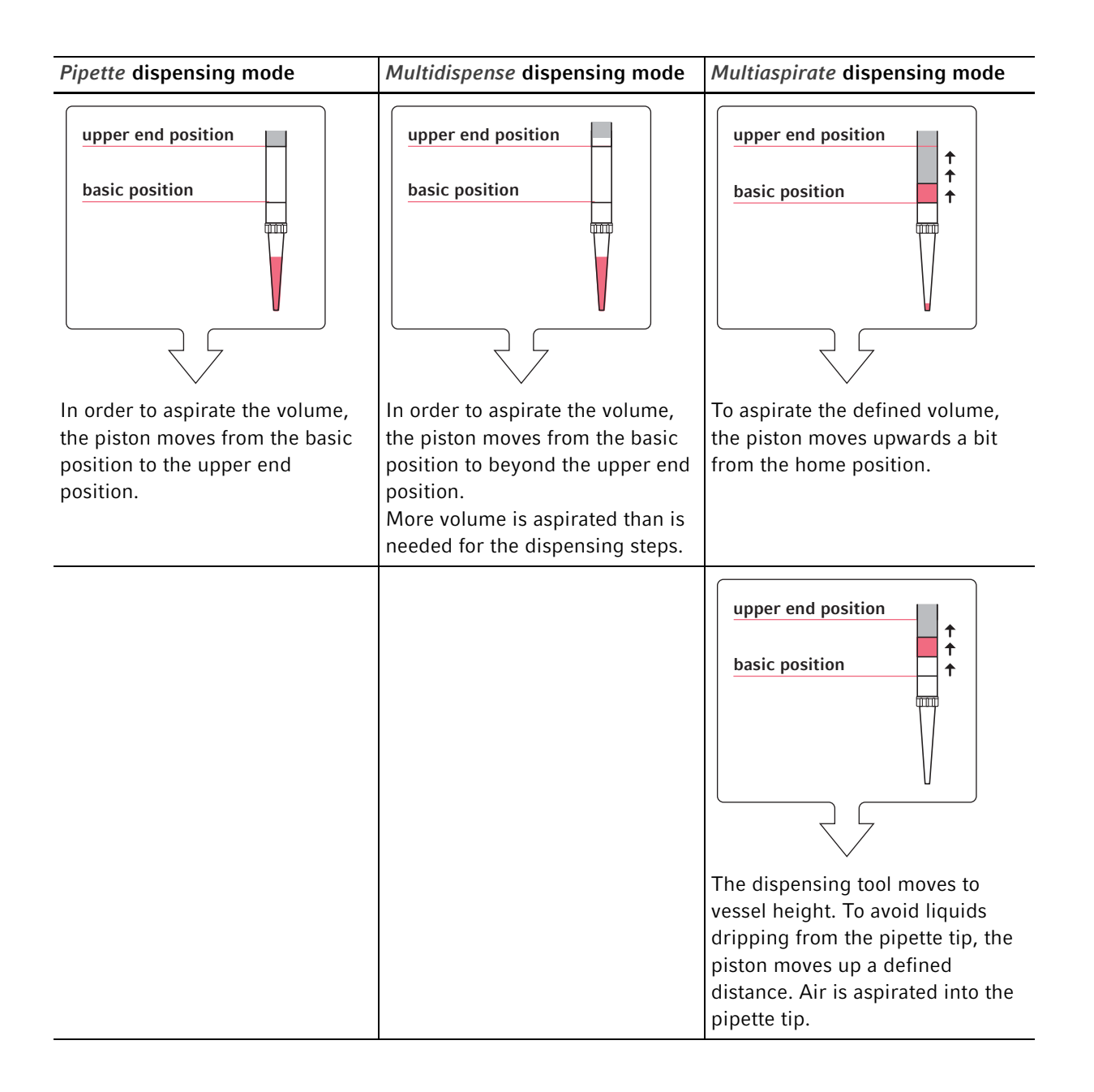

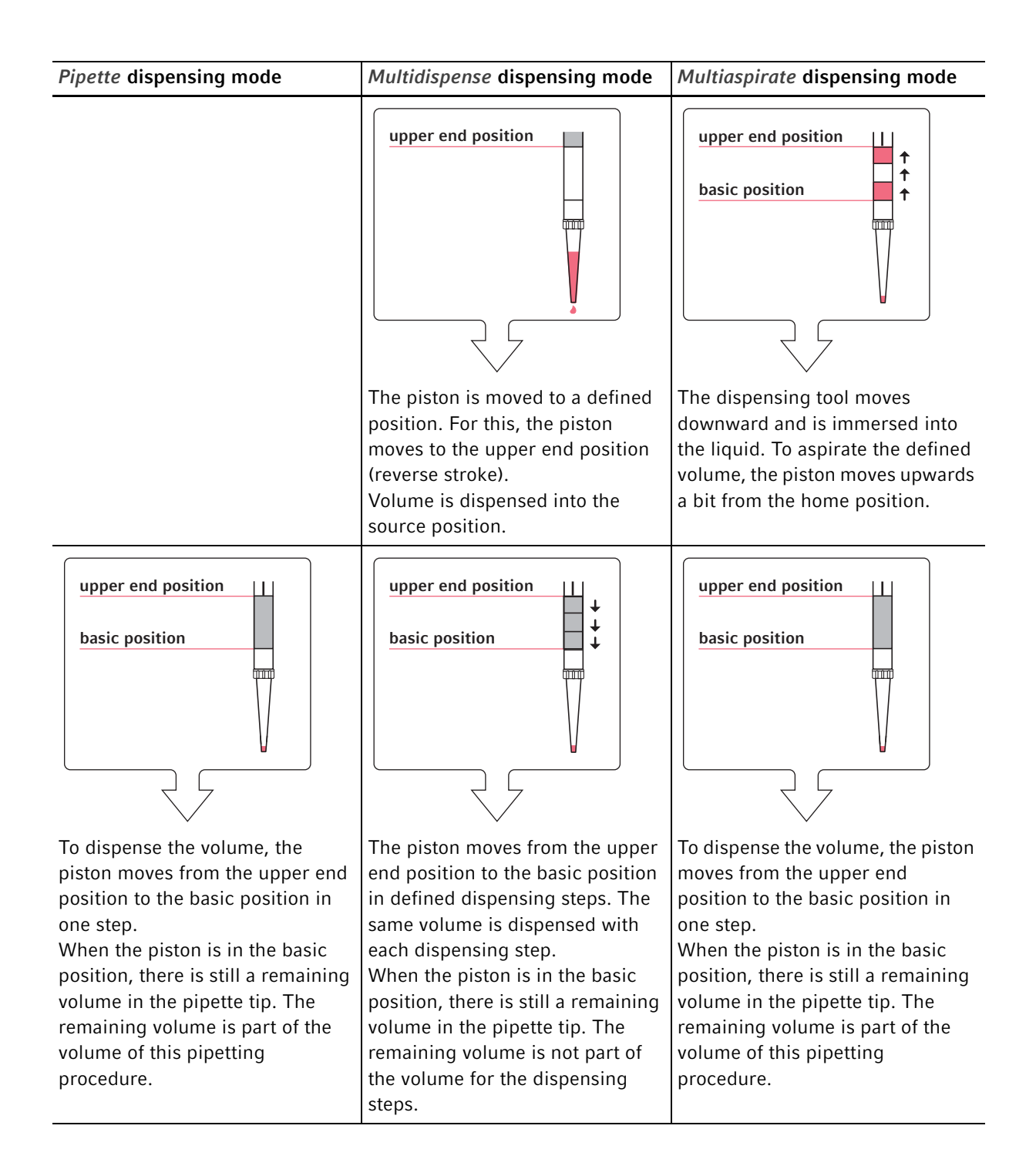

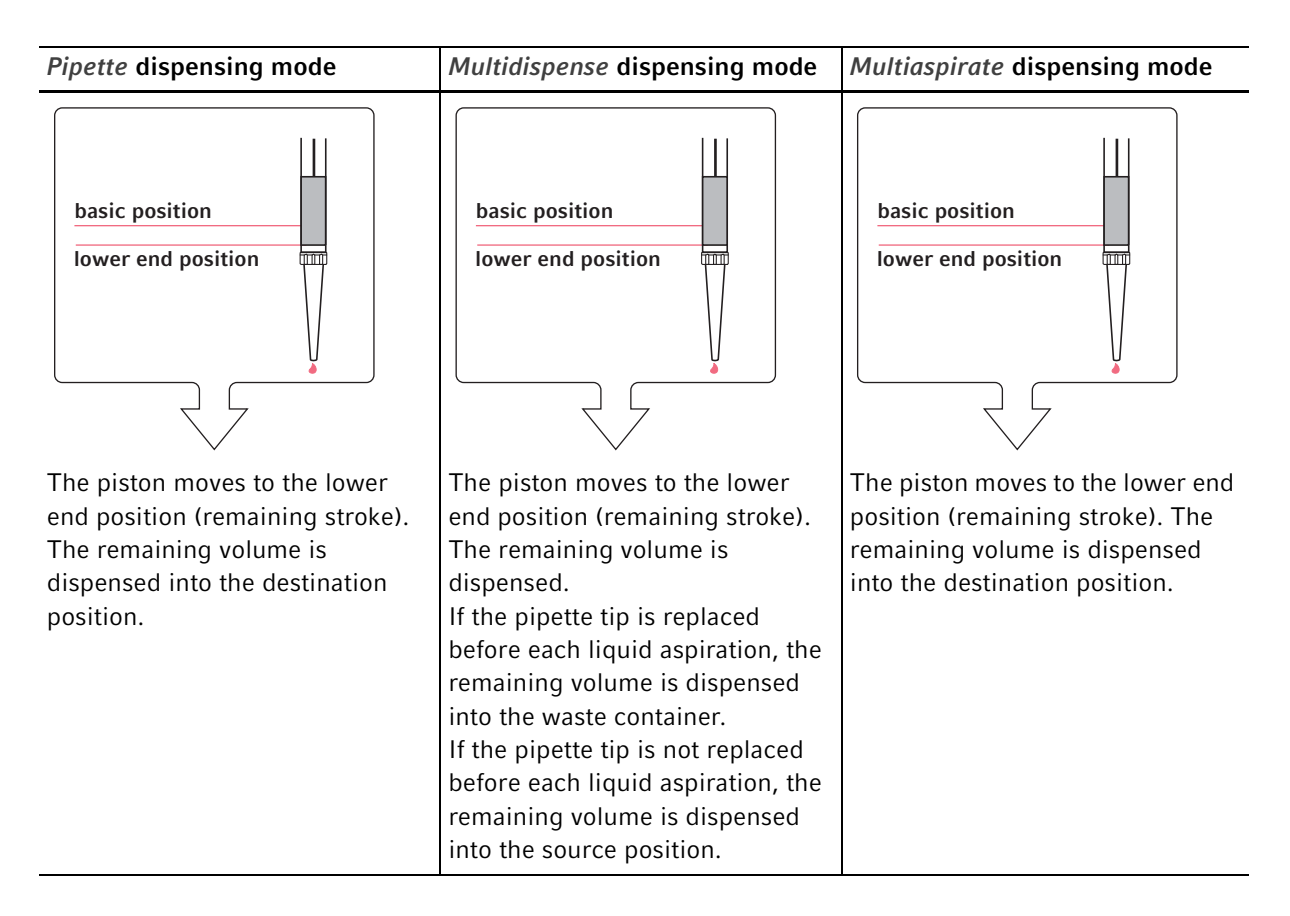

### 6.1.2 Volume aspiration in the *Multidispense* dispensing mode

The aspirated volume depends on the dispensing tool. The epBlue software automatically calculates the volume to be aspirated.

| Dispensing tool                         | Volume per channel for<br>reverse stroke | Volume per channel for<br>remaining stroke |
|-----------------------------------------|------------------------------------------|--------------------------------------------|
| TS 10 single-channel dispensing tool    | 1.8 μL                                   | 0.8 μL                                     |
| TM 10-8 eight-channel dispensing tool   | 1.8 μL                                   | 0.8 μL                                     |
| TS 50 single-channel dispensing tool    | 5.8 μL                                   | 2.5 μL                                     |
| TM 50-8 eight-channel dispensing tool   | 5.8 μL                                   | 2.5 μL                                     |
| TS 300 single-channel dispensing tool   | 16.7 μL                                  | 3.7 μL                                     |
| TM 300-8 eight-channel dispensing tool  | 45.2 μL                                  | 5.0 μL                                     |
| TS 1000 single-channel dispensing tool  | 50.3 μL                                  | 35.2 μL                                    |
| TM 1000-8 eight-channel dispensing tool | 50.3 μL                                  | 35.2 μL                                    |

The reverse stroke and remaining stroke are identical for all liquid types.

### 6.1.3 Calculating the volume aspiration in the *Multidispense* dispensing mode

A 96-well plate is to be filled with 10  $\mu$ L of water per location by dispensing. The TM 50-8 eight-channel dispensing tool is used. The volume is taken from a reservoir. The pipette tips are not replaced before a new volume aspiration.

### Sum of the volumes for dispensing:

- 96  $\times$  10  $\mu L$  for 96-well plate: 960  $\mu L$
- $8 \times 5.8 \ \mu\text{L}$  reverse stroke: 46.4  $\mu\text{L}$
- $8 \times 2.5 \ \mu$ L remaining stroke: 20  $\mu$ L
- Sum: 1026.4 μL

### 6.1.4 Mixing liquids

Liquids can be mixed by multiple pipetting.

A mixing cycle consists of one upward movement and one downward movement of the piston in the dispensing tool.

The aspiration and dispensing levels of the liquid can be defined when mixing. Use a defined level if the volume in the vessel is smaller than the working volume. If the volume in the vessel is greater than the working volume, the vessel may overflow.

During the mixing process, the pipette tip is immersed in the liquid. After mixing, the remaining volume is dispensed above the liquid level.

Mixing speeds are defined in the liquid types. When using your own settings, carry out trials to determine the mixing speeds.

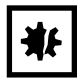

**NOTICE!** Contamination of the dispensing tool due to excessive high mixing speeds. If the mixing speed is too high, liquid may enter the dispensing tool.

- If the liquid has a low viscosity or tends to foam, set low mixing speeds.
- Test the mixing parameters using demineralized water.
- Use pipette tips with filters.

### 6.2 Bottom tolerance

The bottom tolerance is the minimum distance between the vessel base and the lower end of the pipette tip.

The bottom tolerance compensates any manufacturing variations of the labware and ensure the safe movement of the pipette tip in the vessel.

The pipette tip moves down inside the vessel until it has reached the bottom tolerance. The pipette tip cannot aspirate any volume that is within the bottom tolerance. The remaining volume remains in the vessel.

Standard for bottom tolerance:

- General labware: 1 mm
- 30 mL and 100 mL reservoirs: 2.5 mm

You can change the bottom tolerance. The bottom tolerance of labware is set in the *labware editor*. The bottom tolerance can be set in the *Application Editor* for each step of an application. Decreasing the bottom tolerance also reduces the remaining volume.

There is a special procedure for pipetting below the bottom tolerance. For this procedure you need to measure the labware for which you want to pipette below the bottom tolerance. This is to check where the bottom of this labware is located. You can find a detailed description of this function in the ep*Motion* software manual.

- Do not decrease the bottom tolerance on uneven plates.
- Check the set bottom tolerance when exchanging pipette tips, plates or vessels.

50

# 6.3 Liquid aspiration

The epMotion offers several options for aspirating liquid.

Make sure that only the pipette tip is immersed into the vessel. If the dispensing tool is immersed into the vessel, the dispensing tool can become contaminated. This risk of contamination is particularly high if you are working with 10  $\mu$ L and 50  $\mu$ L pipette tips in high or large vessels. Examples: 10  $\mu$ L pipette tips in a 30 mL reservoir. 10  $\mu$ L pipette tips in 1.5 mL and 2 mL size vessels.

### 6.3.1 Liquid aspiration with a constant immersion depth (*Default*)

Liquid aspiration with a constant immersion depth is set as the default in the software

Parameters:

- Immersion depth of the pipette tip: according to the liquid type
- Reduced immersion depth of the pipette tip: 0.7 mm.
- Additional movement of the pipette tip: The pipette tip moves down during liquid aspiration.
- Bottom tolerance of the labware: Standard 1 mm. The bottom tolerance can be adjusted for each type of labware.

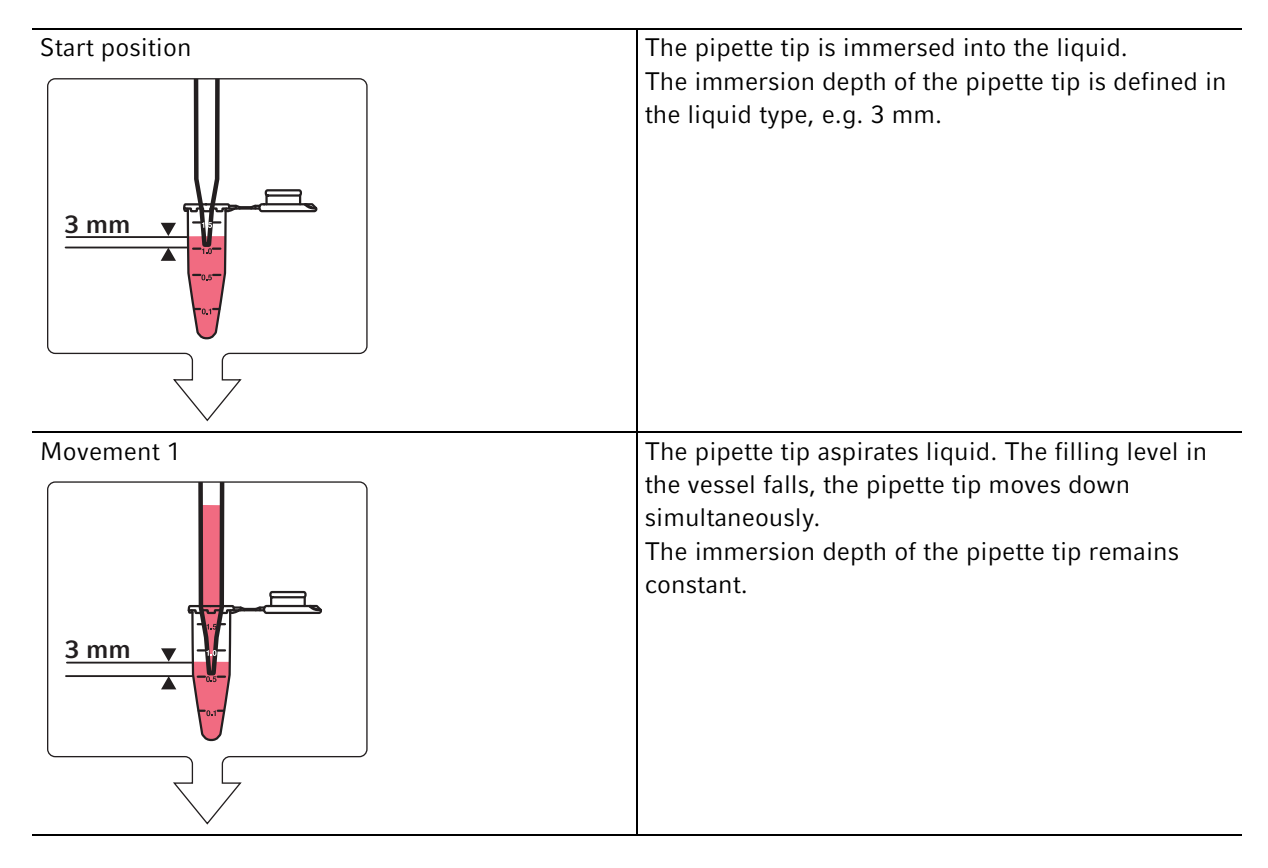

52

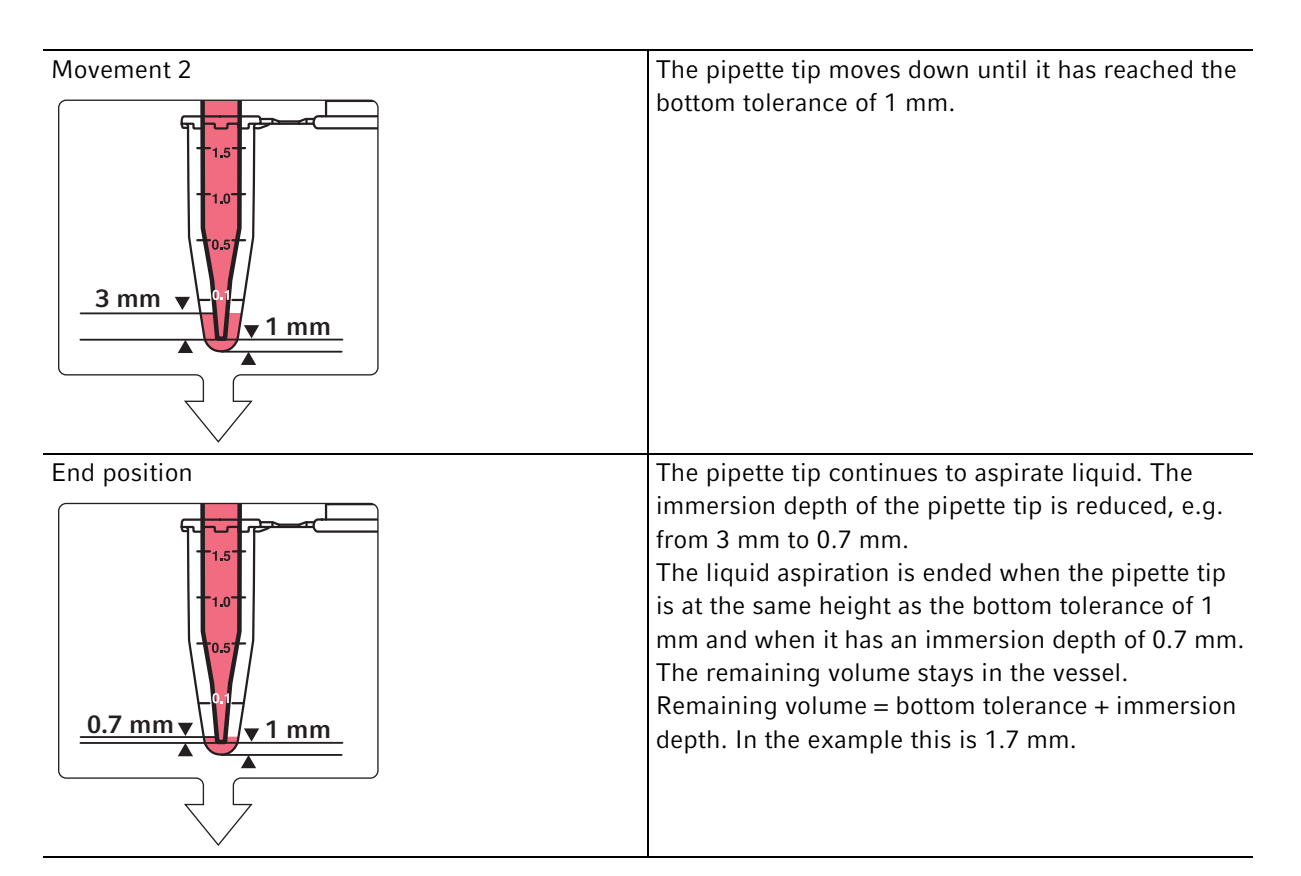

Liquid aspiration with a constant immersion depth can be activated in the software using the *Default* option (refer to the epMotion software manual).

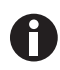

If the liquid is aspirated up to the remaining volume, the curvature of the liquid level can lead to errors during dispensing.

### 6.3.2 Liquid aspiration from the vessel base (Aspirate from bottom)

Parameters:

- Immersion depth of the pipette tip: Up to the height of the bottom tolerance.
- Additional movement of the pipette tip: The position of the pipette tip does not change.
- Bottom tolerance of the labware: Standard 1 mm. The bottom tolerance can be adjusted for each type of labware.

Liquid aspiration from the vessel base is recommended in the following cases:

- For vessels ≤0.5 mL, 96-well plates and 384-well plates.
- For plates with different filling levels in the locations.
- For vessels with low filling volumes.

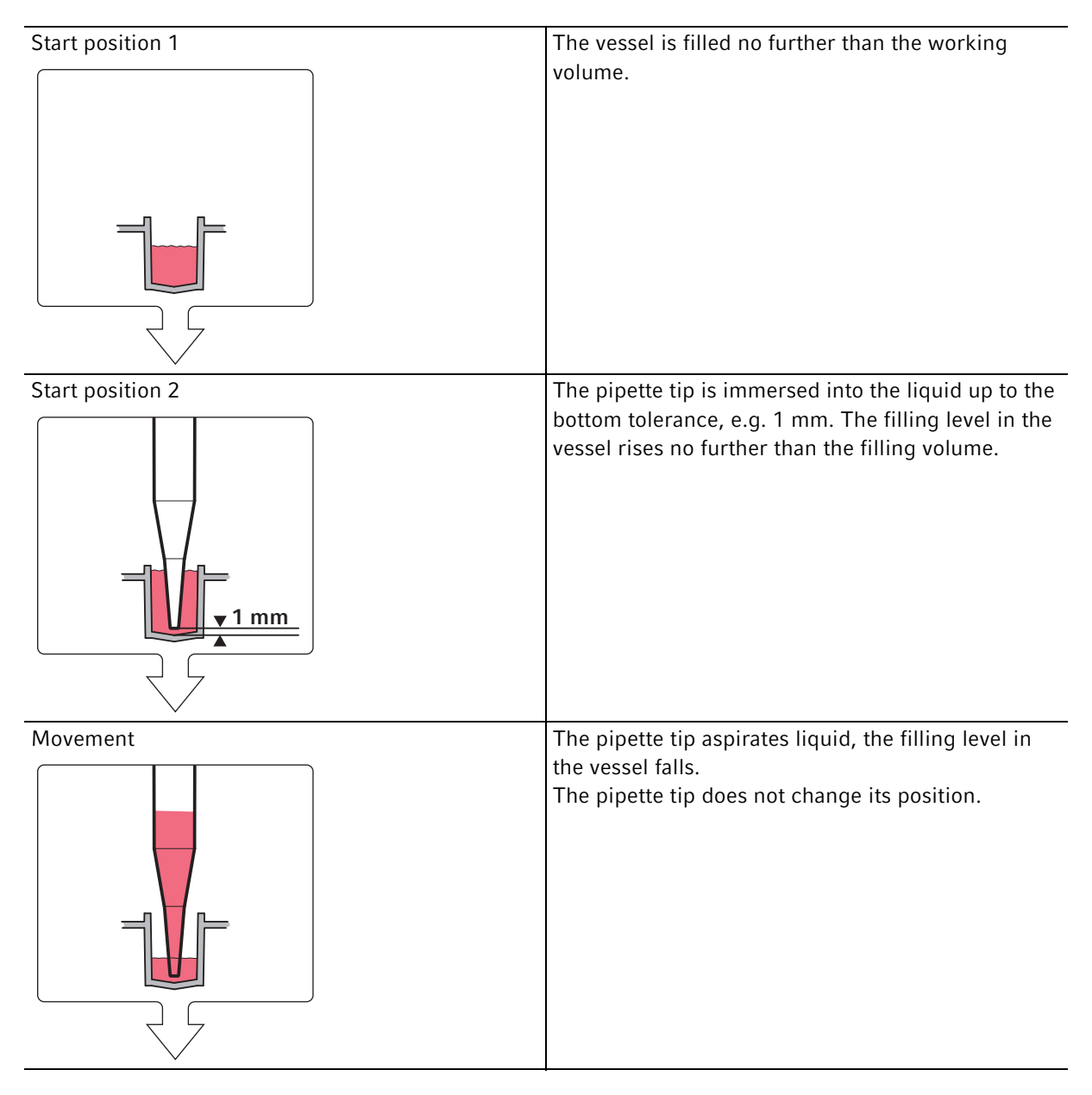

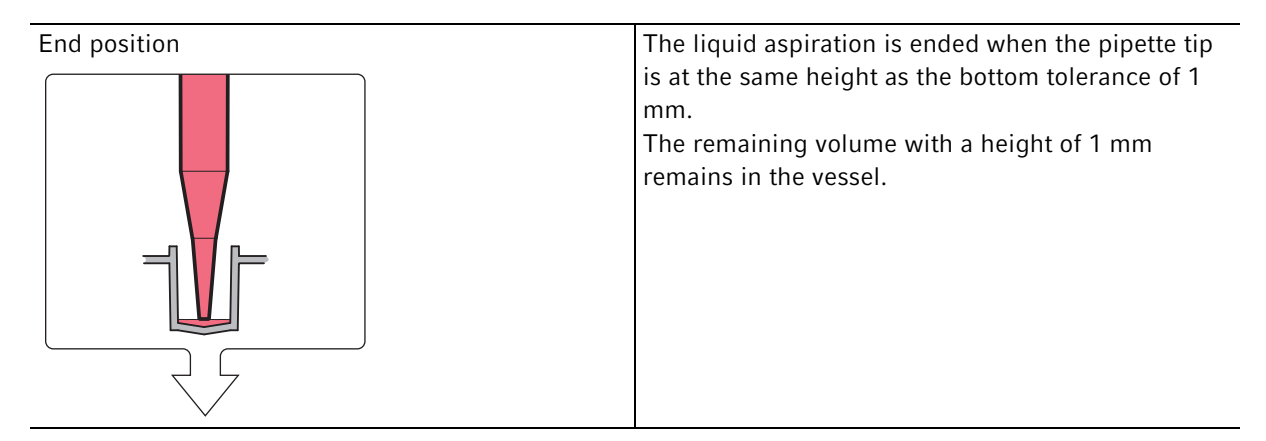

Liquid aspiration from the vessel base can be activated in the software using the *Aspirate from bottom* option (refer to the epMotion software manual).

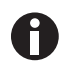

If the liquid is aspirated up to the remaining volume, the curvature of the liquid level can lead to errors during dispensing.

### 6.3.3 Liquid aspiration from a defined position

The pipette tip is in a defined position in the vessel. The position of the pipette tip is determined from the vessel base or from the liquid level.

During liquid aspiration, the pipette tip can perform the following movements:

- *Default*: During liquid aspiration, the pipette tip moves uniformly downwards with a constant immersion depth.
- *Custom*: The pipette tip moves for a defined distance.
- *Fix*: The pipette tip remains in a defined position.

Liquid aspiration from a defined position is recommended in the following cases:

- For liquids with different phases.
- For liquid aspiration above a pellet.

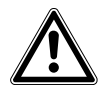

### CAUTION! Sample loss due to incorrect immersion depth.

If the immersion depth of the pipette tip is incorrect, this may result in a sample loss, e.g. due to liquid displacement.

- Use the *Surface Teaching* function to check that position of the pipette tip is correct.
- Perform a test run to check that the position of the pipette tip and the immersion depth are correct.

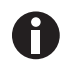

The filling volume of each vessel is defined in the application. The bottom tolerance is defined in the labware properties. Other values for liquid aspiration are defined in the liquid type, e.g. aspiration speed.

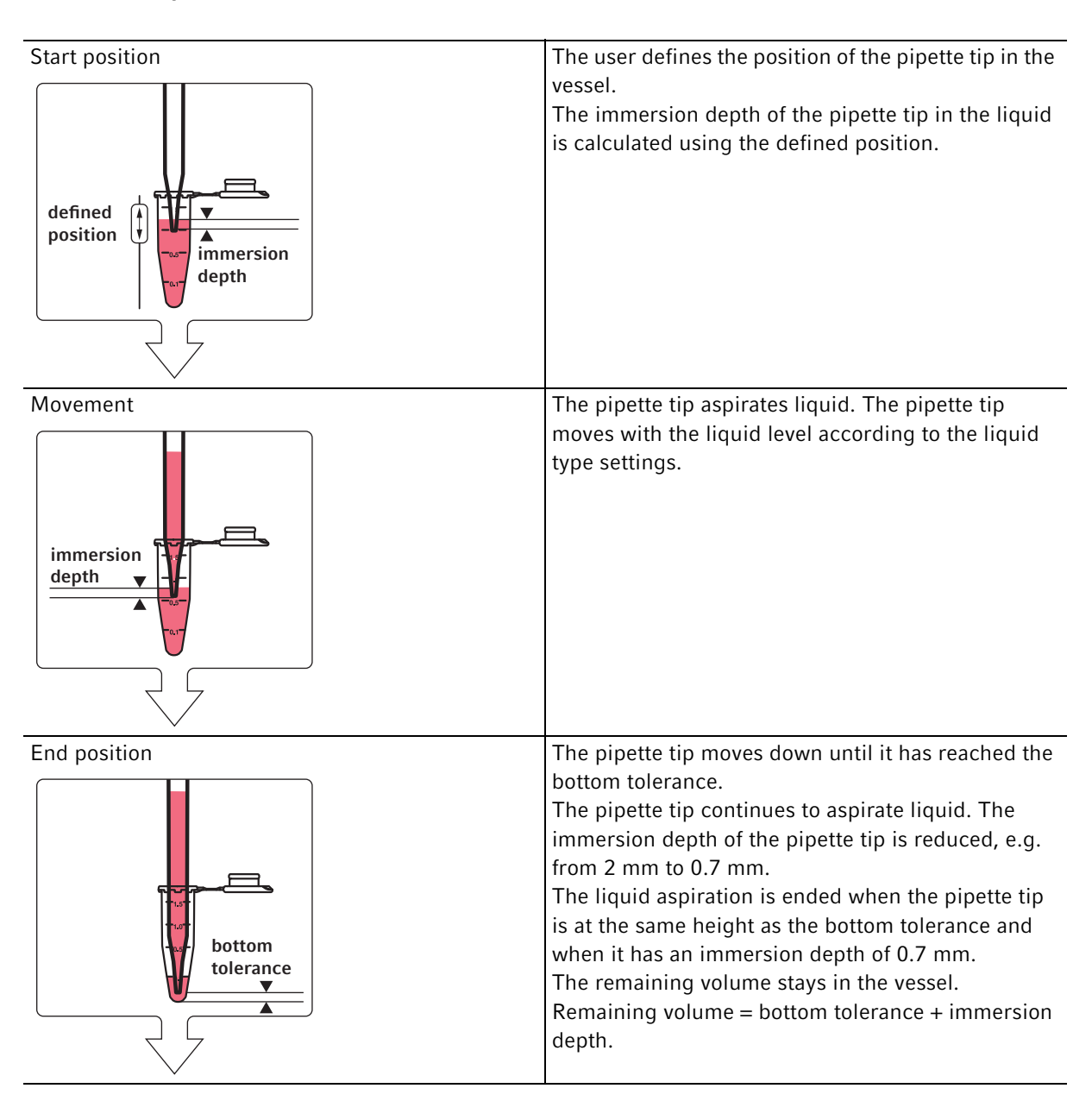

# **6.3.3.1** Liquid aspiration with a constant immersion depth (*Aspirate from defined height* > *Default*)

Liquid aspiration with a constant immersion depth can be activated in the software using the *Aspirate from defined height* > *Default* option (refer to the epMotion software manual).

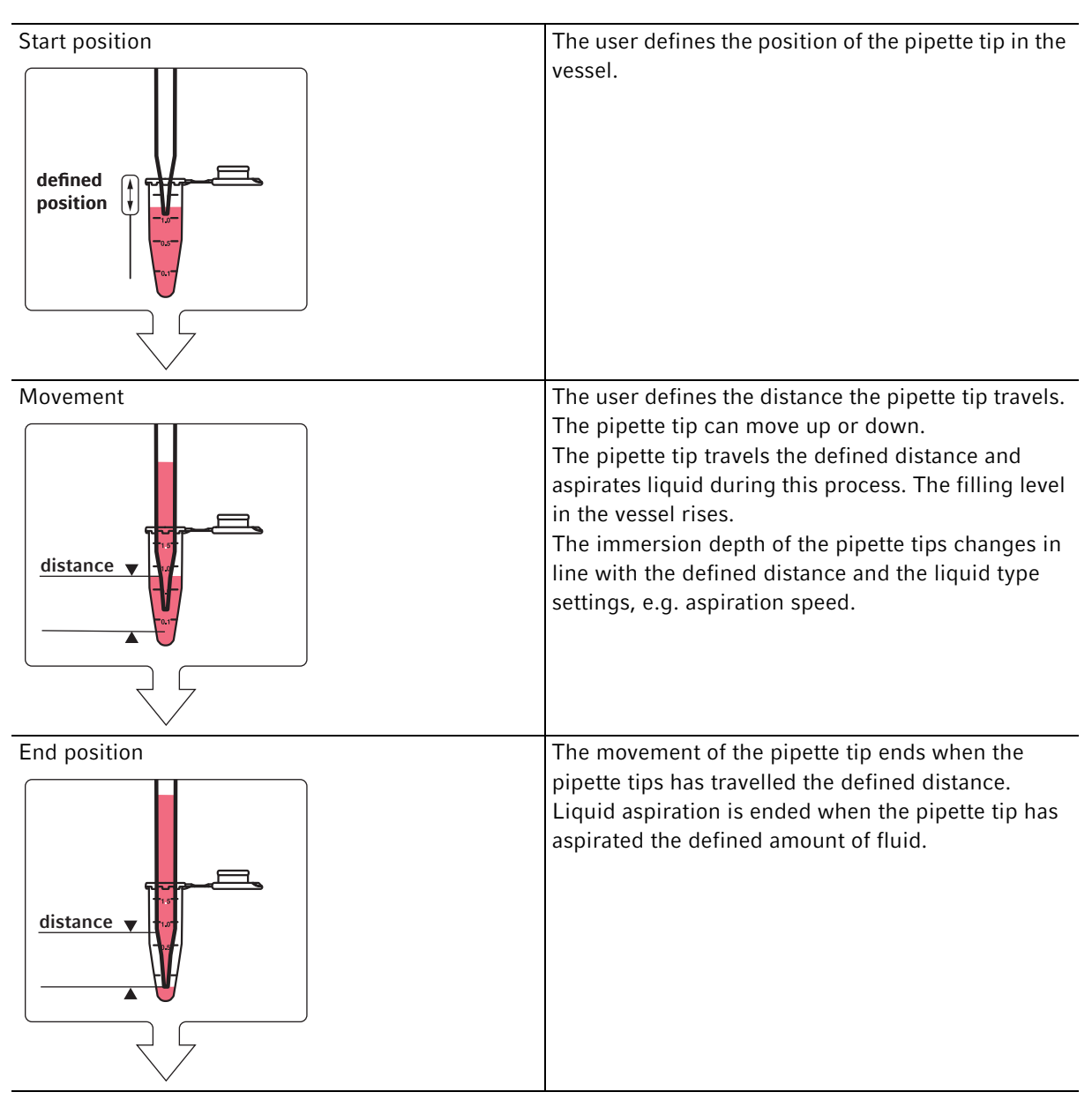

### 6.3.3.2 Liquid aspiration on a defined distance (Aspirate from defined height > Custom)

Liquid aspiration on a defined distance can be activated in the software using the *Aspirate from defined height* > *Custom* option (refer to the epMotion software manual).

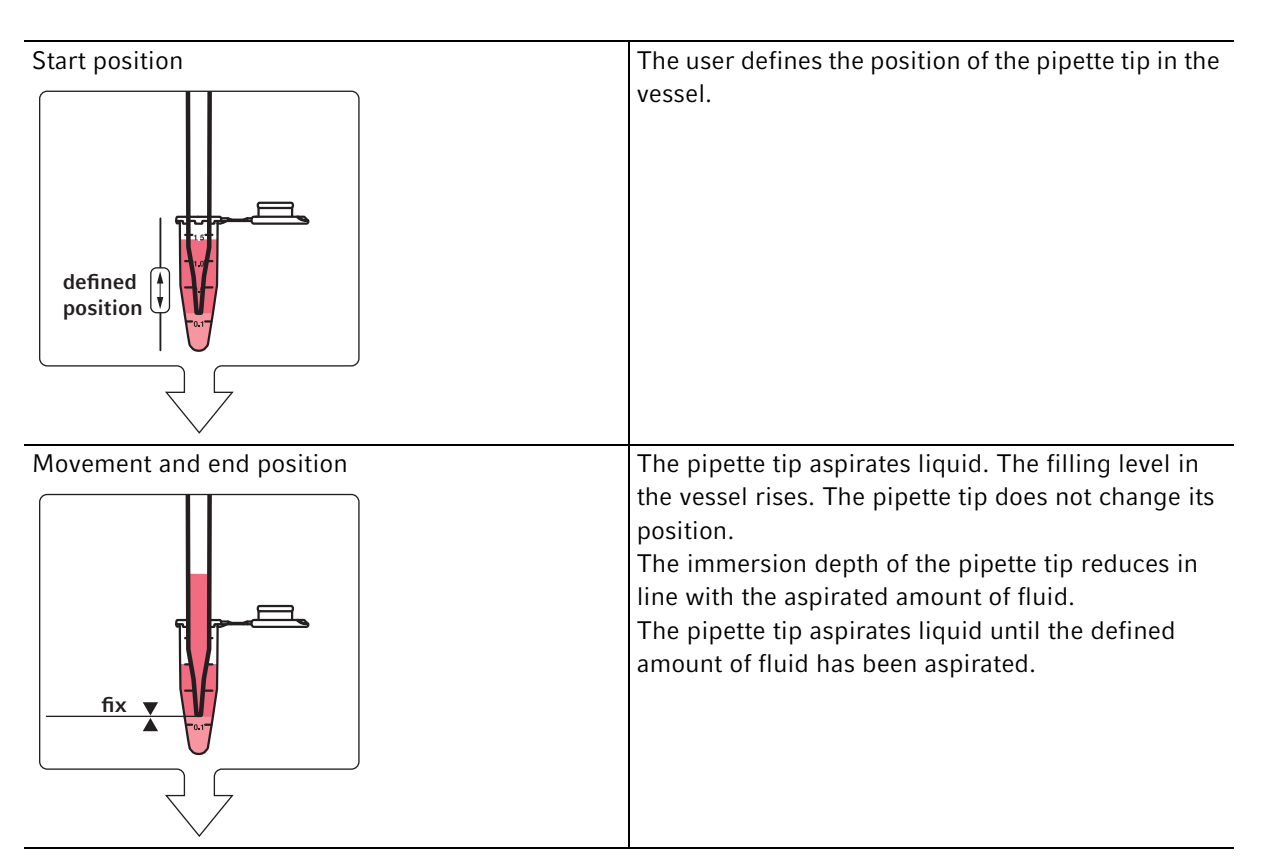

### 6.3.3.3 Liquid aspiration from a defined position (Aspirate from defined height > Fix)

Liquid aspiration from a defined position can be activated in the software using the *Aspirate from defined height* > *Fix* option (refer to the epMotion software manual).

# 6.4 Transporting the liquid

| <u></u> | Before transport, the pipette tip goes into a defined<br>position above the surface of the liquid, e.g. 6 mm.<br>The position of the pipette above the surface of the<br>liquid is defined in the liquid type. The distance<br>corresponds to the position in which the pipette tip<br>dispenses the liquid in a free jet.                                                                    |
|---------|----------------------------------------------------------------------------------------------------|
|         | Once the pipette has reached the position, the liquid<br>is retracted into in the pipette tip. An area filled with<br>air is created in the lower part of the pipette tip.<br>The liquid does not drip during transport.<br>If the liquid was aspirated from a filter plate,<br>bubbles may form at the lower end of the pipette tip<br>during transport. The bubbles are of different sizes. |

# 6.5 Liquid dispensing

The epMotion provides several options to dispense liquid from the pipette tip.

### 6.5.1 Liquid dispensing in a free jet (*Default*)

Liquid dispensing in a free jet is set as the default in the software.

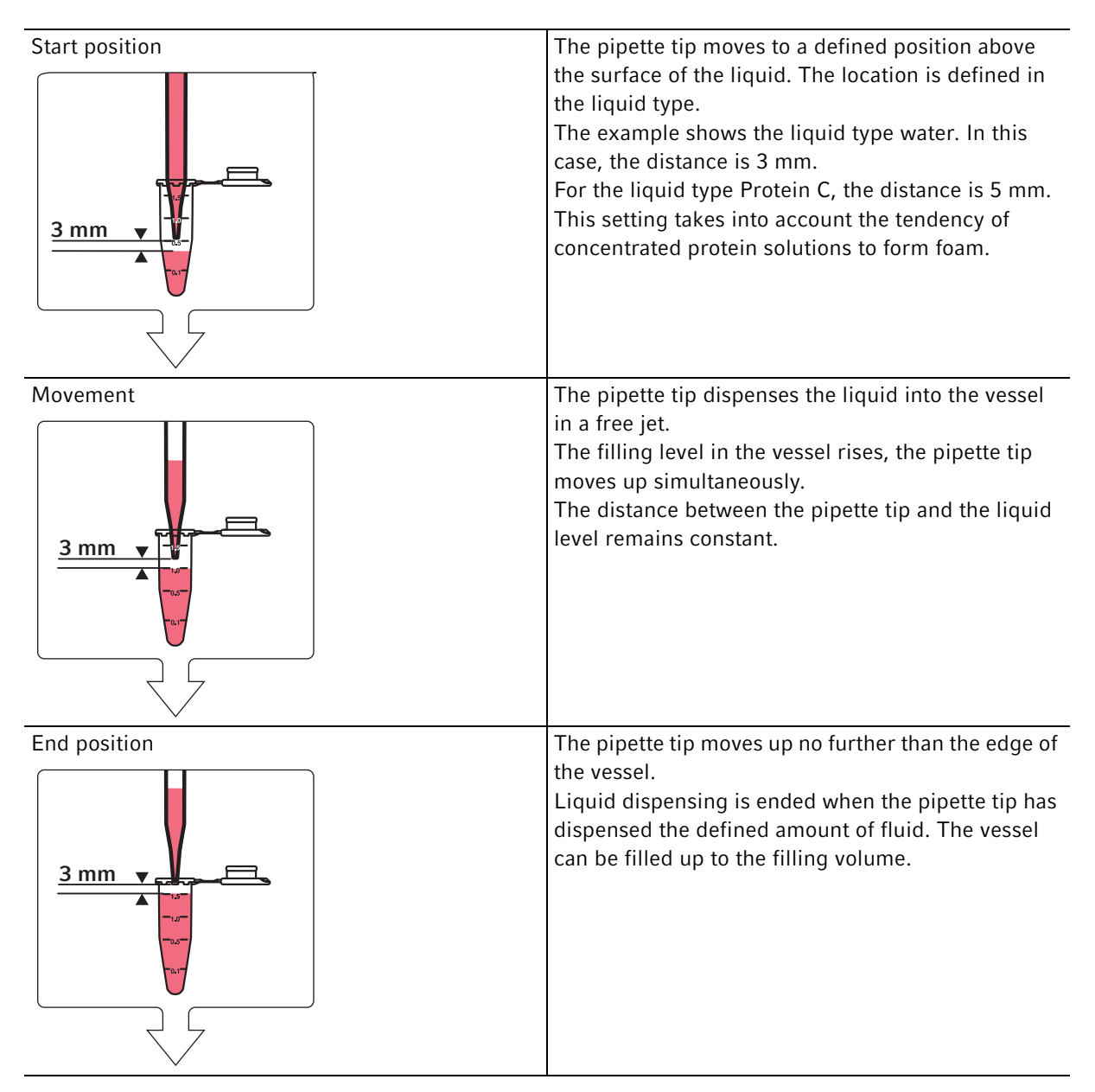

You can activate liquid dispensing in a free jet in the software using the *Default* function (refer to the epMotion software manual).

60

### 6.5.2 Liquid dispensing with contact to the surface (*Default*)

For certain types of liquid and the dispensing tool for 10  $\mu$ L, liquid dispensing with contact to the surface replaces dispensing in a free jet. Liquid is dispensed onto the surface of the liquid or the surface of the vessel. Eppendorf AG recommends contact dispensing for dispensing volumes of <1  $\mu$ L.

Prerequisites:

- Dispensing tool TS 10 or TM 10-8
- A suitable dispensing volume
- A suitable type of liquid

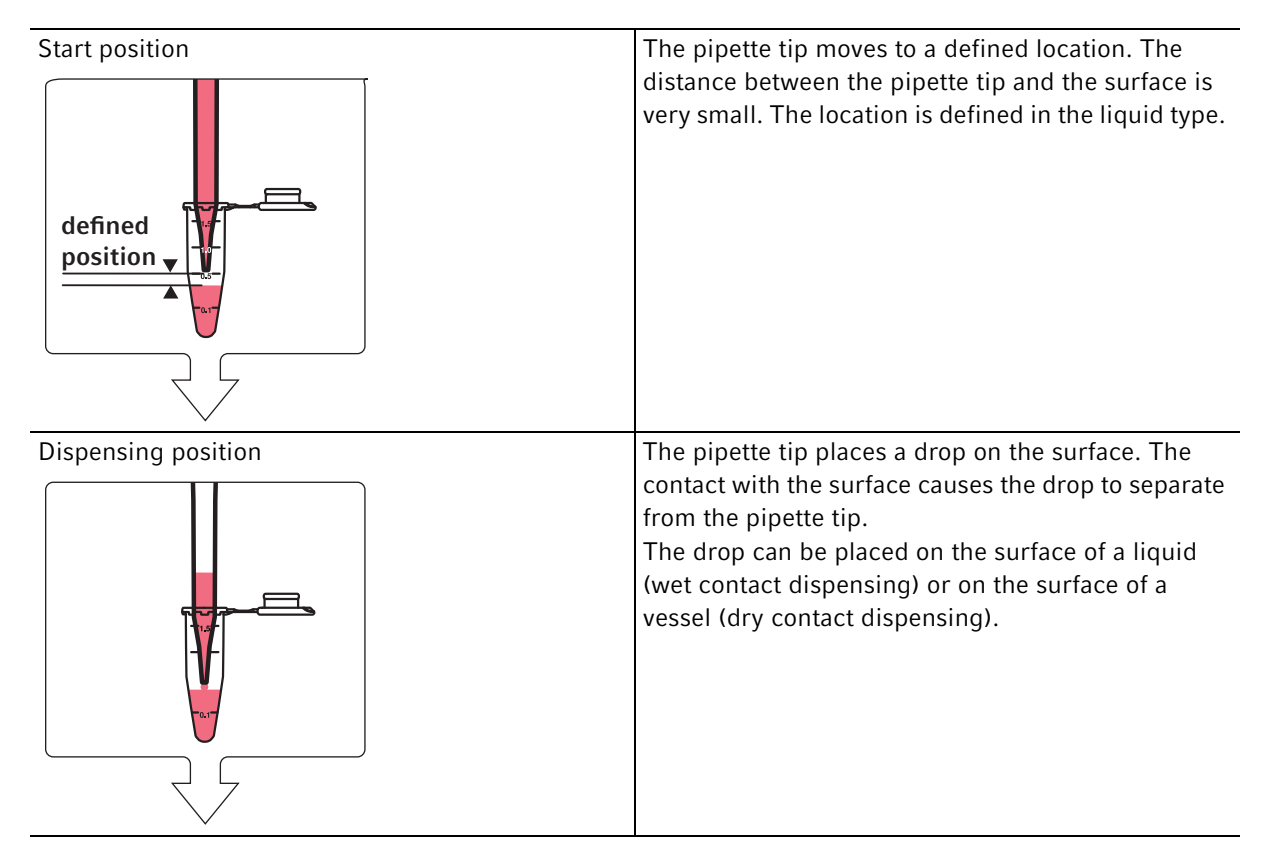

You can activate liquid dispensing in the software using the *Default* function (refer to the epMotion software manual).

### 6.5.3 Liquid dispensing at the height of the edge of the vessel (*Dispense from top*)

Liquid dispensing at the height of the edge of the vessel minimizes the risk of contaminating the pipette tip.

Liquid dispensing at the height of the edge of the vessel is recommended in the following cases:

- Quick dispensing.
- Liquid dispensing in vessels with small diameters, e.g. 384-well plates, capillaries.
- Liquid dispensing in plates with very different filling levels in the locations.

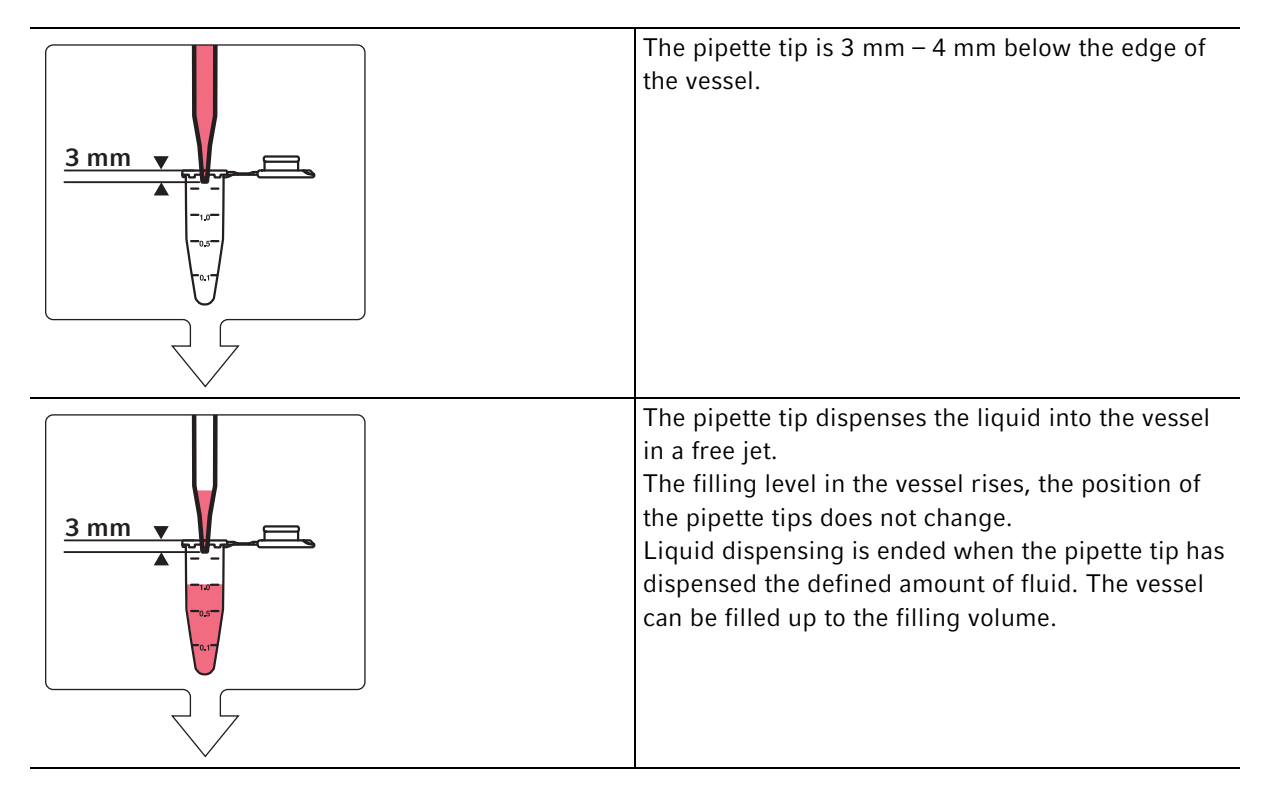

You can activate liquid dispensing at the height of the edge of the vessel in the software using the *Dispense from top* function (refer to the epMotion software manual).

### 6.5.4 Liquid dispensing from a defined position

The pipette tip is in a defined position in the vessel. The position of the pipette tip is determined from the vessel base or from the liquid level.

The pipette tip can dispense the liquid above a liquid, into a liquid or onto the vessel base.

During liquid dispensing, the pipette tip can perform the following movements:

- During liquid dispensing, the pipette tip moves uniformly upwards with a constant immersion depth.
- The pipette tip moves for a defined distance.
- The pipette tip remains in the selected position.

Liquid dispensing from a defined height is recommended in the following cases:

Above a liquid

- Liquid dispensing into plates. The locations of the plate have different filling levels.
- Liquid dispensing into HPLC vials

Into a liquid (wet contact dispensing)

- Dispensing of low-volume, highly viscous solutions which are difficult to release from the pipette tip
- Protein crystallization
- Hanging-drop cell-culture plates

Onto the vessel base (dry contact dispensing)

- Liquid dispensing onto a punch on the vessel base.

- Liquid dispensing onto microarrays.

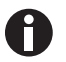

The filling volume of each vessel is defined in the application.

The bottom tolerance is defined in the labware properties.

Other values for liquid aspiration are defined in the liquid type, e.g. aspiration speed.

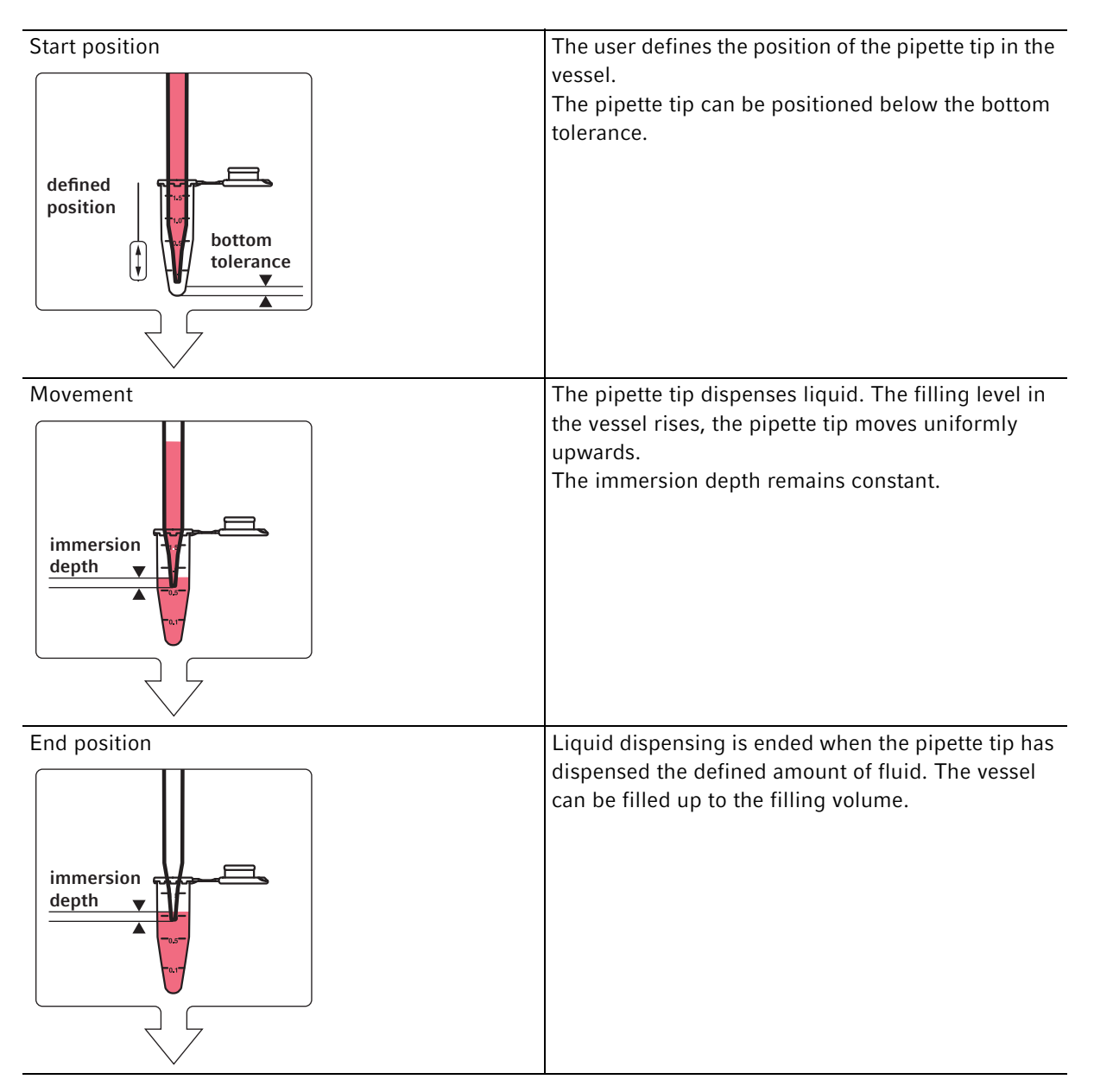

# **6.5.4.1** Liquid dispensing with a constant immersion depth (*Dispense from defined height > Default*)

You can activate liquid aspiration from a defined position in the software using the function*Dispense from defined height* > *Default* (refer to the epMotion software manual).

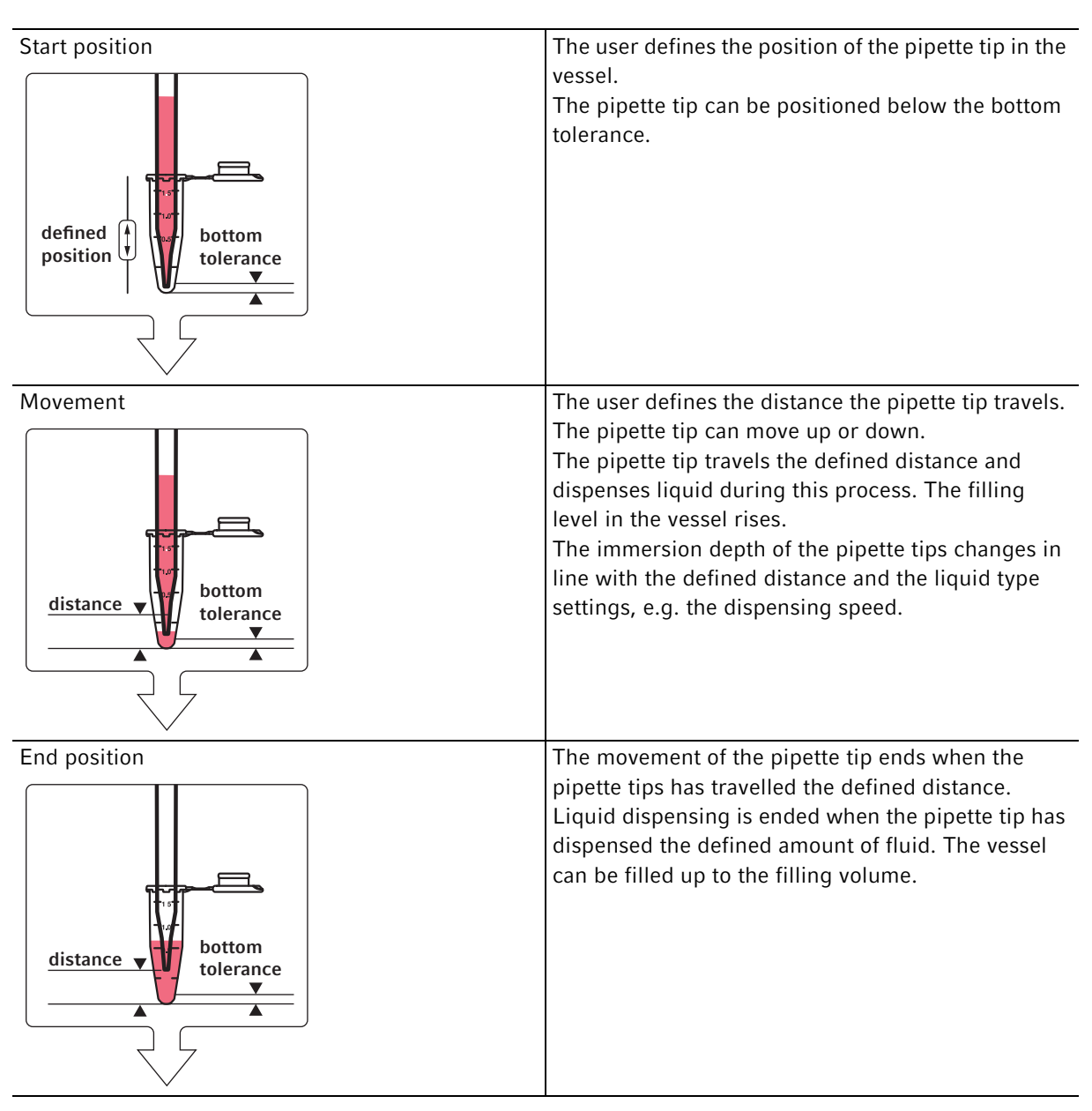

# 6.5.4.2 Liquid dispensing on a defined distance (*Dispense from defined height > Custom*)

You can activate liquid aspiration from a defined position in the software using the function *Dispense from defined height > Custom* (refer to the epMotion software manual).

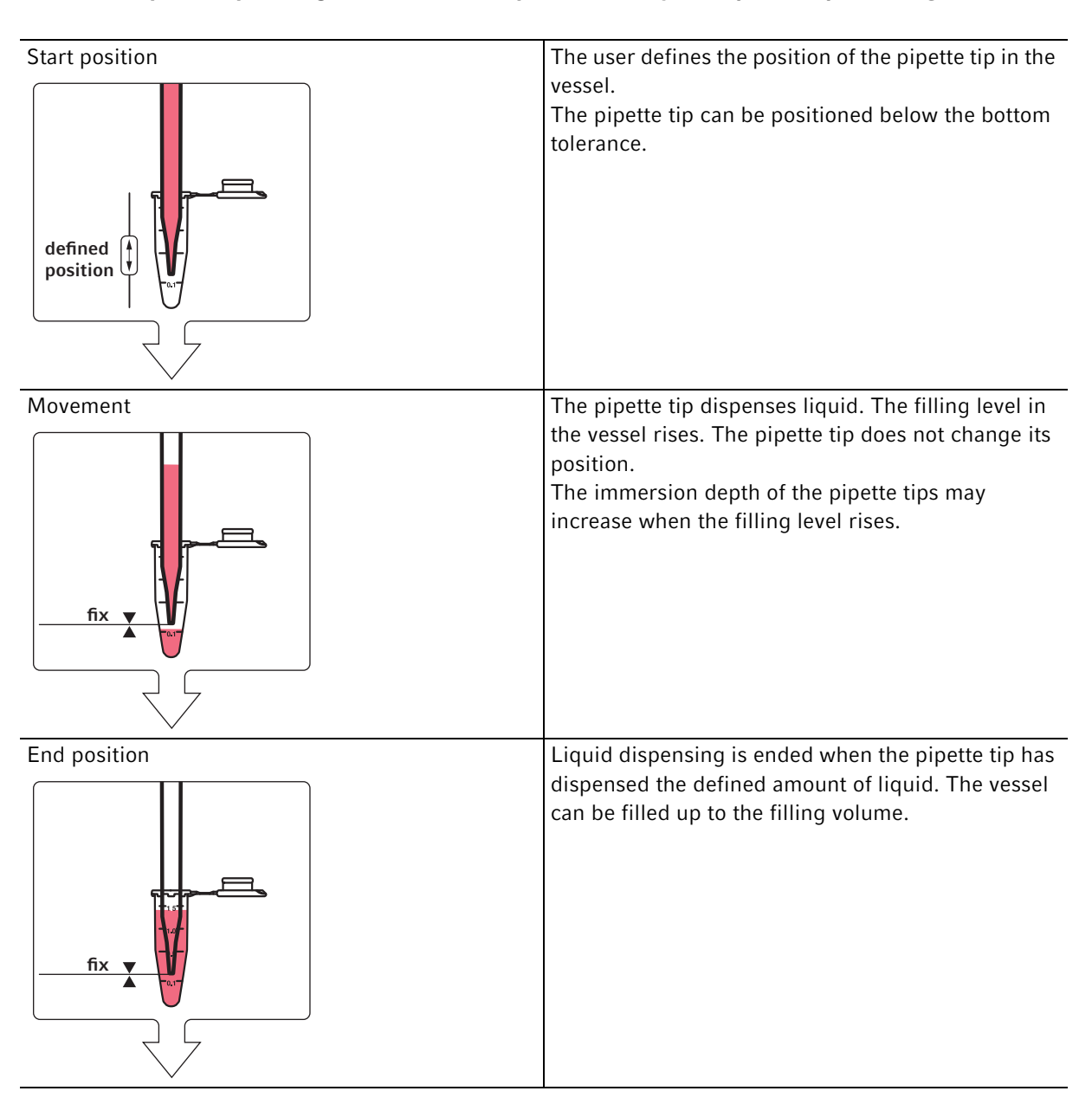

### 6.5.4.3 Liquid dispensing from a defined position (*Dispense from defined height > Fix*)

You can activate liquid aspiration from a defined position in the software using the function *Dispense from defined height > Fix* (refer to the epMotion software manual).

# 7 Labware – vessels, plates and pipette tips

The term *Labware* refers to consumables and accessories for the ep*Motion*. Consumables are vessels, plates and pipette tips. Accessories include adapters, blocks and racks. epBlue includes a definition for labware that is placed on the ep*Motion* worktable. The definition includes data on the geometry, temperature control, volume and bottom tolerance of the labware.

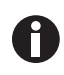

The ep*Motion* works with labware from different manufacturers. Information on how to expand the labware library can be found in the software manual.

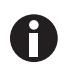

Labware may not exceed an overall height of 147 mm. If this height is exceeded, epBlue generates an error message.

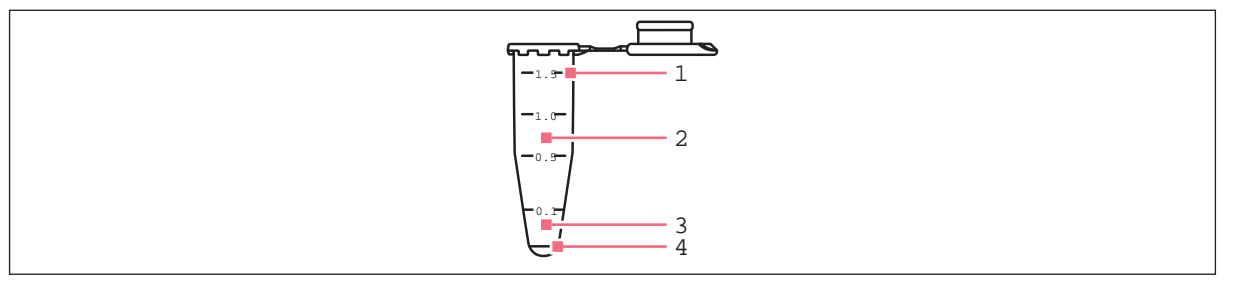

Fig. 7-1: Tube with lid

1 Filling volume

- 3 Detection limit of optical sensor
- 4 Remaining volume

2 Working volume

### 7.1 Tubes

Tubes must be inserted in racks. You can use any type of tube which fits in an ep*Motion* rack.

Tubes that can be inserted into a rack:

- Eppendorf Safe-Lock tubes
- Standard 3810X tubes
- PCR tubes
- Conical tubes/centrifuge tubes
- Cryogenic tubes

Individual tubes are not transported with the gripper.

Level measurement with the optical sensor is more difficult with 0.2 mL and 0.5 mL tubes.

Use thermoracks or ReservoirRack modules if you want to temper tubes.

# 7.2 Plates

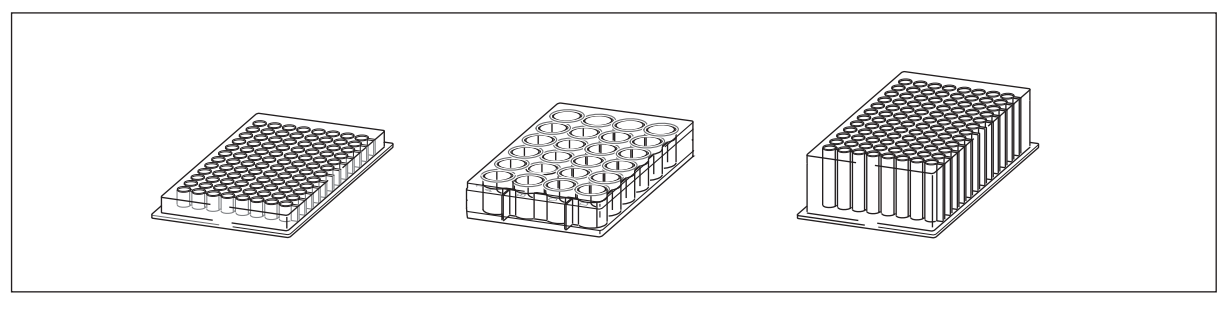

Fig. 7-2: Plates: left – 96-well Microplate, center – 24-well Microplate, right – 96-well Deepwell plate

The following plates are available for the ep*Motion*:

- PCR plates with 96 and 384 wells
- Deepwell plates with 24, 96 and 384 wells
- Microplate with 6, 24, 48, 96 and 384 wells
- Plates with 96 individual tubes (tube plates)

### Stacking plates

- You can stack plates of the same type on the worktable.
- Only the top plate is transported from stacked plates.
- The gripper does not grip and transport PCR plates of the semi-skirted und unskirted type.

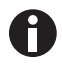

• Only stack plates supplied by Eppendorf AG.

Plates from other manufacturers may have different dimensions.

# 7.2.1 PCR plates

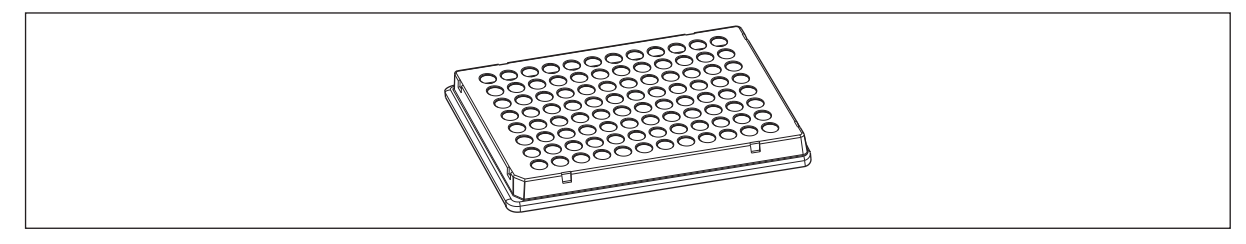

### Fig. 7-3: 96-well PCR plate

The following PCR plates are available for the epMotion:

- 96-well PCR plates of the skirted, semi-skirted, unskirted type
- 384-Well-PCR plates of the skirted type

Level measurement using the optical sensor is not recommended for 96-well PCR plates. Level measurement using the optical sensor is not possible with 384-well PCR plates.

Tab. 7-1: Use of Thermoblocks

| 96-well PCR plates, semi-skirted | Thermoblock PCR 96 OC, Thermoblock PCR 96 |
|----------------------------------|-------------------------------------------|
| 96-well PCR plates, unskirted    | Thermoblock PCR 96                        |

|                                     | Thermoblock                                                                                                    | Adapter                                                                                                    | Worktable                                                                                                    |
|-------------------------------------|----------------------------------------------------------------------------------------------------|----------------------------------------------------------------------------------------------------|----------------------------------------------------------------------------------------------------|
| 96-well PCR plates,<br>skirted      | Manual placement is<br>possible. The gripper can<br>grip plates which are<br>placed on a thermoblock.<br>The gripper can<br>transport the plates<br>individually. The gripper<br>can transport the plate<br>and the thermoblock<br>together. | Manual placement is<br>possible. The gripper can<br>grip plates which are<br>placed on an adapter.<br>The gripper transports<br>the plate. Adapters are<br>not transported. | They can be placed<br>manually or using the<br>gripper.<br>The gripper transports<br>the plate.                                      |
| 96-well PCR plates,<br>semi-skirted | Manual placement is<br>possible. The gripper can<br>grip plates which are<br>placed on a thermoblock.<br>The gripper can<br>transport the plates<br>individually. The gripper<br>can transport the plate<br>and the thermoblock<br>together. | Manual placement is<br>possible. The gripper can<br>grip plates which are<br>placed on an adapter.<br>The gripper transports<br>the plate. Adapters are<br>not transported. | They cannot be placed<br>on the worktable. The<br>plate cannot be placed<br>on a location without a<br>thermoblock or an<br>adapter. |
| 96-well PCR plates,<br>unskirted    | Manual placement on the<br>thermoblock.<br>The gripper transports<br>the plate with the<br>thermoblock.                                                                                                    | Manual placement is<br>possible.<br>The gripper cannot grip<br>the plates on the adapter.<br>Adapters are not<br>transported.                                               | They cannot be placed<br>on the worktable. The<br>plate cannot be placed<br>on a location without a<br>thermoblock or an<br>adapter. |

Tab. 7-2: Placing and transporting PCR plates

### 7.2.2 Deepwell plates

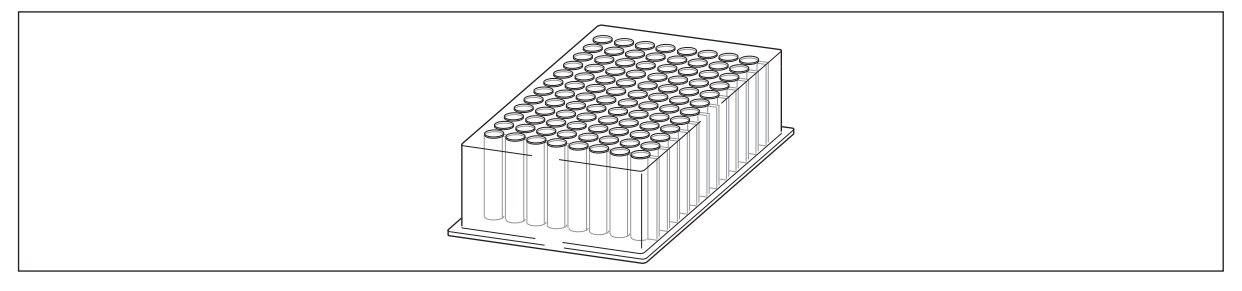

Fig. 7-4: Deepwell plate with 96 wells

You can place the plates directly on a worktable location. You can place the plates on suitable adapters.

For transport, the gripper grips the plates on the frame.

A maximum of 2 Eppendorf deepwell plates can be stacked on one location.

For Eppendorf Deepwell Plates 96/1000  $\mu$ L a thermoadapter is available. For Eppendorf Deepwell Plates 96/2000  $\mu$ L a thermoblock is available.

### 7.2.3 Microplates

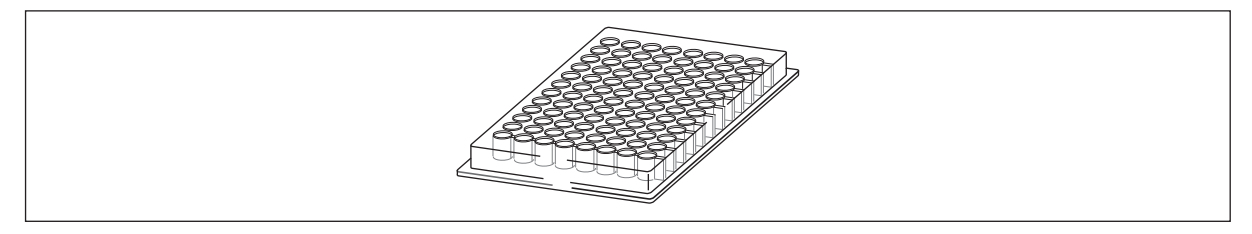

Fig. 7-5: Microplate with 96 wells

You can place the plates directly on a worktable location. You can place the plates on suitable adapters.

For transport, the gripper grips the plates on the frame.

A maximum of 5 Eppendorf microplates can be stacked on one location.

Level measurement using the optical sensor is not possible for microplates with 384 wells. Level measurement using the optical sensor is not recommended for microplates with 96 wells.

### 7.2.4 Tube plates

Tube plates are plates with individual tubes. Tube plates are available in various tube layouts. Tube plates are treated like normal plates.

70

# 7.3 Reservoirs

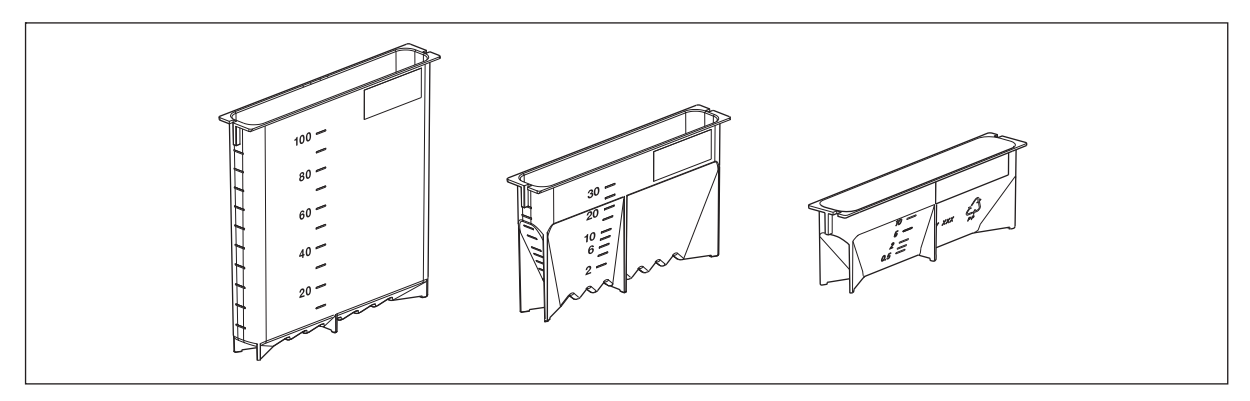

Fig. 7-6: 100 mL, 30 mL and 10 mL reservoirs

Reservoirs make liquids available. Reservoirs are made of polypropylene (PP).

Reservoirs are available in the following sizes:

- 10 mL
- 30 mL
- 100 mL
- 400 mL

### 7.3.1 Reservoir 10 mL

The 10 mL reservoir can be used with all pipette tips. The 10 mL reservoir has a smooth base.

Pipette tips of 1000  $\mu$ L in size cannot be immersed all the way down to the vessel base. A higher remaining volume stays in the reservoir.

The 10 mL reservoir can be tempered if it was inserted into the ReservoirRack with the ReservoirRack module TC 10 mL.

### 7.3.2 Reservoir 30 mL

The 30 mL reservoir can be used with all pipette tips.

The 30 mL reservoir has a ribbed base. If the bottom tolerance has been reduced, the information on the remaining volume is not accurate.

The 30 mL reservoir is very narrow at the bottom. If the bottom tolerance is reduced, the reservoir can be lifted using the pipette tips.

The 30 mL reservoir is particularly suitable for eight-channel dispensing tools.

The reservoir 30 mL can be tempered if it was inserted into the ReservoirRack with the ReservoirRack module TC 30 mL.

### 7.3.3 Reservoir 100 mL

The 100 mL reservoir has a ribbed base. If the bottom tolerance has been reduced, the information on the remaining volume is not accurate.

The 100 mL reservoir is particularly suitable for eight-channel dispensing tools.

The TM 50-8 and TM 300-8 eight-channel dispensing tools cannot be immersed all the way down to the base of the vessel. A higher remaining volume stays in the reservoir.

The reservoir 100 mL can be tempered if it was inserted into the ReservoirRack with the ReservoirRack module TC 100 mL.

### 7.3.4 Reservoir 400 mL

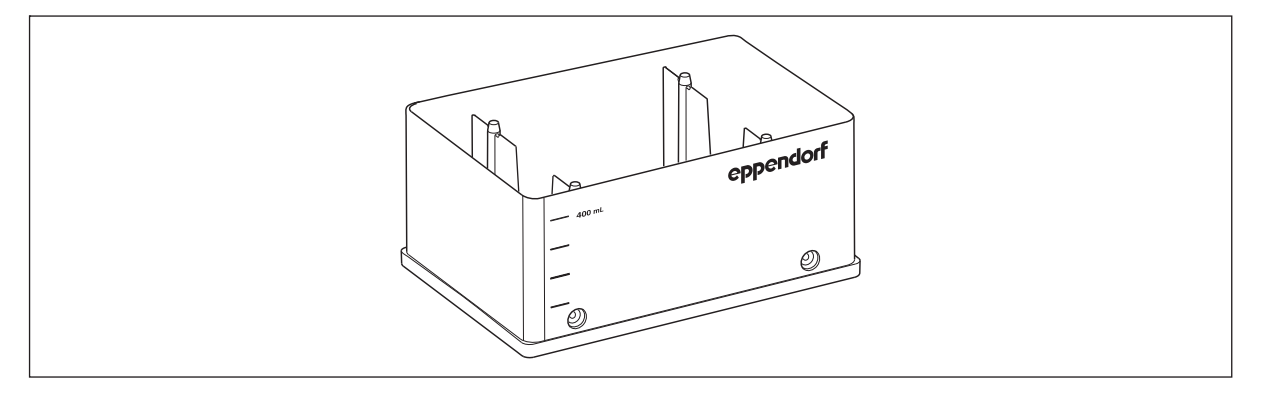

Fig. 7-7: Reservoir 400 mL

The remaining volume of the 400 mL reservoir is approx. 10 mL.
73

# 7.4 epT.I.P.S. Motion

| ₩₽ |
|----|
|----|

A

**NOTICE! Dispensing errors due to incorrect handling of pipette tips.** Pipette tips become deformed and change size during autoclaving.

• Do not autoclave the pipette tips. If necessary, use pipette tips that are specified as sterile.

Observe the instructions for use for the epT.I.P.S. Motion Racks and epT.I.P.S. Motion Reloads.

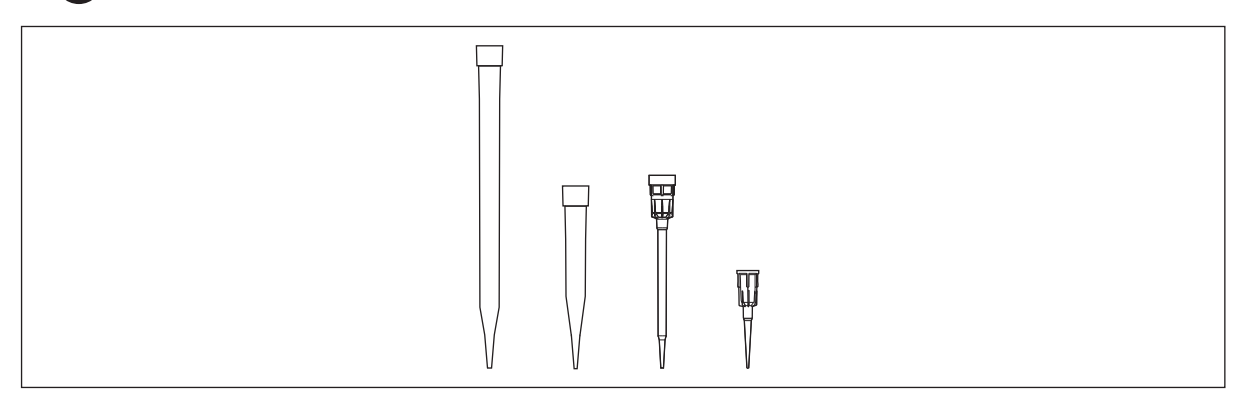

Fig. 7-8: epT.I.P.S. Motion 1 000 μL, 300 μL, 50 μL, 10 μL

epT.I.P.S. Motion are pipette tips for use in the epMotion.

The pipette tips are located in trays. Trays can be part of racks and SafeRacks or they are available separately as reloads. The trays of the reloads are placed on a TipHolder.

Pipette tips, racks and trays are made of polypropylene (PP). The filter of the pipette tips and the protective film of the racks are made of polyethylene (PE).

The trays have a coding. The optical sensor detects the size of the pipette tips from the coding. The optical sensor also detects if the pipette tips have a filter. However, the optical sensor does not detect if the pipette tips are in racks, SafeRacks or in the TipHolder.

Racks, SafeRacks and Reloads must be placed with the bottom side down during storage. This ensures that the pipette tips are hanging in the trays.

#### Placement

Pipette tips can be positioned on all locations of the ep*Motion* worktable except location B0 and the Eppendorf ThermoMixer module. When racks, SafeRacks and reloads are placed in Row C, the dispensing tool cannot remove any pipette tips.

### 7.4.1 epT.I.P.S. Motion Racks

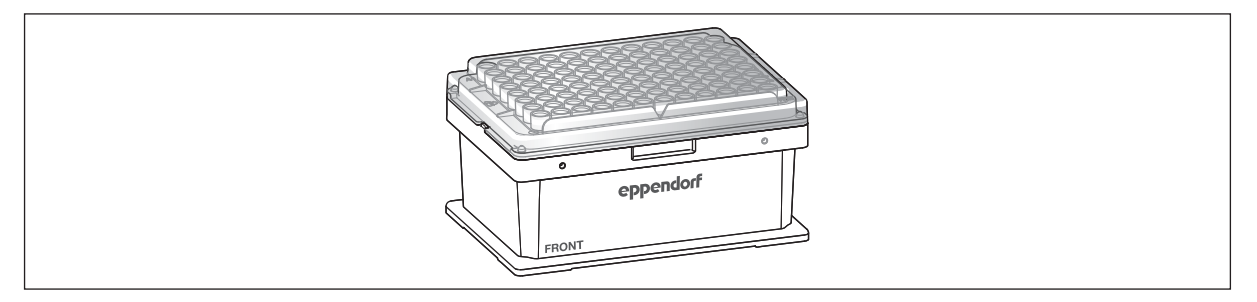

#### Fig. 7-9: epT.I.P.S. Motion Rack

epT.I.P.S. Motion Racks are intended for applications in which pipette tips are used only once.

| Size of the pipette tips | Dispensing tool    | Rack color |
|--------------------------|--------------------|------------|
| 10 μL                    | TS 10, TM 10-8     | Dark gray  |
| 50 μL                    | TS 50, TM 50-8     | Light gray |
| 300 μL                   | TS 300, TM 300-8   | Yellow     |
| 1000 μL                  | TS 1000, TM 1000-8 | Dark blue  |

Tab. 7-3: epT.I.P.S. Motion Racks are available in the following sizes:

| Tab. 7-4: | epT.I.P.S. | Motion Racks ar | e available in th | ne following | purity grades: |
|-----------|------------|-----------------|-------------------|--------------|----------------|
|-----------|------------|-----------------|-------------------|--------------|----------------|

| epT.I.P.S. Motion Racks     | Purity grade                       |
|-----------------------------|------------------------------------|
| Pipette tips with filter    | PCR clean<br>PCR clean and sterile |
| Pipette tips without filter | Eppendorf Quality<br>Sterile       |

# 7.4.2 epT.I.P.S. Motion SafeRacks

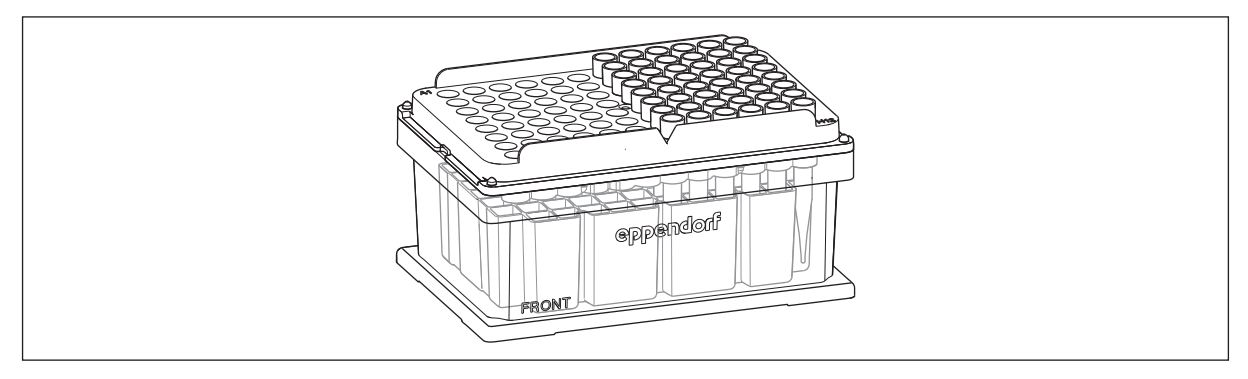

Fig. 7-10: epT.I.P.S. Motion SafeRack

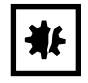

#### NOTICE! Contamination due to using incorrect pipette tips.

The optical sensor does not detect if the pipette tips on the worktable are intended for single use (epT.I.P.S. Motion Rack, epT.I.P.S. Motion Reload) or multiple use (epT.I.P.S. Motion SafeRack).

• If the pipette tips will be used several times, equip the entire worktable with epT.I.P.S. Motion SafeRacks.

epT.I.P.S. Motion SafeRacks are suitable for applications in which pipette tips are used multiple times. Example: Aspiration of buffers in several washing steps.

epT.I.P.S. Motion SafeRacks have a partition to separate the pipette tips. During an application, used pipette tips are returned to the SafeRack. The partition prevents the contamination of adjacent pipette tips with residual liquid.

To prevent the contamination of samples due to the repeated use of pipette tips, the software assigns each pipette tip to a defined source position.

In the software, you can set whether pipette tips should be used multiple times (refer to the epMotion software manual).

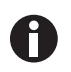

Use epT.I.P.S. Motion SafeRacks for a maximum of 6 usage cycles. A usage cycle consists of aspiration, dispensing and ejecting the tip.

| Size of the pipette tips | Dispensing tool    | Rack color |
|--------------------------|--------------------|------------|
| 50 μL                    | TS 50, TM 50-8     | Light gray |
| 300 μL                   | TS 300, TM 300-8   | Yellow     |
| 1000 μL                  | TS 1000, TM 1000-8 | Dark blue  |

| Tab. 7-5: | epT.I.P.S. Motio | on SafeRacks are | e available in th | ne following sizes: |
|-----------|------------------|------------------|-------------------|---------------------|
|           |                  |                  |                   |                     |

| epT.I.P.S. Motion SafeRacks | Purity grade      |
|-----------------------------|-------------------|
| Pipette tips with filter    | PCR clean         |
| Pipette tips without filter | Eppendorf Quality |

Tab. 7-6: epT.I.P.S. Motion SafeRacks are available in the following purity grades:

### 7.4.3 epT.I.P.S. Motion reloads

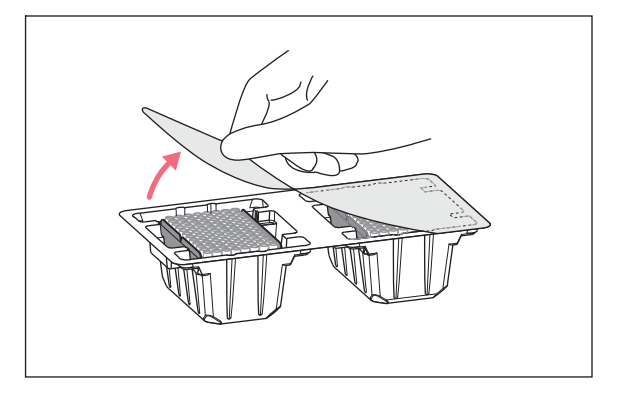

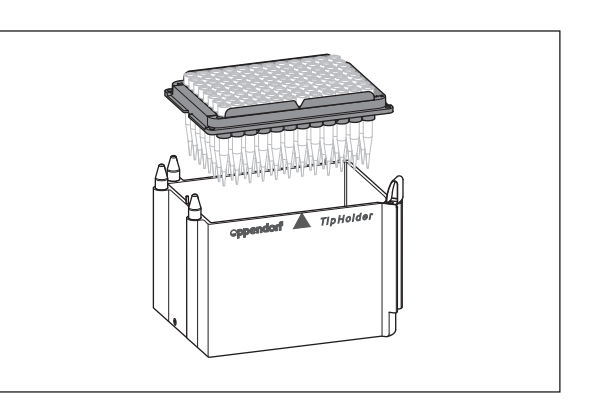

Fig. 7-11: epT.I.P.S. Motion reloads with packing Fig. 7-12: epT.I.P.S. Motion reloads and TipHolder

epT.I.P.S. Motion reloads consist of a tray which contains 96 pipette tips of the epT.I.P.S. Motion type. epT.I.P.S. Motion reloads are intended for single use.

The trays are placed in reusable TipHolder. This reduces waste as no racks are required.

| Size of the pipette tips | Dispensing tool    | Color of the tray |
|--------------------------|--------------------|-------------------|
| 10 μL                    | TS 10, TM 10-8     | Dark gray         |
| 50 μL                    | TS 50, TM 50-8     | Light gray        |
| 300 μL                   | TS 300, TM 300-8   | Yellow            |
| 1000 μL                  | TS 1000, TM 1000-8 | Dark blue         |

Tab. 7-7: epT.I.P.S. Motion Reloads are available in the following sizes:

| rub. 7 0. op i in of the following purity grades | Tab. 7-8: | epT.I.P.S. Motion | reloads are | available in | the fol | lowing p | purity grades |
|--------------------------------------------------|-----------|-------------------|-------------|--------------|---------|----------|---------------|
|--------------------------------------------------|-----------|-------------------|-------------|--------------|---------|----------|---------------|

| epT.I.P.S. Motion reloads   | Purity grade                       |
|-----------------------------|------------------------------------|
| Pipette tips with filter    | PCR clean<br>PCR clean and sterile |
| Pipette tips without filter | Eppendorf Quality                  |

# 7.4.4 TipHolder for epT.I.P.S. Motion reloads

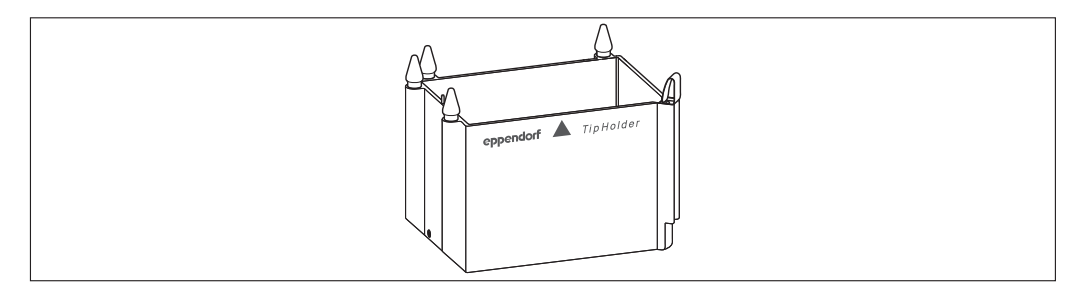

#### Fig. 7-13: TipHolder

The TipHolder is an adapter that holds epT.I.P.S. Motion reloads.

TipHolder are not transported with the gripper.

### 7.4.4.1 Placing the epT.I.P.S. Motion reloads on the TipHolder

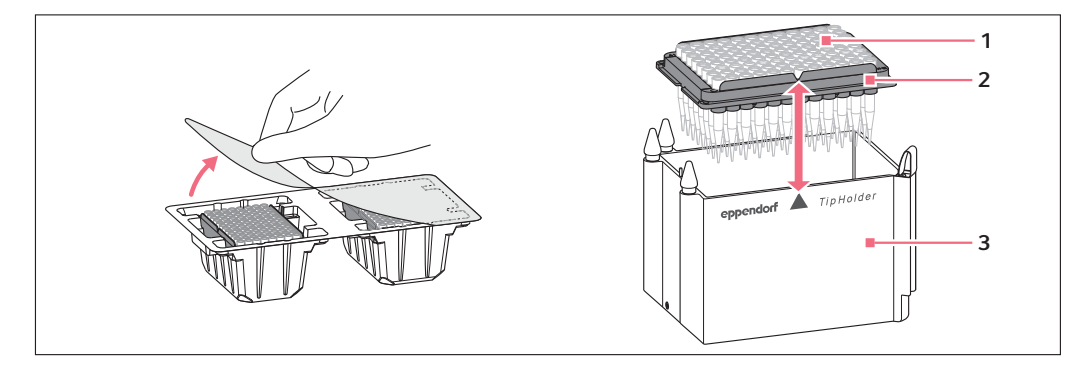

Fig. 7-14: Placing the tray on the TipHolder

- 1 Tips
- 2 Tray

3 TipHolder

Prerequisites

- The pipette tips are not damaged.
- 1. Check that boxes that are used multiple times are undamaged and do not show any signs of abrasion.
- 2. Place the tray on a box of the corresponding size. The notch in the tray must be on the labeled side of the box.
- 3. Use a clip for trays with 1000  $\mu$ L pipette tips. Place the clip on the tray from above. Bend the 4 tabs at the corners so that they grip around the tray. The tray is protected against lifting.

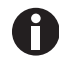

When using clips, do not stack the boxes.

4. Place the box on an ep*Motion* worktable location with the label facing the front.

### 7.4.5 TipHolder 73

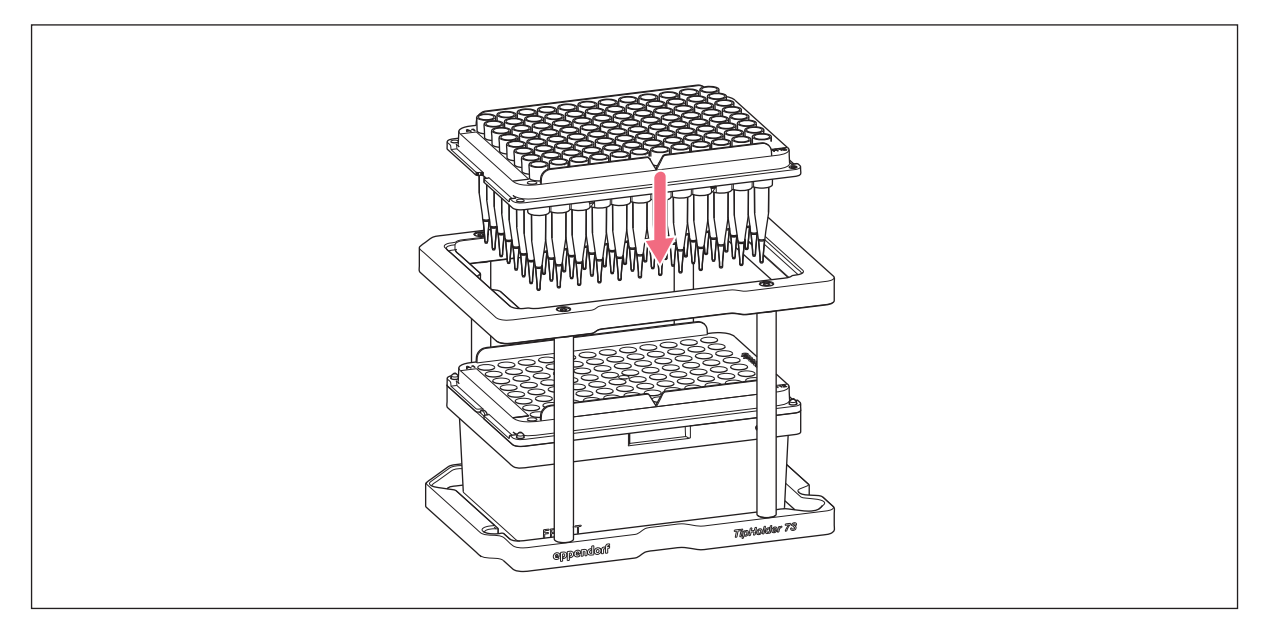

#### Fig. 7-15: TipHolder 73

The TipHolder 73 allows additional epT.I.P.S. Motion to be placed on the worktable.

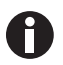

The top and bottom locations of the TipHolder 73 must be equipped with the same epT.I.P.S. Motion. epT.I.P.S. Motion in 10  $\mu$ L, 50  $\mu$ L and 300  $\mu$ L sizes can be used.

#### Placing the TipHolder 73 on the worktable

- 1. Place the epT.I.P.S. Motion Rack on a worktable location.
- 2. Place the TipHolder 73 over the epT.I.P.S. Motion Rack.
- 3. Equip the top location of the TipHolder 73 with a tray of the epT.I.P.S. Motion reload.

#### Labware usage sequence

- 1. epT.I.P.S. Motion reload tray from the upper location of the TipHolder 73.
- epT.I.P.S. Motion reload tray from the Gripper Tower. The Reload tray is automatically placed back on the Gripper Tower after use.
- 3. epT.I.P.S. Motion Rack from the bottom location of the TipHolder 73.

### 7.4.6 Stacking the epT.I.P.S. Motion

Racks and SafeRacks can be stacked to enable you to store a larger quantity of epT.I.P.S. Motion on the ep*Motion* worktable. You can only stack epT.I.P.S. Motion supplied by Eppendorf AG.

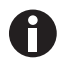

#### Risk of collisions during transport of boxes

Whether the gripper can transport stacked boxes, depends on how the entire ep*Motion* worktable is equipped.

- When transporting stacked boxes, use a simulator to check the application before you start.
- Do not start the application without checking.

You can stack 2 boxes on top of each other. The stacks must not exceed an overall height of 147 mm.

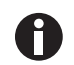

In applications with epT.I.P.S. Motion 1000  $\mu L$ , Racks, SafeRacks and TipHolders with Reloads cannot be stacked.

| epT.I.P.S. Motion | Size of the pipette<br>tips | Height of the box<br>including the lid | Position in the stack |
|-------------------|-----------------------------|----------------------------------------|-----------------------|
| Racks             | 10 μL, 50 μL, 300 μL        | 64.9 mm                                | top und bottom        |
| SafeRacks         | 10 μL, 50 μL, 300 μL        | 64.9 mm                                | top und bottom        |

The optical sensor cannot conduct the following checks for stacks:

- Checking whether the pipette tips are in a Rack or SafeRack
- Detecting the number of pipette tips
- · Checking whether the pipette tips have a filter

Stacked boxes must be completely filled with pipette tips.

The protective film on the boxes must be removed before equipping the ep*Motion* worktable. Stacked boxes must be closed with a lid. The lid of the box on the top can be removed manually to save time.

The gripper transports the box on top of stack. The gripper does not transport any stacks. The gripper cannot transport a box over a stack.

The gripper transports the bottom lid of a stack to a location or to a waste container. A maximum of 5 lids can be stacked in a location.

Labware – vessels, plates and pipette tips epMotion<sup>®</sup> 5073 English (EN)

80

81

## 8 Labware accessories

0

Tubes and accessories may not exceed an overall height of 147 mm. If this height is exceeded, epBlue generates an error message.

## 8.1 Tip Tool

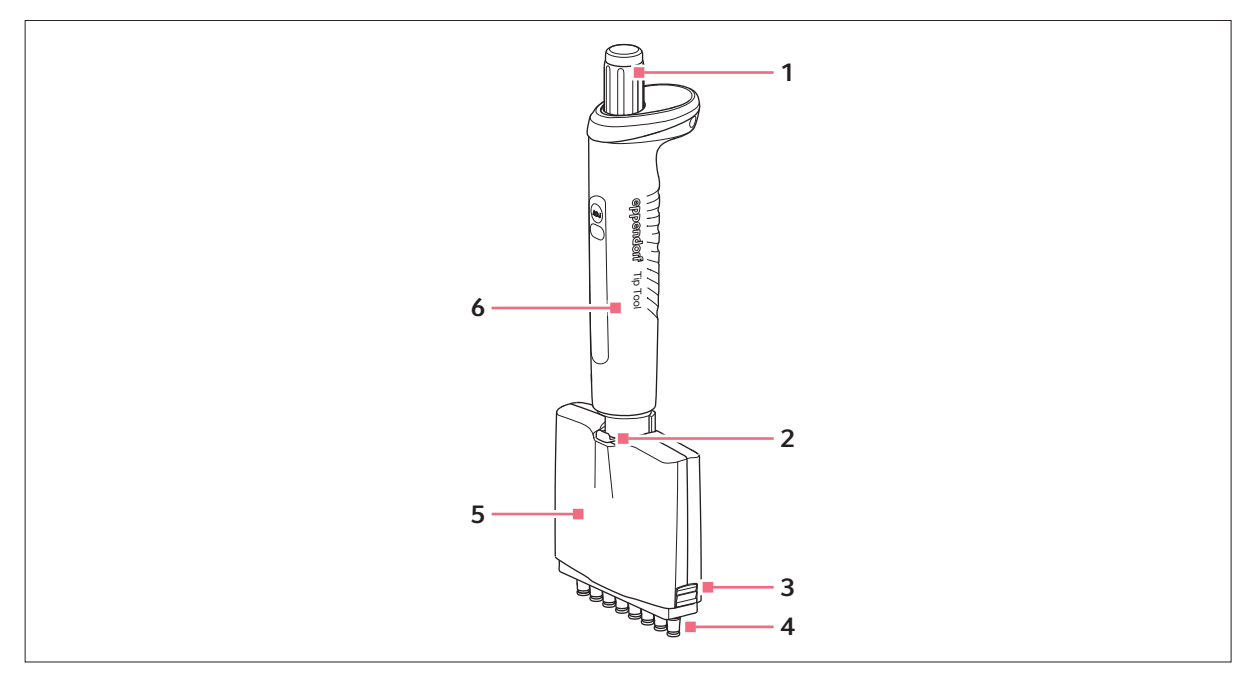

Fig. 8-1: Tip Tool

| 1 | Ejector                          | 4 | Tip cones  |
|---|----------------------------------|---|------------|
|   | Ejecting the pipette tips        | 5 | Lower part |
| 2 | Lever<br>Removing the lower part | 6 | Upper part |

3 Latch

Unlocking the cover plate

The tip tool is an auxiliary equipment used for equipping the ReservoirRack module tips with empty and unused epT.I.P.S. Motion of 10  $\mu$ L, 50  $\mu$ L, 300  $\mu$ L and 1 000  $\mu$ L sizes. The tip tool can hold a row (8 pcs.) of epT.I.P.S. Motion.

To keep the tool safe and ready for use, the holder 2 can be attached to the outside of the ep*Motion* on the left or on the right.

# 8.1.1 Picking up the pipette tips

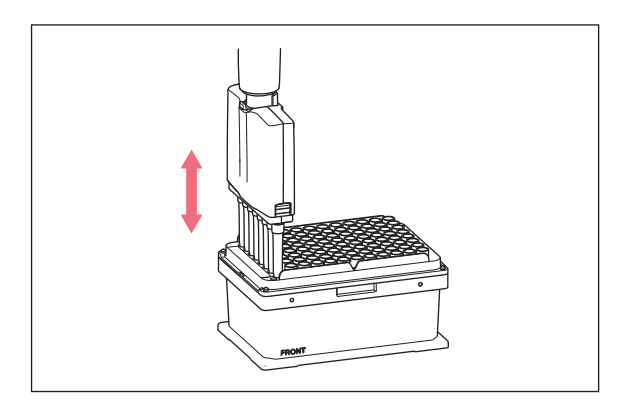

- 1. Push the tip tool onto the pipette tips vertically from above applying a slight pressure.
- 2. Use the tip tool to remove the attached pipette tips in an upward motion.

3. Use the tip tool to remove the attached pipette tips in an upward motion.

# 8.1.2 Ejecting the pipette tips

- 1. Insert the tip tool with the attached epT.I.P.S. into the corresponding locations of the ReservoirRack module.
- 2. Press the ejector button.

The epT.I.P.S. Motion are ejected into the corresponding locations.

83

# 8.2 Racks

Racks are holders for individual vessels.

## 8.2.1 Rack for 24 vessels

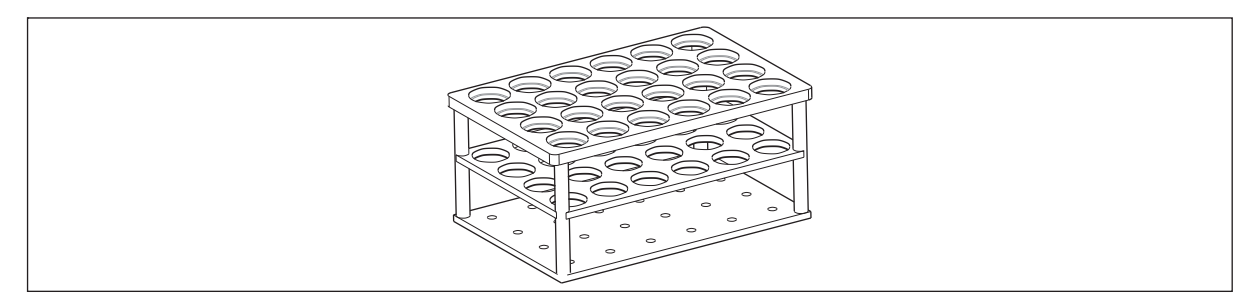

Fig. 8-2: Rack for 24 vessels

Various racks are available for vessels with a diameter of 12 mm – 17 mm. Racks are available in 2 heights. The bores for the vessels are numbered.

The racks cover the same area as plates. Racks can be positioned on any location.

Racks are coded. The optical sensor uses the code to detect if the rack is placed correctly.

# 8.2.2 Rack for 96 conical vessels

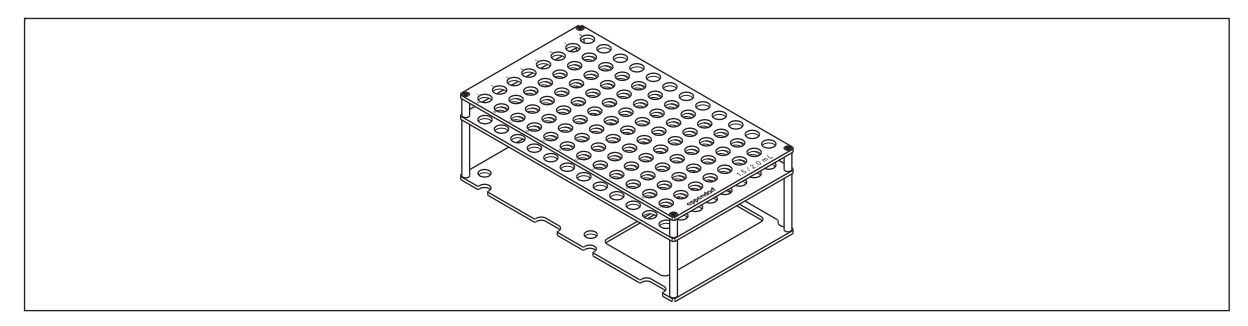

Fig. 8-3: Rack for 96 conical vessels

The rack for 96 conical vessels occupies 2 locations on the worktable.

The rack holds 96 vessels without lids with a volume of 1.5 mL or 2 mL. The rack holds 48 vessels with fastened lids, e.g. Safe-Lock tubes.

### 8.2.2.1 Equipping the rack

- If you equip the rack with vessels which have fastened lids, leave every other row of the rack empty.
- Check that the lids do not cover the openings of adjacent vessels.

#### 8.2.2.2 Place the rack on the worktable

- 1. Place the rack on the ep*Motion* worktable so that the opening in the lower panel points towards the user.
- 2. Place the rack on the positioning pins of the two locations.

### 8.2.3 Rack 0.5/1.5/2.0 mL

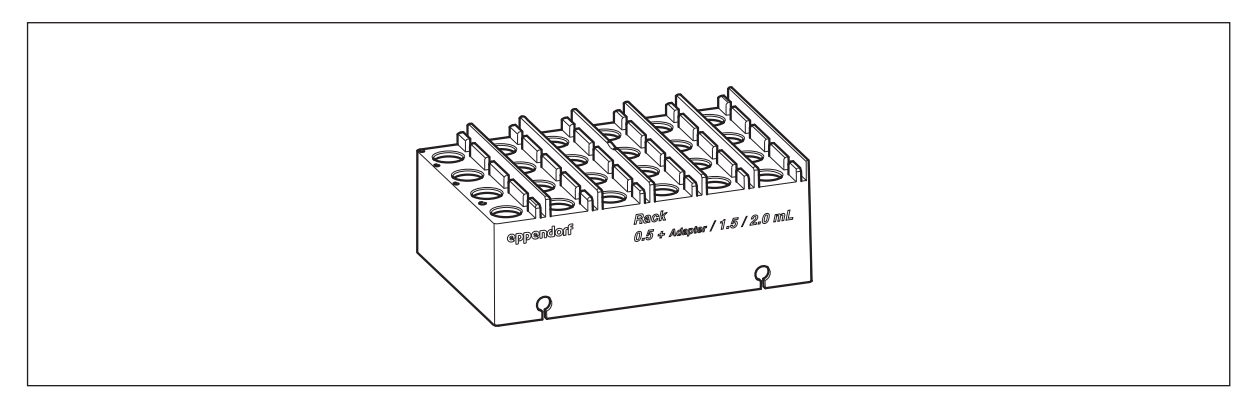

#### Fig. 8-4: Rack 0.5/1.5/2.0 mL

The Rack 0.5/1.5/2.0 mL has 24 bores for vessels with a volume of 1.5 mL and 2 mL. If you are using adapters, vessels with a volume of 0.5 mL can be used.

The Rack 0.5/1.5/2.0 mL has lid holders. The lid holders are on the right, next to the bore for the vessel. The lid holders clamp the tube lid vertically.

Rack 0.5/1.5/2.0 mL is transported with the gripper.

# 8.2.4 Rack LC

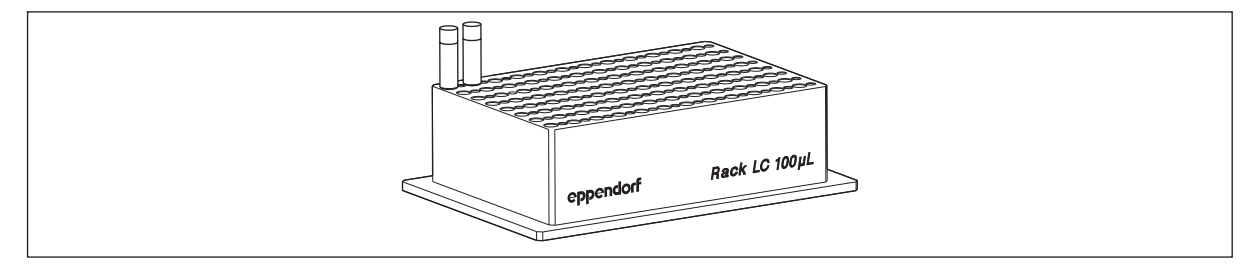

Fig. 8-5: Rack LC 100  $\mu$ L

The Rack LC holds the following capillaries:

- 96 LightCycler capillaries with a volume of 20  $\mu$ L
- 96 LightCycler capillaries with a volume of 1000  $\mu$ L

The Rack LC has bores for each capillary size. The bores are arranged in an alternating pattern.

The Rack LC is labeled on both of the longer sides. One side is labeled Rack LC 20  $\mu L$ , the other side is labeled Rack LC 100  $\mu L$ .

# 8.2.4.1 Equipping Rack LC

• Equip the Rack LC. Only use capillaries of one size for the same application.

# 8.2.5 Rack for ILMN tubes

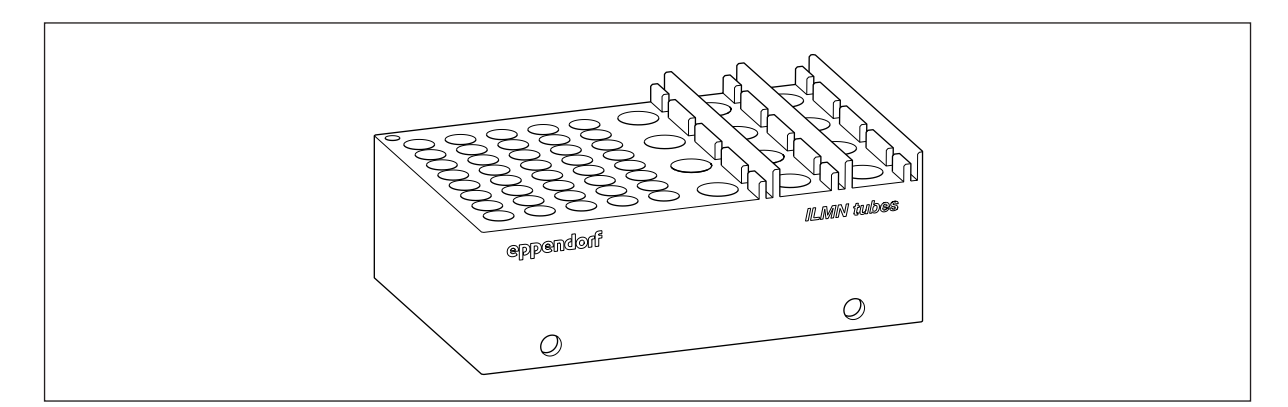

Fig. 8-6: Rack for ILMN tubes

The rack holds vessels of different sizes. In columns 1 - 5, 40 tubes with a diameter of 8.4 mm can be placed, e.g. Illumina Index tubes i5/i7 or 1.10 mL Tubes Internal Thread by Micronic. In columns 6 - 8, 12 tubes with a diameter of 11.2 mm can be placed, e.g. Eppendorf Safe-Lock Tubes 1.5 mL and 2 mL.

The rack is transported with the gripper.

### 8.2.6 Thermorack 0.5/1.5/2.0 mL

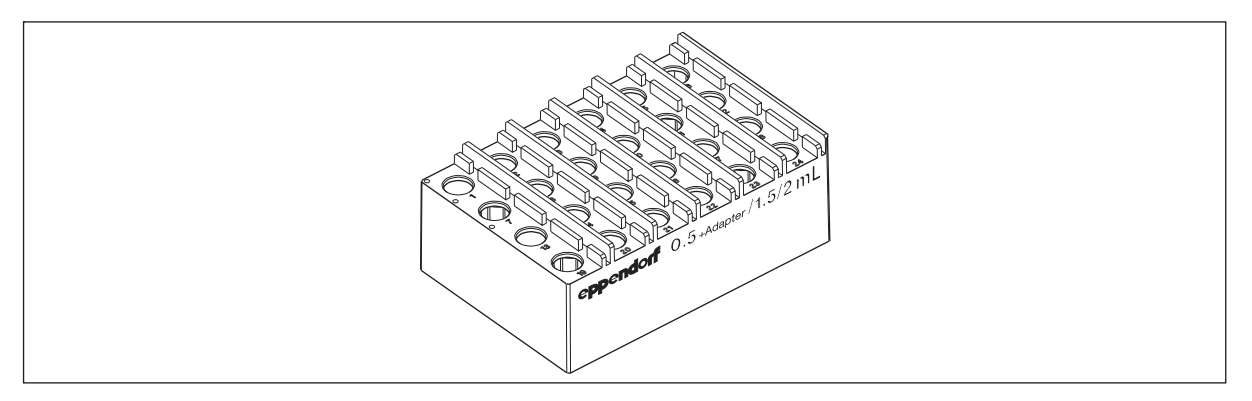

#### Fig. 8-7: Thermorack 0.5/1.5/2.0 mL

The Thermorack 0.5/1.5/2.0 mL has 24 bores for vessels with a volume of 1.5 mL and 2 mL. If you are using adapters, vessels with a volume of 0.5 mL can be used.

The Thermorack 0.5/1.5/2.0 mL has lid holders. The lid holders are on the right, next to the bore for the vessel. The lid holders clamp the tube lid vertically.

Thermorack 0.5/1.5/2.0 mL is transported with the gripper.

Thermorack 0.5/1.5/2.0 mL is temperature-controlled and intended for use on thermal modules.

Thermoracks can be cooled in the lab refrigerator.

| Tab. 8-1: | Guide values | for the temperature | control of thermoracks |
|-----------|--------------|---------------------|------------------------|
|-----------|--------------|---------------------|------------------------|

| Thermorack                | Equipping             | Filling volume<br>per vessel | Time taken to heat<br>from 0°C to 10°C |
|---------------------------|-----------------------|------------------------------|----------------------------------------|
| Thermorack 0.5/1.5/2.0 mL | Safe-Lock tube 1.5 mL | 1000 μL                      | ~ 30 min                               |

## 8.2.7 Thermorack TMX

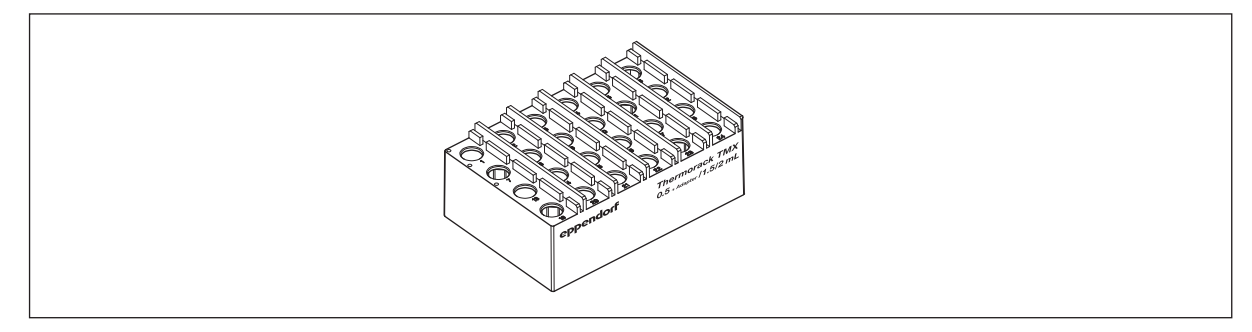

Fig. 8-8: Thermorack TMX

The Thermorack TMX is designed for use on the Eppendorf ThermoMixer module. The Thermorack TMX is lighter than a normal thermorack and enables higher speeds during mixing. The Thermorack TMX has a lower heat capacity, but provides quick heat transfer. The Thermorack TMX reaches the target temperature quickly. The Thermorack TMX does not keep the target temperature without temperature control.

The Thermorack TMX can be cooled in the lab refrigerator.

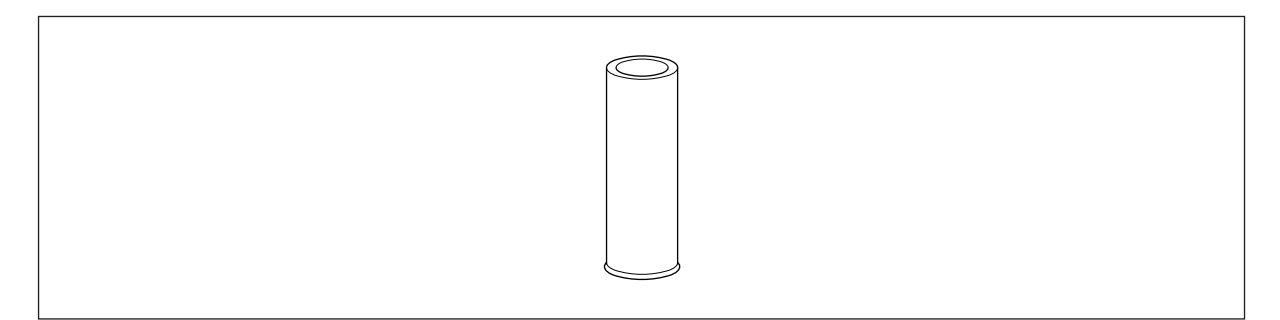

Fig. 8-9: Adapter for 0.5 mL tubes

Vessels with a volume of 2.0 mL and 1.5 mL can be inserted in the Thermorack TMX. If you are using adaptera, you can use vessels with a volume of 0.5 mL.

# 8.2.8 Thermorack Rotor/Tubes

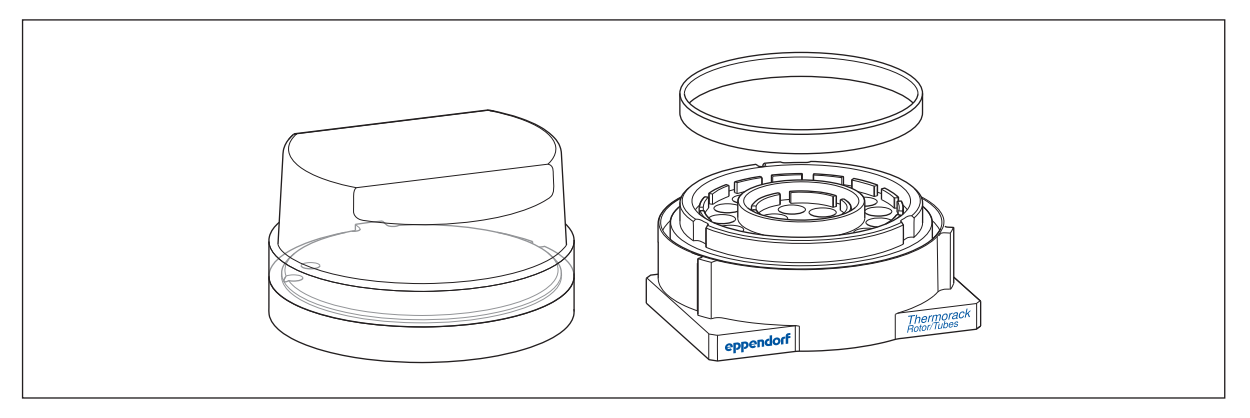

Fig. 8-10: Thermorack rotor/tubes

The Thermorack Rotor/Tubes can be tempered on a thermal module in the ep*Motion*. The Thermorack Rotor/Tubes reduces the time it takes the samples to reach the target temperature.

The ep*Motion* can fill the tubes on the Thermorack Rotor/Tubes with sample material and extract sample material from the tubes. The ep*Motion* fills the locations of the Qiagen Rotor-Disc with sample material. The ep*Motion* cannot extract sample material from the locations of the Qiagen Rotor-Disc.

The following labware can be used in the Thermorack Rotor/Tubes:

- a Qiagen Rotor-Disc 72 or a Qiagen Rotor-Disc 100
- in addition a maximum of 20 Eppendorf micro test tubes 1.5 mL/2.0 mL or a maximum of 20 Sarstedt screw cap tubes 1.5 mL

The Qiagen Rotor-Disc can be cooled in the lab refrigerator.

The delivery package includes a ring. The ring fixes the Thermorack Rotor/Tubes on the Thermorack Rotor/ Tubes.

A lid and an adapter for putting the lid on are available for the Thermorack Rotor/Tubes.

On the epMotion 5073 the lid and the adapter cannot be placed on the worktable.

### 8.2.8.1 Placing the Thermorack Rotor/Tubes on the worktable

The Thermorack Rotor/Tubes takes up 2 locations on the worktable. The location directly behind the thermorack cannot be equipped with labware.

- 1. Place the equipped Thermorack Rotor/Tubes in a location in the following row:
  - Row C
- 2. Place the ring onto the Qiagen Rotor-Disc.

## 8.2.9 ReservoirRack

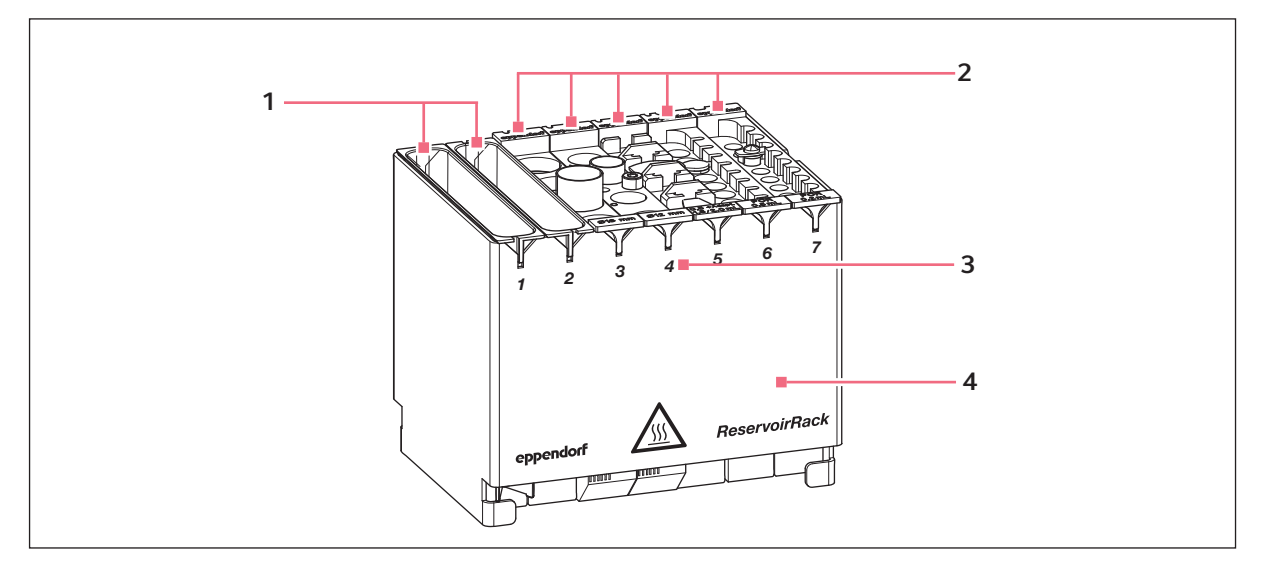

Fig. 8-11: Equipped ReservoirRack

1 Reservoir

3 ReservoirRack columns

2 ReservoirRack module

4 ReservoirRack

The ReservoirRack is used for locating reservoirs and ReservoirRack modules. The ReservoirRack columns are numbered.

The ReservoirRack module holds a maximum of 7 reservoirs or 7 different ReservoirRack modules. ReservoirRacks can be equipped in any order.

The ReservoirRack cannot be placed on the Eppendorf ThermoMixer module.

### 8.2.9.1 Equipping ReservoirRacks

Location 1 and location 7 are not tempered as well as the other locations of the ReservoirRack.

- Place ReservoirRack modules in the ReservoirRack with the code facing the rear.
- Insert the reservoirs into the ReservoirRack facing any direction.

### 8.2.9.2 Placing the ReservoirRack on the worktable

- The ReservoirRack cannot be placed on locations A1 or A2.
- Place the ReservoirRack on the worktable so that the ReservoirRack tabs are located between the
  positioning pins of the location.

### 8.2.10 ReservoirRack modules

#### ReservoirRack modules TC

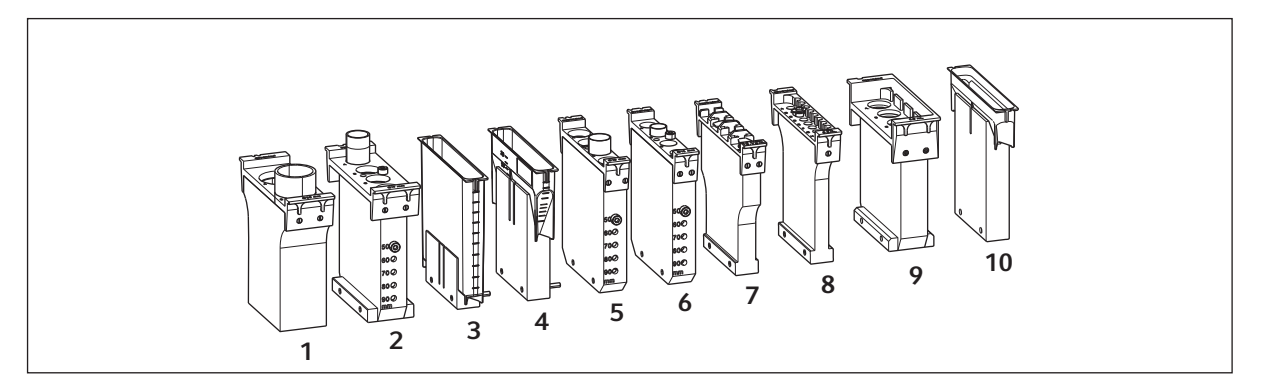

Fig. 8-12: ReservoirRack modules TC

- 1 ReservoirRack module TC for two 29 mm Ø micro test tubes
- 2 ReservoirRack module TC for four 17 mm Ø micro test tubes
- 3 ReservoirRack module TC for one 100 mL reservoir
- 4 ReservoirRack module TC for one 30 mL reservoir
- 5 ReservoirRack module TC for four 16 mm Ø micro test tubes

- 6 ReservoirRack module TC for four 12 mm Ø micro test tubes
- 7 ReservoirRack module TC for four 1.5 mL/2 mL Safe-Lock tubes / 0.5 mL with adapter
- 8 ReservoirRack module TC for eight 0.2 mL PCR tubes
- 9 ReservoirRack module TC for four 5 mL Eppendorf Tubes
- **10 ReservoirRack module TC** for one 10 mL reservoir

A ReservoirRack module is equipped with vessels or a reservoir. All of the vessels inserted into a ReservoirRack module must be of the same type. The ReservoirRack module is inserted into a ReservoirRack.

The TC ReservoirRack modules are temperature-controlled.

#### Temperature control of the micro test tubes

| Micro tost tubo            | Temperature control from 23 °C to 4 °C |                                 | Temperature control from<br>23 °C to 37 °C |                                 |
|----------------------------|----------------------------------------|---------------------------------|--------------------------------------------|---------------------------------|
| Micro test tube            | Set temperature                        | Temperature<br>control duration | Set temperature                            | Temperature<br>control duration |
| 0.2 mL PCR tube            | 3 °C                                   | approx. 15 min                  | 38 °C                                      | approx. 8 min                   |
| 0.5 mL Safe-Lock<br>tube   | 3 °C                                   | approx. 20 min                  | 38 °C                                      | approx. 12 min                  |
| Safe-Lock tube<br>1.5 mL   | 2 °C                                   | approx. 20 min                  | 38 °C                                      | approx. 12 min                  |
| Safe-Lock tube 2.0<br>mL   | 3 °C                                   | approx. 20 min                  | 38 °C                                      | approx. 12 min                  |
| 12 mm Ø micro test<br>tube | 3 °C                                   | approx. 30 min                  | 38 °C                                      | approx. 17 min                  |
| 16 mm Ø micro test<br>tube | 3 °C                                   | approx. 30 min                  | 38 °C                                      | approx. 17 min                  |
| 5 mL tube                  | 3 °C                                   | approx. 30 min                  | 38 °C                                      | approx. 17 min                  |
| 15 mL conical tube         | 2 °C                                   | approx. 30 min                  | 38 °C                                      | approx. 17 min                  |
| 50 mL conical tube         | 3 °C                                   | approx. 39 min                  | 39 °C                                      | approx. 23 min                  |
| Reservoir 10 mL            | 1 °C                                   | approx. 30 min                  | 39 °C                                      | approx. 30 min                  |
| Reservoir 30 mL            | 1 °C                                   | approx. 21 min                  | 39 °C                                      | approx. 15 min                  |
| Reservoir 100 mL           | 1 °C                                   | approx. 46 min                  | 40 °C                                      | approx. 28 min                  |

This table shows the time it takes to reach the set temperature if the user has entered the set temperature in the software.

#### ReservoirRack modules PCR

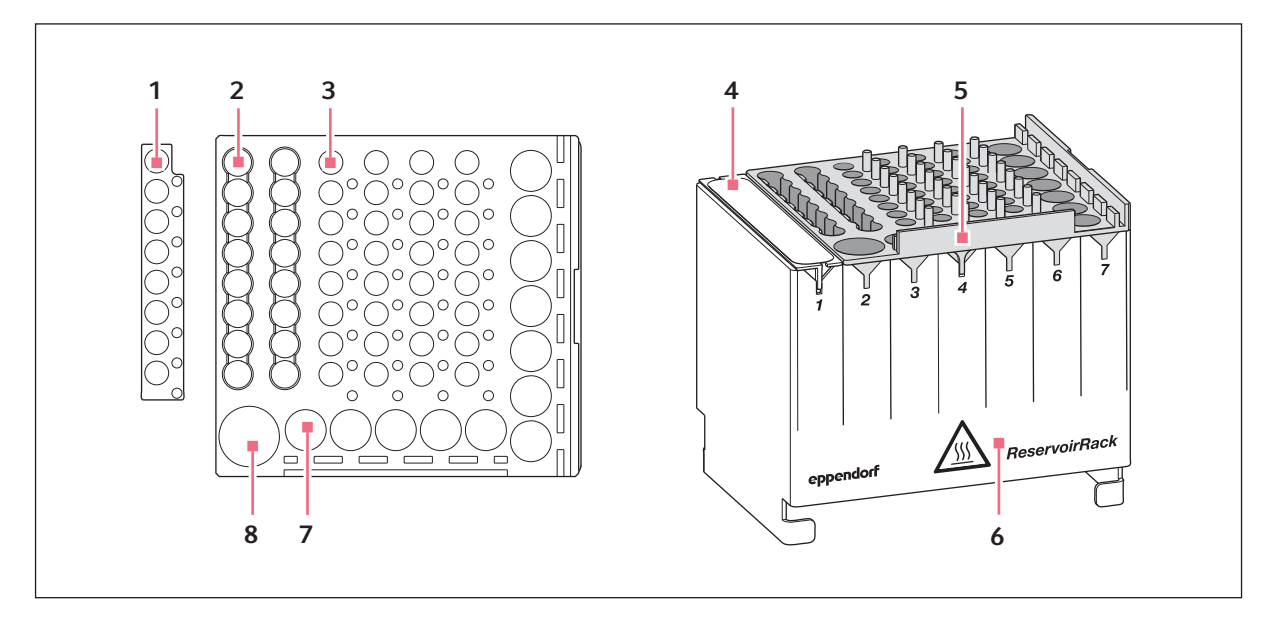

Fig. 8-13: ReservoirRack module PCR

- 1 Loacations for 0.2 mL PCR tubes
- 2 Locations for 1.0 mL ILMN tubes
- 3 Locations for 0.2 mL PCR tubes or PCR strips 7 Locations for 0.5/1.5/2.0 mL micro test tubes
- 4 Reservoir optional

- 5 ReservoirRack module PCR
- 6 ReservoirRack
- 8 Location for 5 mL micro test tube with screw cap

A ReservoirRack module PCR can take up locations 2-7 of a ReservoirRack and must be positioned in a way that the lettering faces the user. The optical sensor can measure the filling level of the inserted tubes. The code on the labware cannot be scanned. A ReservoirRack module PCR can hold the following tubes:

- One 5 mL micro test tube with screw cap
- 12 1.5/2.0 mL micro test tubes / 0.5 mL micro test tubes with adapters
- 32 0.2 mL PCR tubes (4 PCR strips)
- 16 0.2 mL PCR tubes or 1.0 mL ILMN tubes

ReservoirRack modules PCR are autoclavable.

#### ReservoirRack modules NGS

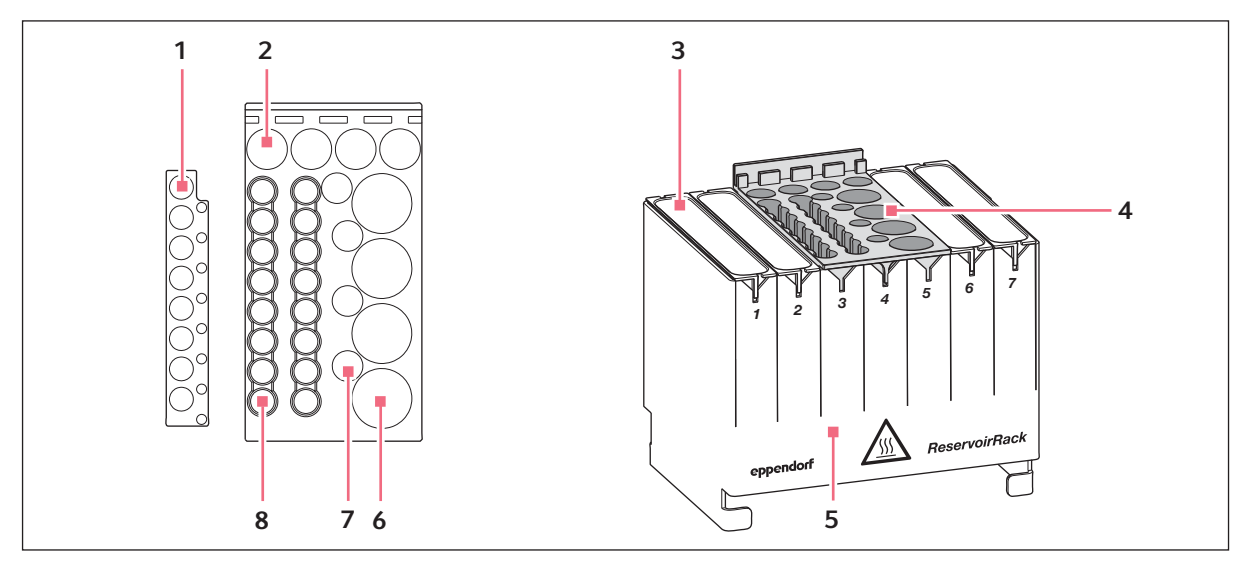

Fig. 8-14: ReservoirRack module NGS

- 1 Locations for 0.2 mL PCR tubes
- 2 Locations for 0.5/1.5/2.0 mL micro test tubes
- 3 Reservoir optional
- 4 ReservoirRack module NGS

- 5 ReservoirRack
- 6 Locations for 5 mL micro test tubes with screw caps
- 7 Locations for 1.0 mL ILMN tubes
- 8 Locations for 1.0 mL ILMN tubes

A ReservoirRack module NGS can take up 3 locations of a ReservoirRack and must be positioned so that the lettering faces the user. Location 7 must not be occupied by a ReservoirRack module NGS. The optical sensor can measure the filling level of the inserted tubes. The code on the labware cannot be scanned. The ReservoirRack module NGS can hold the following tubes:

- Four 5 mL micro test tubes
- Four 1.5/2.0 mL micro test tubes / 0.5 mL micro test tubes with adapters
- Four 1 mL ILMN micro test tubes
- + 16 0.2 mL PCR tubes or 1.0 mL ILMN tubes

ReservoirRack modules NGS are autoclavable.

#### ReservoirRack module Tips

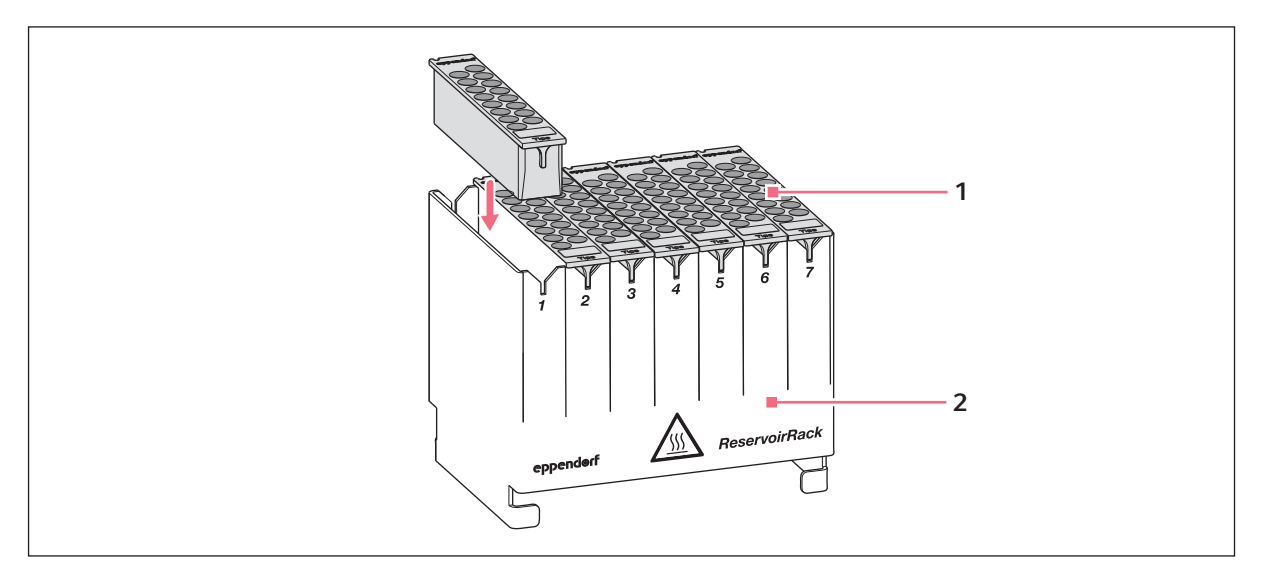

Fig. 8-15: ReservoirRack module Tips

### 1 ReservoirRack module Tips 2 ReservoirRack

ReservoirRack module tips can hold 16 identical epT.I.P.S. Motion. ReservoirRack modules Tips are available for all sizes of epT.I.P.S. Motion. A ReservoirRack can be filled with ReservoirRack modules Tips equipped with different types.

ReservoirRack modules Tips are autoclavable.

### 8.2.10.1 Inserting the strip adapter

The strip adapter can be inserted into the ReservoirRack modules NGS and PCR to provide more locations for 0.2 mL PCR tubes.

The strip adapter is autoclavable.

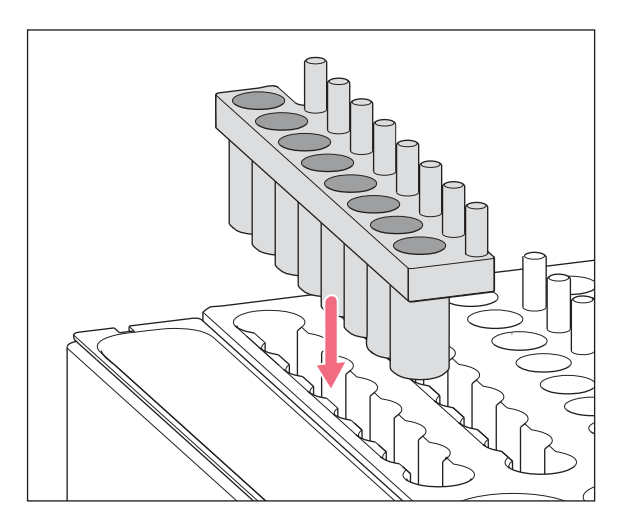

- 1. Ensure that the locations of the ILMN tubes are not occupied.
- 2. The strip adapter has a notch on its bottom side to ensure correct positioning in the ReservoirRack module. Insert the strip adapter into the locations of the ILMN tubes so that the notch is at the front and the pins are on the right (see image).

Fig. 8-16: Strip adapter

#### 8.2.10.2 Connecting the ReservoirRack module with the adjacent module

The ReservoirRack modules for the 10 mL, 30 mL and 100 mL reservoirs cannot be placed separately in the ReservoirRack. The ReservoirRack modules must be joined with the adjacent ReservoirRack module.

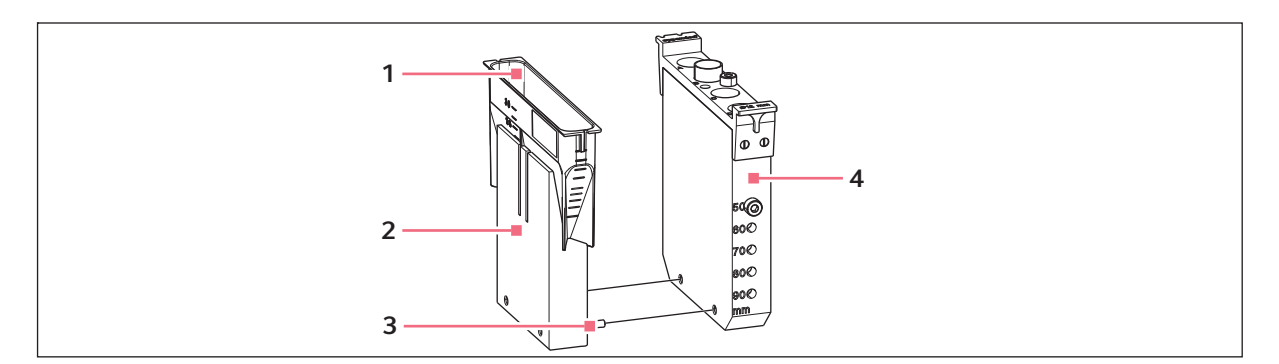

Fig. 8-17: Join the ReservoirRack module TC for the 30 mL reservoir with the adjacent module.

1 30 mL reservoir

#### 3 Connecting bar

2 ReservoirRack modules TC for 30 mL reservoirs 4 Adjacent module

There are 2 connecting bars on one side of the ReservoirRack modules for the 10 mL, 30 mL and 100 mL reservoirs.

• Insert the 2 connecting bars into the adjacent ReservoirRack module.

### 8.2.10.3 Adjusting the height of the vessels

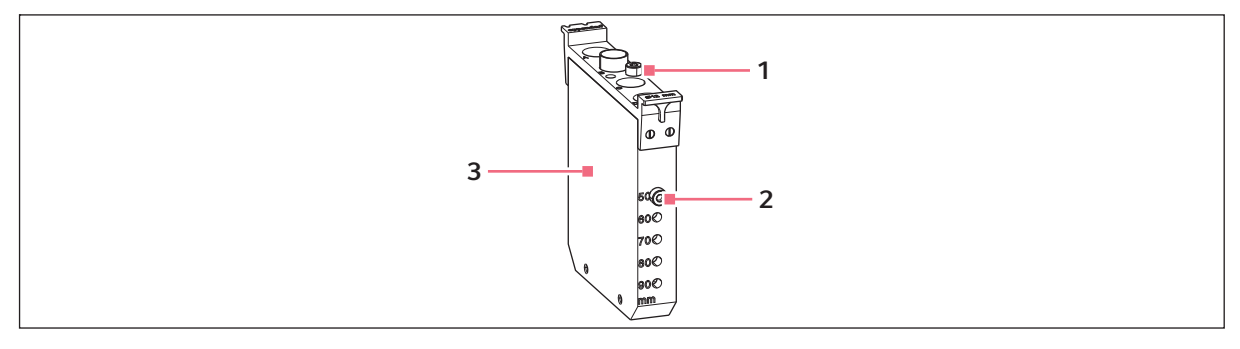

Fig. 8-18: Setting the ReservoirRack module to vessel height

**1 Positioning screw** in resting position

3 ReservoirRack module

2 Positioning screw at height of 50 mm

You can place tubes with a height of 50 mm, 60 mm, 70 mm, 80 mm and 90 mm in any ReservoirRack module. There is one bore at the front and one at the rear of the ReservoirRack module at each of these heights.

• Screw the two positioning screws into the bores at the required height.

97

# 8.3 Adapter

The following adapters are available for the epMotion:

- Height adapter
- Thermoadapter
- Magnetic adapter
- Vacuum holder

### 8.3.1 Height adapter

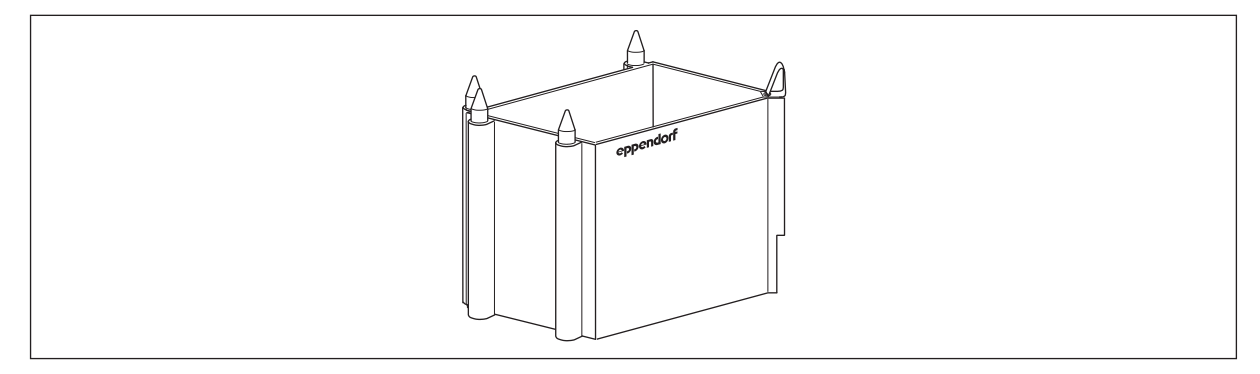

Fig. 8-19: Height adapter

Height adapters are used to compensate the different heights of the labware. The tool holder does not need to compensate the height differences of the labware and remains at one height. The shorter paths of this tool holder enable the application to run more quickly.

The height of the adapter is listed on the adapter. The total height of adapter and labware must not be more than 147 mm.

Height adapters are not transported with the gripper.

Tab. 8-2: Available height adapters

| Adapter | Use with                                                                                                    |
|---------|----------------------------------------------------------------------------------------------------|
| 40 mm   | + epT.I.P.S. Motionracks with a size of 50 $\mu$ L and 300 $\mu$ L                                                                                                    |
| 55 mm   | <ul> <li>DWP plates</li> <li>Reservoir 400 mL</li> <li>Thermoblock with PCR plate</li> </ul>                                                                             |
| 85 mm   | <ul> <li>Virtually all MTP plates with 6 – 384 wells</li> <li>Virtually all PCR plates with 96 – 384 wells</li> <li>Thermoblock für PCR plates with PCR plate</li> </ul> |

## 8.3.2 Thermoadapter for PCR plates and deepwell plates

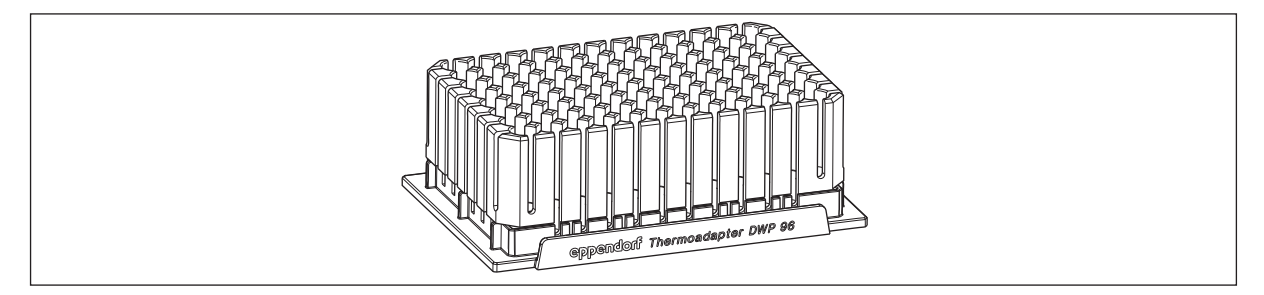

Fig. 8-20: Thermoadapter DWP 96

Thermoadapters are temperature-controlled adapters.

Thermoadapters can be placed on the worktable with or without plates.

Thermoadapters are suitable for temperature control on the thermal module.

Thermoadapters will not be transported using the gripper. The gripper can remove a plate from the thermoadapter or place it on the thermoadapter.

For PCR plates and deepwell plates the following thermoadapters are available:

- for PCR plates, 96 wells, skirted
- for PCR plates, 384 wells, skirted
- for Eppendorf Deepwell Plates 96/1000 μL

Tab. 8-3: Guide values for the temperature control of thermoadapters

| Thermoadapter         | Equipping                   | Filling volume<br>per tube | Temperature<br>control duration<br>from 0°C to 10°C |
|-----------------------|-----------------------------|----------------------------|-----------------------------------------------------|
| Thermoadapter PCR 96  | 96-well twin.tec PCR plate  | 150 μL                     | ~ 14 min                                            |
| Thermoadapter PCR 384 | 384-well twin.tec PCR plate | 25 μL                      | ~ 10 min                                            |

# 8.3.3 Thermoadapter LC Samples

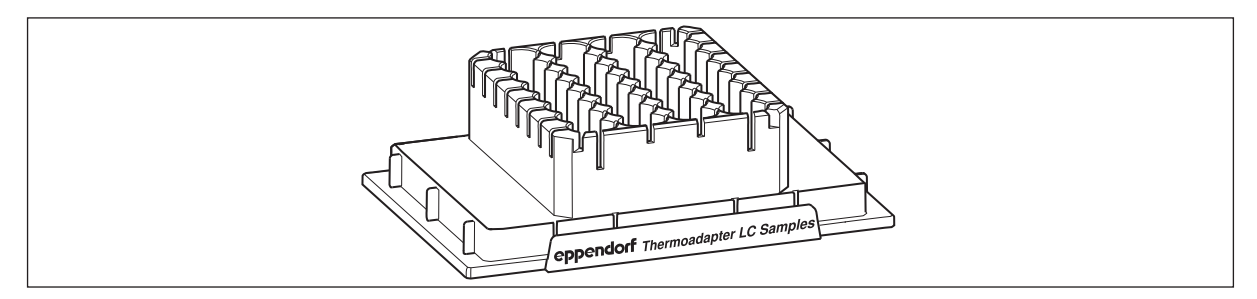

Fig. 8-21: Thermoadapter LC Samples

The thermoadapter LC Samples is a tube holder for the automatic filling of MagNA Pure LC Sample Cartridges. Thermoadapters and cartridges are a fixed combination for the ep*Motion*.

The thermoadapter LC Samples can be temperature controlled up to 70°C.

# 8.3.4 Thermoadapter Microplate 96/V/U

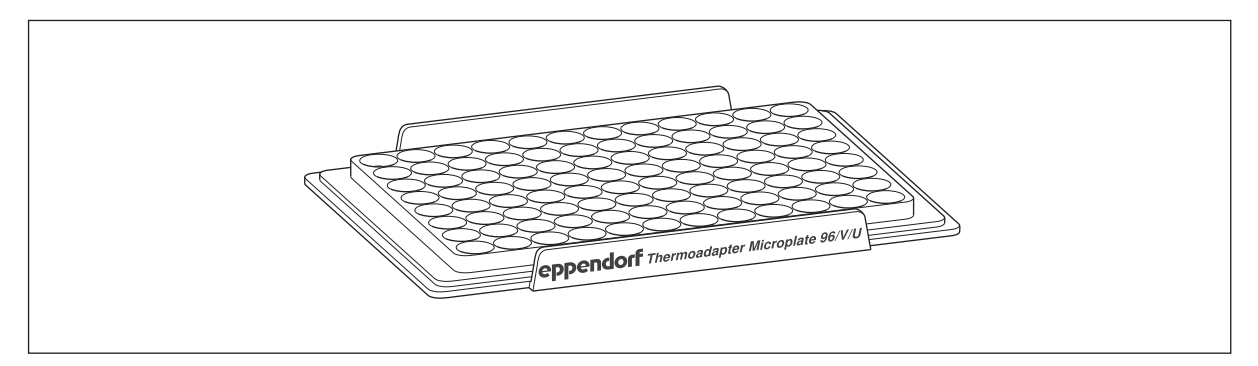

Fig. 8-22: Thermoadapter Microplate 96/V/U

The thermoadapter Microplate 96/V/U is not permanently attached to a plate.

The following labware can be inserted into the thermoadapter Microplate 96/V/U:

- Microplate 96/V
- Microplate 96/U

The thermoadapter Microplate 96/V/U can be tempered on the Eppendorf ThermoMixer module and the thermal module.

The thermoadapter Microplate 96/V/U is not transported using the gripper. The gripper can be used to place the microplates in the adapter. The gripper can be used to remove the microplates from the adapter.

# 8.3.5 Thermoadapter Frosty

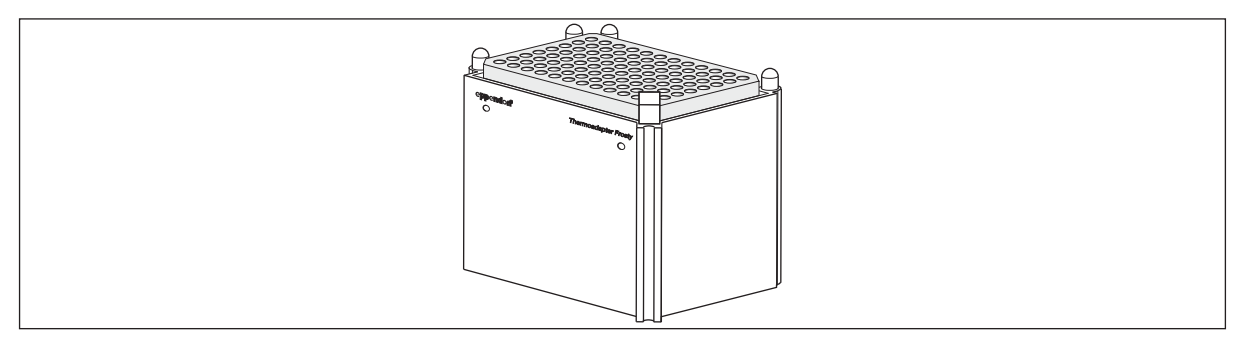

Fig. 8-23: Thermoadapter Frosty

The Thermoadapter Frosty cools samples.

The Thermoadapter Frosty is a modified height adapter. The Thermoadapter Frosty includes a PCR-Cooler. A PCR plate is placed on the Thermoadapter Frosty. The PCR-Cooler cools the samples in this plate. The Thermoadapter Frosty can only be used with skirted PCR plates.

# 8.3.5.1 Preparing the Thermoadapter Frosty

- 1. Cool the PCR-Cooler. To do this, place the PCR-Cooler upside down into the lab refrigerator or into the ultra-low temperature upright freezer at -20 °C.
- 2. Insert the PCR-Cooler into the Thermoadapter Frosty.
- 3. Place a PCR plate on the Thermoadapter Frosty.

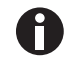

The PCR-Cooler changes color if the temperature exceeds 7°C. The color changes from violet to pink or from dark blue to light blue. The color in the recesses of the PCR-Cooler is the decisive factor for the temperature of the samples.

### 8.3.6 Magnum FLX magnetic adapter 96-well plates

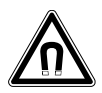

**WARNING! Strong magnetic field on Magnum FLX magnetic adapter 96-well plates** Magnetic fields affect the function of pacemakers and defibrillators.

 If you have a pacemaker or defibrillator, avoid any contact with the Magnum FLX magnetic adapter 96-well plates.

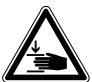

#### WARNING! Risk of crushing due to strong magnetic field

Each Magnum FLX magnetic adapter 96-well plates has a strong magnetic field. If the distance between the magnetic adapter and other magnetizable materials is <10 cm they will attract each other very quickly and very strongly. They are then very difficult to separate. Any limbs caught between the magnets may get seriously injured.

Examples for magnetizable materials: other magnetic adapters, steel surfaces, other magnets.

- Make sure that there is a minimum distance of 10 cm between the magnetic adapter and the tool holder, carrier and rear panel of the device.
- Only use the magnetic adapter as described in the instructions for use.

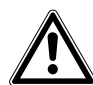

#### **CAUTION!** Skin irritation from nickel

The magnets of the Magnum FLX magnetic adapter 96-well plates are plated with Ni-Cu-Ni. Ni-Cu-Ni can trigger an irritation of the skin.

- If you are allergic or sensitive to nickel, avoid contact with the Magnum FLX magnetic adapter 96-well plates.
- Wash irritated skin with soap and water.
- Contact a physician, if required.

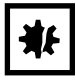

#### NOTICE! Material damage due to magnetic field

Media which contain magnets may get damaged if they are near the magnetic adapter. Examples: computers, CRT-based monitors, credit cards.

 Prevent the Magnum FLX magnetic adapter 96-well plates from coming near metal objects or other magnets. 102

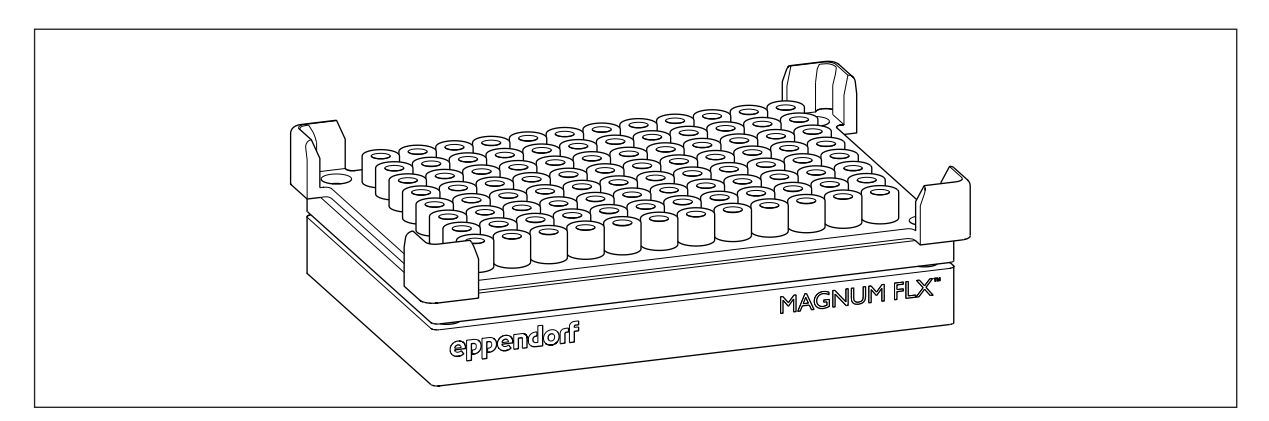

Fig. 8-24: Magnum FLX magnetic adapter 96-well plates

The Magnum FLX magnetic adapter 96-well plates is used for the quick and efficient settling of magnetic particles from liquid columns up to a height of 40 mm. It can be used for working volumes of >10  $\mu$ L.

The Magnum FLX magnetic adapter 96-well plates is a ring magnet plate. The Magnum FLX magnetic adapter 96-well plates is used to isolate magnetic beads in a suspension and to remove washing liquid.

Labware containing a bead suspension is placed on the magnetic adapter. The magnetic adapter has 96 strong ring magnets. The ring magnets cause the beads to settle on the tube inner wall after an incubation period. The beads form a ring at magnet level. The sample supernatant is aspirated below the bead ring using a pipette tip without aspirating the beads.

The following plates can be inserted in the Magnum FLX magnetic adapter 96-well plates:

- Standard plates
- Deepwell plates
- Plates with round bottoms and V-bottoms
- PCR plates (skirted, semi-skirted, unskirted)

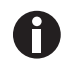

If warped labware is placed on the magnetic adapter, the magnetic beads may end up on the magnetic adapter.

The Magnum FLX magnetic adapter 96-well plates must not be tempered.

The gripper is not used to transport the Magnum FLX magnetic adapter 96-well plates. Any plates on the magnetic adapter are transported using the gripper.

# 8.4 Thermoblock

A thermoblock is a temperature-controlled adapter into which plates are inserted. The thermoblock is transported by the gripper.

There are two types of thermoblocks for epBlue:

- Thermoblocks: Thermoblock and labware are available as separate labware definitions.
- *Thermoblocks with Plates* Thermoblock und labware are combined in a labware definition. The thermoblock is not available as a separate labware definition.

Thermoblocks can be temperature-controlled on a thermal module.

Store the thermoblock in the laboratory refrigerator to cool it.

### 8.4.1 Thermoblock PCR 96

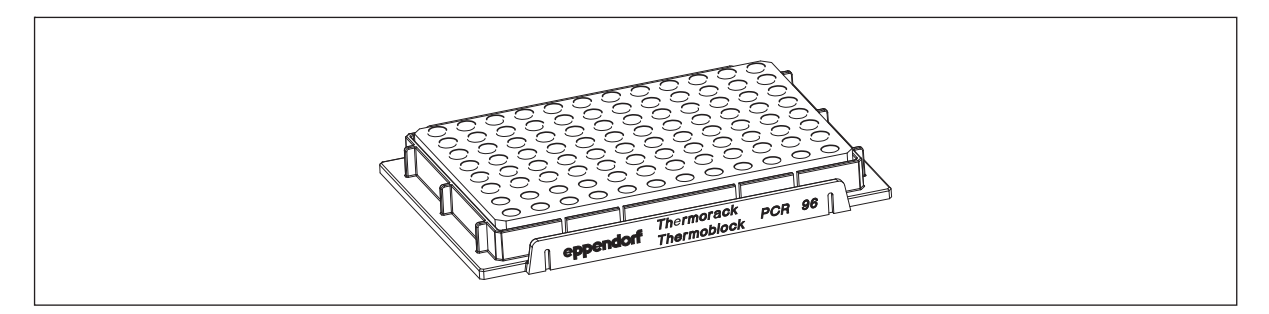

Fig. 8-25: Thermoblock PCR 96

96 micro test tubes 0.2 mL, PCR tubes 0.5 mL or a 96-well PCR plate of the semi-skirted type can be inserted in the Thermoblock PCR 96.

In epBlue, thermoblock and labware are combined. The thermoblock is not available as a separate labware definition.

| Thermoblock | Plate firmly connected to the thermoblock | Filling volume per tube | Temperature control<br>duration from<br>0 °C to 10 °C |
|-------------|-------------------------------------------|-------------------------|-------------------------------------------------------|
| PCR 96      | 96-well twin.tec PCR plate                | 150 μL                  | ~ 14 min                                              |

# 8.4.1.1 Equipping the Thermoblock PCR 96 with 0.2 mL tubes

|--|

Fig. 8-26: Tube lid rotated 45° to the surface of the thermoblock

Position the tubes in columns. Leave every other column empty for the tube lids.
 A maximum of 48 micro test tubes with lids can be positioned in the thermoblock.

# 8.4.2 Thermoblock PCR 96 OC

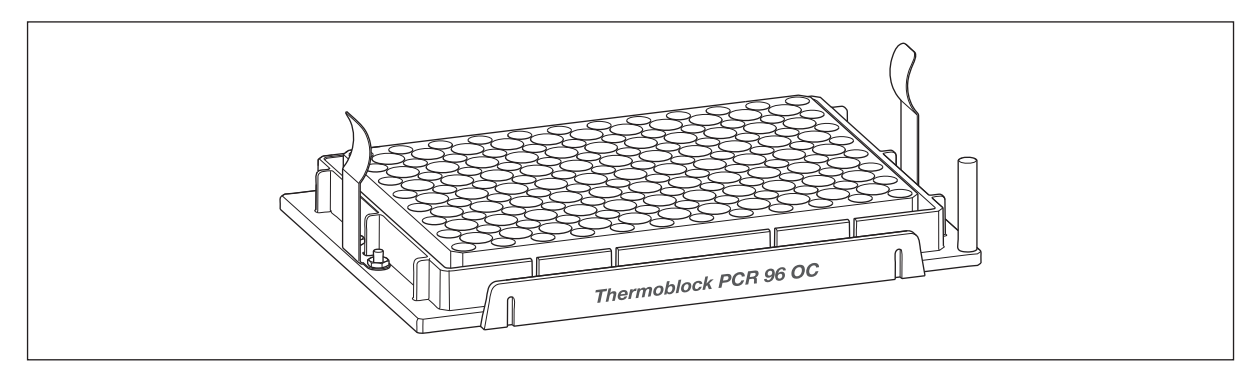

Fig. 8-27: Thermoblock PCR 96 OC

The Thermoblock PCR 96 OC (OC = Orientation Control) has been developed to open sealed plates safely. They can be opened safely by piercing the seal with a pipette tip. Clamps prevent the plate from being lifted by the retracting pipette tips. You can find information on the parameters for opening sealed plates in the software manual.

Plates of the semi-skirted type which have a cut-away corner on the bottom right can be inserted in the Thermoblock PCR 96 OC.

In epBlue the Thermoblock PCR 96 OC is not combined permanently with a labware. The thermoblock is available as a separate labware definition.

The Thermoblock PCR 96 OC facilitates working with sealed plates where the labeling is not legible. The Thermoblock PCR 96 OC has a pin on the bottom right for this purpose. Plates must be inserted in such a way that their cut-away corner is also on the bottom right. This ensures that location A1 of the plate is located on the top left.

The Thermoblock PCR 96 OC is suitable for high rotational speeds. The maximum rotational speed is 1700 rpm.

| Labware               | Recommended maximum speed in rpm | Maximum quantity of sample material |
|-----------------------|----------------------------------|-------------------------------------|
| Thermoblock PCR 96 OC | 1600                             | With an unsealed plate <140 $\mu$ L |

### 8.4.2.1 Positioning the plate on the Thermoblock PCR 96 OC

Prerequisites

- A semi-skirted type plate with a cut-away corner
- 1. Check whether the clamps on the Thermoblock PCR 96 OC are bent.
- 2. If the clamps are bent, replace the clamps. Use spare clamps.
- 3. Place the semi-skirted type plate on the thermoblock. Insert the plate so that the cut-away corner is on the bottom right.
- 4. Check whether the plate is positioned correctly in the thermoblock.

The plate is held firmly by the clamps.

The plate is firmly seated in the bores of the thermoblock.

# 8.4.3 Thermoblock PCR 384

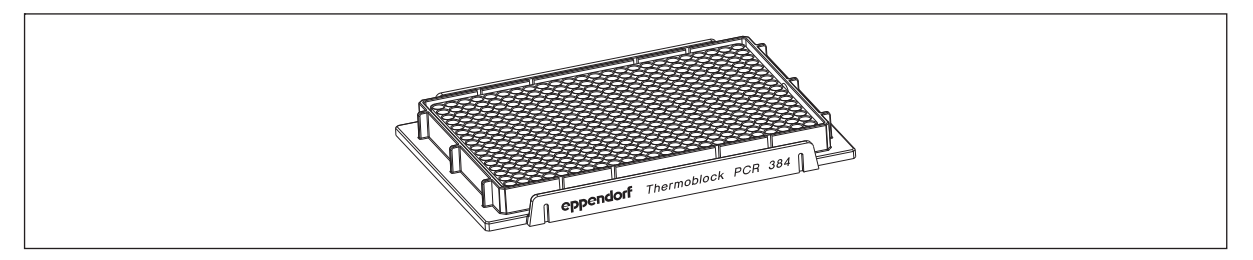

Fig. 8-28: Thermoblock PCR 384

384-well twin.tec PCR plates of the semi-skirted type can be inserted in the Thermoblock PCR 384.

In epBlue, thermoblock and labware are combined. The thermoblock is not available as a separate labware definition.

| Thermoblock | Plate firmly connected to the thermoblock | Filling volume per tube | Temperature control<br>duration from<br>0 °C to 10 °C |
|-------------|-------------------------------------------|-------------------------|-------------------------------------------------------|
| PCR 384     | 384-well twin.tec PCR plate               | 25 μL                   | ~ 10 min                                              |

## 8.4.4 Thermoblock DWP 2000

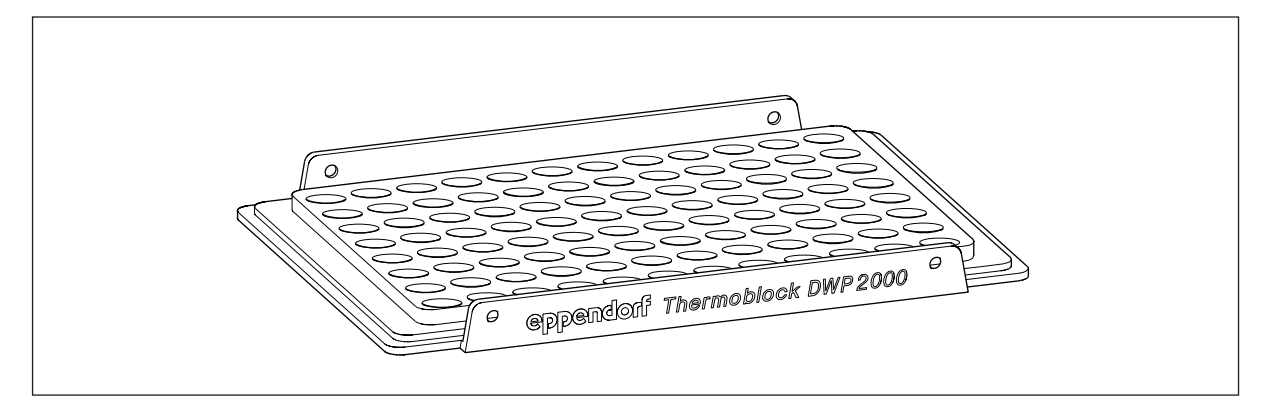

Fig. 8-29: Thermoblock DWP 2000

You can insert the thermoblock DWP 2000 in Eppendorf Deepwell Plates 96/2000  $\mu L.$ 

In epBlue, the thermoblock is not combined permanently with a labware. The thermoblock is available as a separate labware definition.

107

### 8.4.5 Comparing thermoblocks and thermoadapters

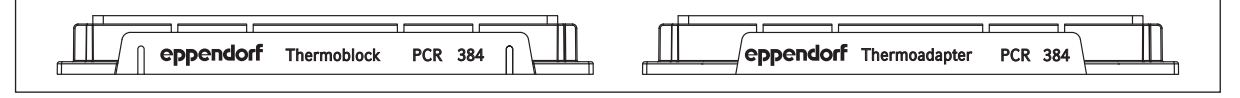

Fig. 8-30: Comparing thermoblocks and thermoadapters

For some plates, thermoblocks and thermoadapters are available, e.g. for 384 well-PCR plates.

Thermoblocks and thermoadapters are labeled on their sides. The labeling includes the name of the manufacturer, the type of the adapter and the name of the compatible labware.

Thermoadapters and thermoblocks also have different bar lengths. Thermoadapters have shorter bars than thermoblocks.

Thermoblocks feature gripping grooves for the gripper.

# 8.5 Waste container

| ₩£ |
|----|
|----|

**NOTICE! NOTICE! Risk of contamination from waste materials.** If the waste container is full and more labware is discarded, the labware can fall onto the worktable and contaminate it.

- Check how much waste will be created with your application and empty the waste container via User Intervention, if necessary.
- Ensure that the waste container is empty when starting an application.

#### 8.5.1 Waste box

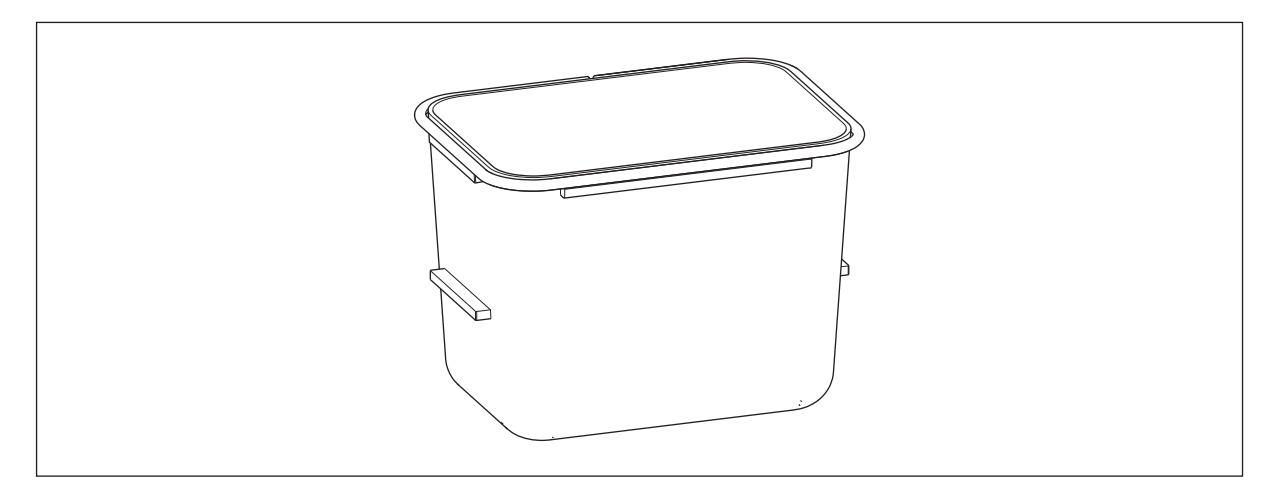

Fig. 8-31: Waste box with the ferrule attached

The waste box is a vessel for holding used pipette tips in the ep*Motion*. You can insert a waste bag and a LiquidWasteTub in the waste box.

### 8.5.1.1 Placing the waste bag in the waste box

Use a waste bag to protect the waste box from contamination.

Prerequisites

- Waste bag
- Ferrule
- 1. Place the waste bag in the waste box.
- 2. Use the ferrule to fasten the waste bag.
- 3. Pull the edge of the waste bag down tight.

108
109

## 8.5.2 Waste bag holder

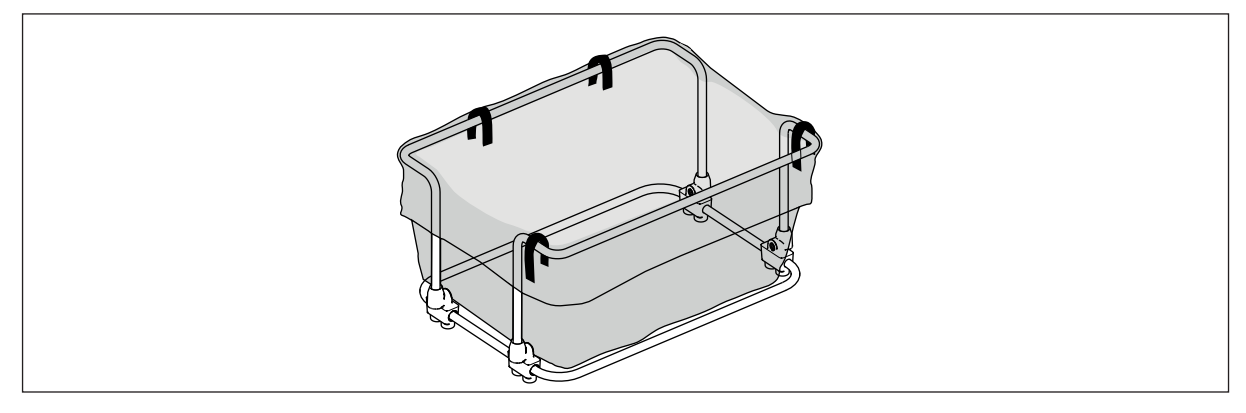

Fig. 8-32: Holder with waste bag

The waste bag holder is a rack for attaching a waste bag. You can insert a LiquidWasteTub in the holder.

## 8.5.2.1 Inserting the waste bag into the holder

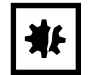

#### NOTICE! Risk of collision due to loose waste bag.

If the waste bag protrudes into adjacent locations on the ep*Motion* worktable, the waste bag can get caught on the gripper or the dispensing tool. The waste bag can be pulled from the holder.

- Use the clamps to attach the waste bag to the holder.
- Arrange the waste bag so that it does not protrude into the adjacent locations of the worktable.

Prerequisites

- Waste bag
- 1. Pull the waste bag over the holder.
- 2. Fold back the waste bag. The fold must reach the base of the holder.
- 3. Pull the edge of the waste bag down tight.
- 4. Use 4 clamps to fix the waste bag. Attach 2 clamps to the side of the holder that faces the rear panel. Insert the waste bag so that it does not protrude into the adjacent locations of the ep*Motion* worktable.

## 8.5.3 LiquidWasteTub

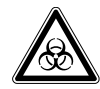

#### WARNING! Danger due to contamination of the LiquidWasteTub.

The outer surface of the LiquidWasteTub may become contaminated by pipette tips in the waste container.

- Wear your personal protective equipment.
- Decontaminate the outer surface of the LiquidWasteTub.

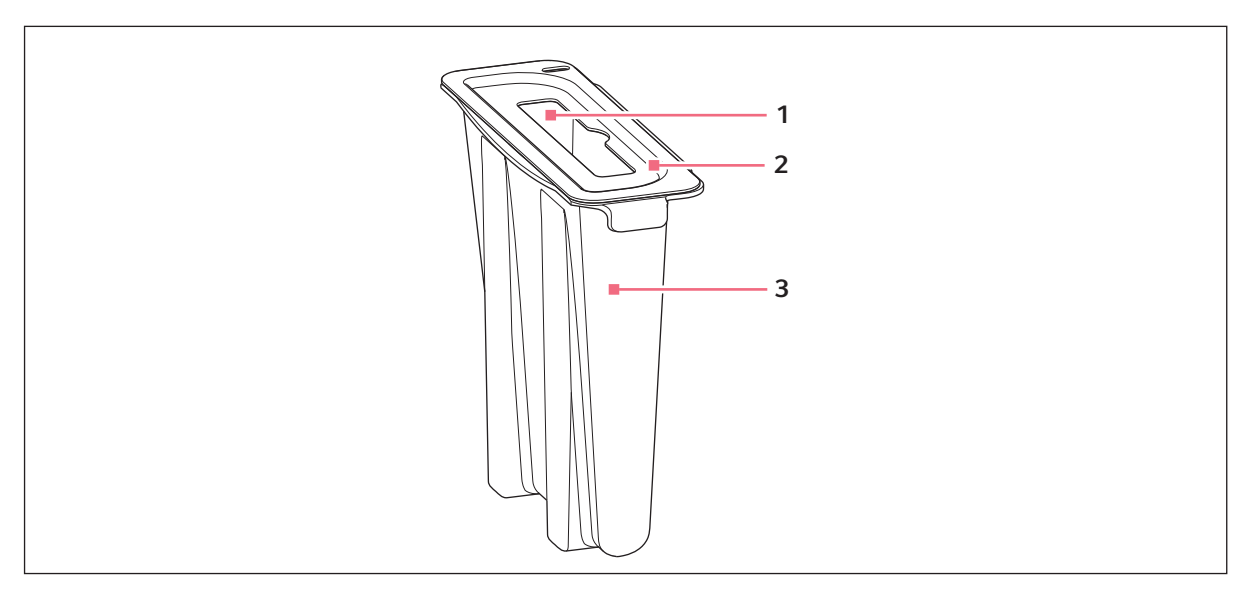

Fig. 8-33: LiquidWasteTub with lid

#### **1** Opening for dispensing tool

#### 3 LiquidWasteTub

2 Lid

The LiquidWasteTub is a container for liquid waste and is hung inside the waste box or from the waste bag holder. LiquidWasteTubs are available with a working volume of 400 mL.

The lid of the LiquidWasteTub prevents contamination caused by splashes from the liquid waste.

The LiquidWasteTub is reusable. You can decontaminate and clean the LiquidWasteTub (see *Decontamination and cleaning on p. 125*).

The optical sensor does not detect whether there is a LiquidWasteTub on the worktable. The optical sensor does not detect the size, the working volume and the filling level of a LiquidWasteTub.

You need to define in the software with which LiquidWasteTub the waste container is equipped.

#### 8.5.3.1 Inserting the LiquidWasteTub into a waste container

| ₩ |
|---|
|---|

**NOTICE! Risk of collision due to loose LiquidWasteTub.** If the LiquidWasteTub is not seated properly in the waste container, the dispensing tool may collide with the LiquidWasteTub when the pipette tips are ejected.

• Always use the waste container with the ferrule.

You can insert the LiquidWasteTub into the waste box and into the waste bag holder.

- 1. If necessary, insert the waste bag into the waste container.
- Place the LiquidWasteTub on the edge of the waste container.
   The tabs of the LiquidWasteTub must protrude over the ferrule of the waste box.
- 3. If necessary, put the lid on the LiquidWasteTub.
- 4. Place the waste container on the worktable.

The LiquidWasteTub must be located on the right-hand side of the waste container.

## 8.5.4 Waste bag

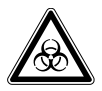

WARNING! Danger due to flammable and infectious liquids in the waste container and waste bags.

Pipette tips in the waste container and in waste bags may contain flammable or infectious liquids.

- Wear your personal protective equipment.
- ► Handle the pipette tips and sample material from the waste container and waste bags in accordance with the safety data sheets, safety regulations and laboratory guidelines.
- Dispose of the pipette tips and sample material from the waste container and waste bags in accordance with the safety data sheets, safety regulations and laboratory guidelines.

Waste bags are used for holding and for the disposal of used pipette tips in the ep*Motion*. Eppendorf AG offers waste bags for standard applications and waste bags for hazardous materials.

Waste bags can be inserted in the waste box or in the waste bag holder.

Properties of the waste bag

- Size 345 mm × 350 mm
- Thickness 50 μm
- Transparent
- Autoclavable
- Heat resistant to 134 °C
- Tested for leak tightness

## 8.5.4.1 Disposal of the waste bag

- 1. Remove the waste bag from the device and seal lightly.
- 2. Autoclave the waste bag.

The waste bag must not be tightly sealed during autoclaving.

3. Dispose of the waste bag in accordance with laboratory regulations.

# 9 Operation

## 9.1 First steps

## 9.1.1 Switching on the ep*Motion*

Prerequisites

- The ep*Motion* has been installed and commissioned by service technicians who are authorized by Eppendorf.
- 1. Close the front hood.
- Switch on the ep*Motion* at the mains/power switch. The carrier travels to the starting position.
- 3. Switch on the MultiCon PC and start epBlue.
- 4. The EasyCon tablet starts and displays the start screen.

## 9.1.2 Operation of the epMotion

You can operate the epMotion via touch screen or with the USB mouse and USB keyboard.

• Connect the USB mouse and the USB keyboard to one of the USB ports on the control device.

## 9.1.3 Backing up data

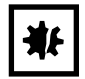

**NOTICE! Data loss and malfunction due to malicious software.** Malicious software, e.g. a computer virus on the USB storage medium may be transferred to the computer.

• Before connecting the USB storage medium, check the USB storage medium using an up-to-date antivirus software.

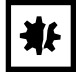

**NOTICE!** Data loss due to missing backup or incorrect storage of data carriers. User accounts, applications, labware and logs are stored in one database. If this database becomes damaged (e.g. due to a hardware defect), data will be lost. Eppendorf is not liable for the loss of data. Eppendorf is not liable for any damage caused by data loss.

- Back up the database on a regular basis. Use the *Backup* function of the epBlue software.
- Save the backed-up data to external data carriers.
- Store the data carriers according to the manufacturer's instructions.

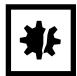

#### NOTICE! Malfunction due to third-party software.

Third-party software may impair the function of the epBlue software.

• Only install software approved by Eppendorf.

You need a USB storage medium to transfer or back up data.

1. Connect the USB storage medium to one of the USB ports.

The storage medium is ready for operation after 5 seconds.

2. Execute the required function in the software (refer to the epMotion software manual).

## 9.1.4 Working with epMotion

The epMotion workflow consists of the following steps.

- 1. Create the application (refer to the epMotion software manual).
- 2. Open the application (refer to the epMotion software manual).
- 3. Place the labware, pipette tips and tools on the ep*Motion* worktable (see p. 115).
- 4. Prepare the application run (refer to the epMotion software manual).
- 5. Execute the application (see p. 120).
- 6. Complete your work (see p. 124).

## 9.2 Placing tools and labware on the worktable

In order to prepare the ep*Motion* for an application, perform the following steps:

- Display the epBlue worktable in the software
- Place the tools
- Place the epT.I.P.S. Motion
- Place the waste container
- Place additional labware

#### 9.2.1 Displaying the epBlue worktable

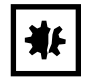

#### NOTICE! Collision of tools with incorrectly placed labware.

Labware must be placed on the ep*Motion* worktable as defined in the application. Tools and labware will be damaged if there is a collision. A collision can lead to sample loss.

- Check the placement of the labware before starting the application.
- 1. Open the application.
- Place the tools and labware as shown on the ep*Motion* worktable.
   Details on placement can be found in the following chapters.

## 9.2.2 Placing dispensing tools on the worktable

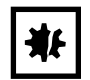

# NOTICE! Damage to the gold contacts from handling.

If the gold contacts of the tool are damaged or contaminated this will damage the tool.

• Do not touch the gold contacts.

You can place three dispensing tools on the worktable.

When the application is started, the ep*Motion* checks if the required tools are available. The order of the dispensing tools can be selected freely.

• Place the dispensing tool into the holders T1 to T2 or T3 with the gold contact on the right at the rear.

## 9.2.3 Placing the gripper on the worktable

The gripper is required for applications in which labware is transported.

When the application is started, the ep*Motion* checks if the gripper is available.

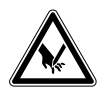

CAUTION! Risk of injury from mandrels on the gripper arms.

Each gripper arm has 2 sharp mandrels on the inside.

- Hold the gripper from above.
- Do not hold the gripper arms on the inside.

#### Placing the gripper on the Gripper Tower

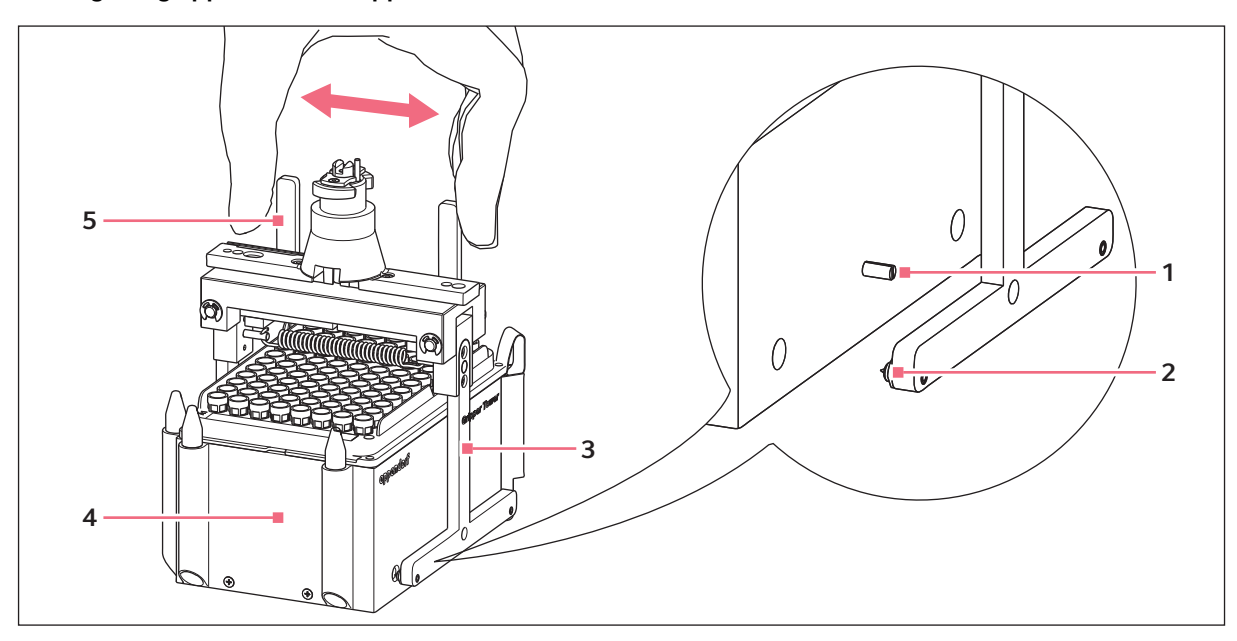

Fig. 9-1: Placing the gripper on the Gripper Tower

**1 Pin** for locking the gripper arms

4 Gripper Tower

- 2 Mandrels
- 3 Gripper arm

- 5 Ends of the gripper arms
- 1. Position the holder so that the pin is on the right-hand side.
- Press the upper ends of the gripper arms together. The gripper arms will open.
- 3. Place the gripper on the Gripper Tower.

The gripper mandrels must engage in the bores of the holder. The pin must engage in the recess on the inside of the right gripper arm.

#### Placing the gripper on the worktable

- 4. Place the gripper with the Gripper Tower in the G1 location.
- 5. Place the gripper with the Gripper Tower so that the gold contacts of the gripper are facing the rear of the ep*Motion*.

#### 9.2.4 Placing the epT.I.P.S. Motion on the worktable

| ₩ |
|---|
|---|

**NOTICE! Dispensing errors due to incorrect handling of pipette tips.** Pipette tips become deformed and change size during autoclaving.

• Do not autoclave the pipette tips. If necessary, use pipette tips that are specified as sterile.

| ₩₽ |
|----|
|----|

#### NOTICE! Incorrect stock detection due to missing pipette tips.

The optical sensor checks the start position and the end position of the pipette tips in the rack. The optical sensor does not check if pipette tips are missing in the center.

• Do not remove any pipette tips from the rack.

| ₩ |
|---|
|---|

#### NOTICE! Contamination due to using incorrect pipette tips.

The optical sensor does not detect if the pipette tips on the worktable are intended for single use (epT.I.P.S. Motion Rack, epT.I.P.S. Motion Reload) or multiple use (epT.I.P.S. Motion SafeRack).

 If the pipette tips will be used several times, equip the entire worktable with epT.I.P.S. Motion SafeRacks.

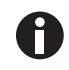

Observe the instructions for use for the epT.I.P.S. Motion Racks and epT.I.P.S. Motion Reloads.

The optical sensor detects the type of pipette tips using the coding on the tray. The ep*Motion* removes the pipette tips from the racks, column by column. For additional information (see p. 73)

- 1. remove the protective film.
- 2. If you are using epT.I.P.S. Motion Reloads, place the tray on the TipHolder.
- 3. Place the rack or TipHolder on the worktable location with the label facing the front.

#### 9.2.5 Placing the waste container on the worktable

- 1. Insert the waste bag into the holder.
- 2. If necessary, insert the LiquidWasteTub in the waste container (see p. 111).
- 3. Insert the waste container in the epMotion.

## 9.2.6 Placing additional labware on the worktable

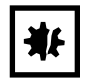

**NOTICE!** Collisions or dispensing errors due to uneven or canted labware. Labware must be level on the worktable.

Do not tilt the labware.

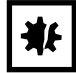

#### NOTICE! Collision with tube lids.

If lids block the tube opening, there is a risk of collision with the dispensing tool.

• Position the tube lid in such a way that the tube opening is not covered.

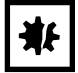

#### NOTICE! Risk of collision when using the 10 $\mu$ L dispensing tools

The carrier will collide with a dispensing tool in the holder or with the holder under the following conditions:

- epMotion 5075: There is a dispensing tool on holder T4.
   You are using the TS 10 dispensing tool in location A2.
   epMotion 5075: You are using the TS 10 dispensing tool in location B1.
- **epMotion 5073**: There is a dispensing tool on holder T2 (<serial number 6000) or T3 (from serial number 6000 onwards).
- You are using the TS 10 dispensing tool in location A1.
- **epMotion 5070**: There is a dispensing tool on holder T2. You are using the TS 10 or TM 10 dispensing tool in location A1.
- Do not use the 10  $\mu$ L dispensing tools in the specified locations.
- Alternatively, use the labware in the specified locations with a height adapter.
- Alternatively, equip the worktable in such a way that there is no dispensing tool on holder T4 (5075), T2 (5073, 5070) or T3 (5073) while the 10 μL dispensing tool is used in location A2 (5075) or A1 (5073, 5070).
- epMotion 5075 If the TS 10 dispensing tool is used, a height adapter must be used in location B1.

Special details on placement can be found in the Labware chapter (see Labware accessories on p. 81).

## 9.2.6.1 Tubes

- 1. Open the lids of the tubes.
- 2. Place the tubes upright in the racks.

Place tubes with lids in racks with lid holders only.

3. Lock any attached lids into place using the lid holders on the rack.

## 9.2.6.2 ReservoirRack module

• Place the ReservoirRack module in the ReservoirRack (see p. 89).

## 9.2.6.3 Plates, racks and adapters

The labware must not have any play on the ep*Motion* worktable location.

- 1. Align the labware.
  - Align the racks and adapters on the ep*Motion* worktable in such a way that the labeling faces the user.
  - Align the plates on the ep*Motion* worktable in such a way that location A1 of the plate is located at the rear left.

#### Plates, racks, epT.I.P.S. Motion racks and thermoadapters

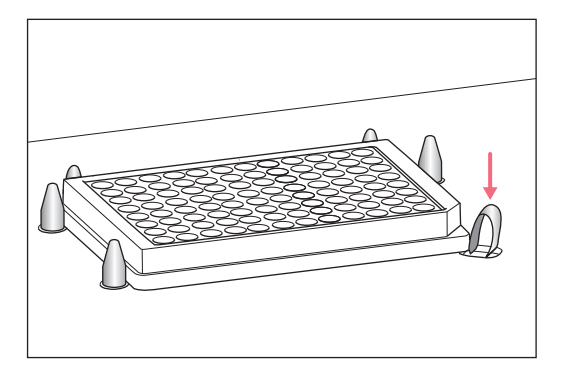

Height adapter, TipHolder and ReservoirRack

- 2. Place the labware in such a way that the retention clip pushes the labware against the positioning pins.
- 3. If necessary, tighten the retention clip by hand. The labware must be in contact with the positioning pins of the location.

- 4. Place the height adapter, TipHolder and ReservoirRack over the positioning pins.

# 9.3 Executing an application

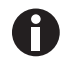

Detailed information on how to execute an application can be found in the software manual.

## 9.3.1 Performing a test run

Before you execute an application for the first time, carry out a test run.

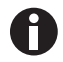

Carry out the test run with a liquid which has similar physical properties to the liquid that is to be used in the application.

- 1. Open the application.
- 2. Fill the labware with defined volumes. Use demineralized water or a test liquid for the test run.
- 3. Place labware and tools on the ep*Motion* worktable.
- 4. Prepare the application run (refer to the epMotion software manual).
- 5. Perform *Surface Teaching* if the following prerequisites are met.
  - You are working with liquid aspiration or liquid dispensing from a defined position.
  - You are pipetting below the bottom tolerance.
  - The pipette tips and labware have production-specific tolerances. If you are using a new batch, perform *Surface Teaching* again.
- 6. Fully execute the application.
- 7. Check to see if the application was executed without any errors.
  - Dispensing is precise and correct.
  - No liquid sprays out of the tubes. Contamination is unlikely.

Information on optimizing dispensing can be found in the software manual.

## 9.3.2 Performing an application run

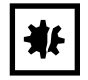

NOTICE! Incorrect level measurement due to air bubbles.

If there are any air bubbles in the vessels, the optical sensor measures the filling level incorrectly.

- Check if there are any air bubbles in the vessels before starting the application.
- Carefully tap the labware on the work surface to remove air bubbles.

Prerequisites

- The ep*Motion* is ready for operation.
- The application is open (refer to the epMotion software manual).
- Labware and tools are placed on the epMotion worktable (see p. 115).
- The application run has been prepared, see epMotion software manual, chapter Application Runner.
- 1. Start the application run.

If you have epBlue with an "Extended functions scope 1" license, you can start the application run at a defined place.

- 2. Enter the filling volume of the tubes manually, if required.
  - The ep*Motion* checks if the required tools are placed on the ep*Motion* worktable.
  - The optical sensor checks the labware and filling levels, if required.
  - The application is executed. The software displays the status of the application.

## 9.3.3 Controlling the application run

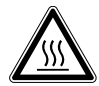

#### CAUTION! Burns from hot thermal module.

The thermal module heats up during operation. The software displays the current temperature of the thermal module.

- Do not touch the thermal module when it is hot.
- Wait until the thermal module has cooled down.

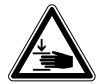

#### CAUTION! Risk of injury due to movement of the carrier.

The carrier may still be moving when the front hood of the ep*Motion* is opened.

• Wait until the carrier is at standstill before reaching into the device.

## 9.3.3.1 Stopping the application immediately

You can stop the application immediately, e.g. if there is a risk of a collision.

- Open the front hood.
  - The application run is stopped immediately.
  - The Eppendorf ThermoMixer module is not stopped.
- You can continue or abort the application run.

## 9.3.3.2 Interrupting the application run

- Stop the application run using the button (refer to the epMotion software manual). The current movement will be ended. After that, the application run is stopped.
- You can continue or abort the application run.

## 9.3.3.3 Continuing the application run

#### Prerequisites

- Labware and tools on the ep*Motion* worktable have not been changed.
- The filling volumes of the vessels have not been changed.
- The carrier has not been moved manually.
- 1. Close the front hood.
- 2. Continue the application run with the button (refer to the epMotion software manual).

## 9.3.3.4 Aborting the application run

| ₩₽ |
|----|
|----|

#### NOTICE! Contamination due to multiple use of pipette tips.

If you abort an application which includes the multiple use of pipette tips, the epT.I.P.S. Motion SafeRacks will contain used pipette tips. The device does not detect which pipette tips have already been used.

 Dispose of epT.I.P.S. Motion SafeRacks immediately after the application has been aborted.

Prerequisites

- The application run was stopped or interrupted.
- ▶ Abort the application run with the **×** button (refer to the epMotion software manual).
  - The application run will be aborted.
  - The tool holder returns the tool to its original position.
  - The carrier travels to the starting position.
  - The ep*Motion* is ready for operation.
- Close the application in the software.

# 9.4 Completing your work

#### 9.4.1 Cleaning up the worktable

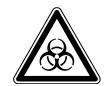

WARNING! Danger due to flammable and infectious liquids in the waste container and waste bags.

Pipette tips in the waste container and in waste bags may contain flammable or infectious liquids.

- Wear your personal protective equipment.
- ► Handle the pipette tips and sample material from the waste container and waste bags in accordance with the safety data sheets, safety regulations and laboratory guidelines.
- Dispose of the pipette tips and sample material from the waste container and waste bags in accordance with the safety data sheets, safety regulations and laboratory guidelines.

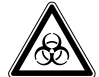

#### WARNING! Danger due to contamination of the LiquidWasteTub.

The outer surface of the LiquidWasteTub may become contaminated by pipette tips in the waste container.

- Wear your personal protective equipment.
- Decontaminate the outer surface of the LiquidWasteTub.

Complete the following steps after the end of the application.

- 1. Switch off the HEPA filter, if applicable.
- 2. Seal the vessels.
- 3. Remove the labware from the worktable.
- 4. Empty the waste container.
- 5. If required, decontaminate the device and the labware (see *Decontamination and cleaning on p. 125*).
- 6. Use a paper towel to soak up the condensation water on the thermal module or Eppendorf ThermoMixer module.

## 9.4.2 Switching off epMotion

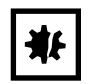

**NOTICE! Data loss due to incorrect shutdown of the device.** If you switch off the device without ending the running processes, data will be lost.

• Switch off the device as described in the operating manual.

Proceed as follows:

- 1. Exit epBlue (refer to the epMotion software manual).
- 2. Shutdown the MultiCon PC and switch it off.
- 3. The EasyCon tablet switches off automatically. The display goes dark.
- 4. Switch off the epMotion using the mains/power switch.

# 10 Maintenance

# 10.1 Decontamination and cleaning

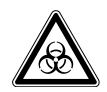

# WARNING! Danger due to flammable and infectious liquids in the waste container and waste bags.

Pipette tips in the waste container and in waste bags may contain flammable or infectious liquids.

- Wear your personal protective equipment.
- Handle the pipette tips and sample material from the waste container and waste bags in accordance with the safety data sheets, safety regulations and laboratory guidelines.
- Dispose of the pipette tips and sample material from the waste container and waste bags in accordance with the safety data sheets, safety regulations and laboratory guidelines.

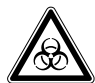

#### WARNING! Danger due to contamination of the LiquidWasteTub.

The outer surface of the LiquidWasteTub may become contaminated by pipette tips in the waste container.

- Wear your personal protective equipment.
- Decontaminate the outer surface of the LiquidWasteTub.

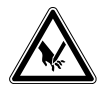

#### CAUTION! Risk of injury from mandrels on the gripper arms.

Each gripper arm has 2 sharp mandrels on the inside.

- Hold the gripper from above.
- Do not hold the gripper arms on the inside.

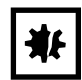

#### NOTICE! Material damage from corrosive cleaning agents.

Cleaning and decontamination agents may contain corrosive substances. Metal surfaces on the device become damaged by corrosion.

• Use the cleaning agents and disinfectants specified in the operating manual.

## 10.1.1 Cleaning

Auxiliary equipment

- Deionized water
- Lint-free cloths
- Cotton swabs

Prerequisites

- The device is switched off and disconnected from the mains/power line.
- 1. Moisten the lint-free cloth and cotton swab with deionized water.
- 2. Clean the surfaces using the lint-free cloth. Use the cotton swabs to clean hard to reach surfaces.
- 3. Allow the surfaces to dry.

# 10.1.2 Decontamination methods and decontamination agents

| Tab. 10-1. Decontainination methods and decontainination agents | Tab. | 10-1: | Decontamination | methods and | decontamination | agents |
|-----------------------------------------------------------------|------|-------|-----------------|-------------|-----------------|--------|
|-----------------------------------------------------------------|------|-------|-----------------|-------------|-----------------|--------|

| Decontamination method                         | Decontamination agent                                   | Use for                                                                                                    |
|------------------------------------------------|---------------------------------------------------------|----------------------------------------------------------------------------------------------------|
| Wipe decontamination                           | 70% (v/v) ethanol                                       | Worktable<br>Waste container<br>LiquidWasteTub<br>Waste bag holder<br>Housing<br>Worktable base adapter<br>MultiCon PC<br>EasyCon tablet<br>Barcode reader<br>Labware<br>Dispensing tools |
|                                                | 3%–4% sodium hypochlorite<br>solution                   | Waste container<br>LiquidWasteTub<br>Dispensing tools<br>Gripper<br>Racks<br>Thermoblocks<br>Thermoadapter<br>Height adapter<br>TipHolder                                                 |
| Spray decontamination<br>outside of the device | 70% (v/v) ethanol                                       | Waste container<br>LiquidWasteTub<br>Waste bag holder<br>Racks<br>Thermoblocks<br>Thermoadapter<br>Height adapter<br>TipHolder                                                            |
| UV irradiation                                 | UV lamp of the CleanCap<br>Irradiation period of 15 min | Worktable<br>Eppendorf ThermoMixer module<br>Thermal modules                                                                                                    |
| Autoclaving                                    | 121 °C<br>100 kPa positive pressure<br>20 min           | Waste container<br>LiquidWasteTub<br>Dispensing tools<br>Gripper<br>Racks<br>Thermoblocks<br>Thermoadapter<br>Height adapter<br>TipHolder                                                 |

## 10.1.3 Performing a wipe decontamination

Use wipe decontamination to clean the device, tools, accessories and labware. Details can be found in the (see p. 126) chapter.

Auxiliary equipment

- Decontamination agent
- Deionized water
- Lint-free cloths
- Cotton swabs

#### Prerequisites

- The device is switched off and disconnected from the mains/power line.
- 1. Moisten the lint-free cloth and cotton swab with a decontamination agent.
- Clean the surfaces using the lint-free cloth. Use the cotton swabs to clean hard to reach surfaces. The surfaces are dampened with a decontamination agent.
- 3. Allow the decontamination agent to take effect.
- 4. Wipe off the decontamination agent with deionized water.
- 5. Allow the surfaces to dry.

#### Wipe decontamination on the dispensing tool

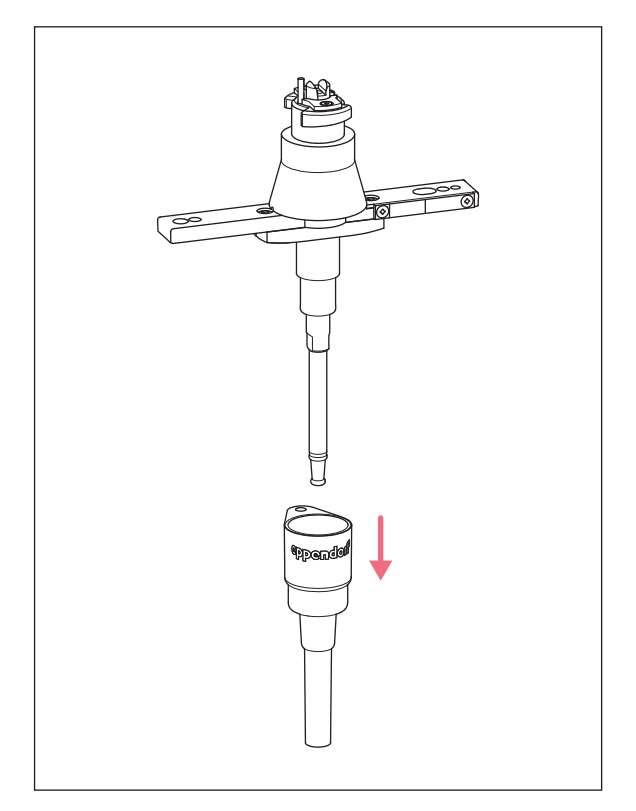

Fig. 10-1: Single-channel dispensing tool with ejector sleeve

- 6. Remove the ejector sleeve of the single-channel dispensing tool.
- 7. Perform the wipe decontamination as described.

## 10.1.4 Performing a spray decontamination

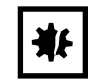

**NOTICE!** Damage to device from the ingress of liquid during spray decontamination.

- Do not use spray decontamination to clean the device.
- Remove the labware and tools from the device before cleaning the labware and tools using spray decontamination.

#### Auxiliary equipment

- Decontamination agent in a spray bottle
- Deionized water
- 1. Remove the labware and the tools from the device.
- 2. Spray the labware and tools with decontamination agent.
- 3. Allow the decontamination agent to take effect.
- 4. Wipe off the decontamination agent with deionized water.
- 5. Allow labware and tools to dry.

## 10.1.5 Performing UV irradiation

UV irradiation can only be carried out for an epMotion with CleanCap.

• Prepare the device and perform the UV irradiation as described (see UV lamp on p. 40).

## 10.1.6 Autoclaving

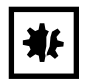

#### NOTICE! Damage to the tool due to autoclaving.

The tool will be damaged if the temperature in the autoclave is too high.

- ▶ Ensure that the temperature in the autoclave is 121 °C 126 °C.
- Ensure that the tools do not touch the wall of the autoclave.

Prerequisites

- The autoclave has been set up with 121 °C and a positive pressure of 100 kPa.
- Any chemical decontamination agents have been removed.
- 1. Autoclave the tools and labware for at least 20 min.
- 2. Rinse the tools and labware with deionized water.
- 3. Allow the tools and labware to dry.

129

# 10.1.7 Decontaminating the Magnum FLX magnetic adapter 96-well plates using 70 % ethanol solution

The Magnum FLX magnetic adapter 96-well plates must be decontaminated before and after each use with a 70% ethanol solution.

Prerequisites

- Solution with 70% ethanol
- Lint-free cloths
- Cotton swabs
- 1. Moisten the lint-free cloth and cotton swab with ethanol solution.
- 2. Clean the surfaces using the lint-free cloth.
- 3. Use the cotton swab and compressed air to remove strong salt encrustations.
- 4. Dry the magnetic adapter well using a dry cloth or compressed air.

# 10.1.8 Decontaminating the Magnum FLX magnetic adapter 96-well plates using an ortho-phthalaldehyde-based solution

Prerequisites

- Ortho-phthalaldehyde-based solution, e.g. CIDEX
- 1. Decontaminate the Magnum FLX magnetic adapter 96-well plates according to the instructions of the manufacturer of the decontamination agent.
- 2. After decontaminating the magnetic adapter with the ortho-phthalaldehyde-based solution, decontaminate it using a 70% ethanol solution.

# **10.2** Shipping the device

If an on-site repair is not possible, you can send the device to technical support in Hamburg, Germany.

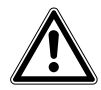

#### WARNING! Infection by contaminated material.

There may be contaminated material on the device and accessories. People may infect themselves with contaminated material.

- Check the device decontamination certificate as well as the assemblies.
- Only send decontaminated devices and assemblies.

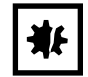

#### NOTICE! Risk of damage due to incorrect packing.

Incorrectly packed devices can be damaged during transport or storage. Eppendorf AG is not liable for any damage caused by improper packing.

• The device may only be stored and transported in its original packing.

Perform the following steps in the sequence described.

- 1. Check that all devices and assemblies you wish to send are decontaminated.
- Download the decontamination certificate from the <u>www.eppendorf.com/decontamination</u> website. Have the operator fill out the decontamination certificate.
- Pack the decontamination certificate together with the device.
   Deliveries shipped without a decontamination certificate will not be processed.
- 4. Ship the device.

# **10.3** Servicing the device

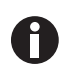

The Eppendorf AG performance plans are available to service and certify your device.

Services include:

- Installation qualification (IQ) and operational qualification (OQ)
- Service
- Calibration and validation

You can find information about the Performance plans on our website www.eppendorf.com.

- Have the UV lamp replaced by an authorized service partner every 2 years.
- Have the HEPA filter replaced by the authorized service once a year.
- Have all dispensing tools be serviced by the authorized service after 100,000 full strokes or 200,000 strokes.

130

# 10.4 Fuses

Fuses may only be replaced by authorized service technicians. Users must not replace the fuses.

# 10.5 Checking the dispensing volume

The physical properties of a liquid affect the dispensing volume, e.g., viscosity, vapor pressure and surface tension. When you use liquids with a density greatly different from that of water, the dispensing volume may be incorrect.

Gravimetrically check the dispensing of the epMotion. Correct the dispensing volume if necessary.

Perform the following check:

Prerequisites

- Distilled water
- Test liquid
- 1. Call up the application.
- 2. Adjust the application to your labware and dispensing tool.
- 3. Weigh the destination labware.
- 4. Fill the source labware with distilled water.
- 5. Execute the application.

The destination labware is filled with distilled water.

- 6. Weigh the destination labware.
- 7. Calculate the volume of the water. Volume = mass: density.

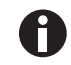

Observe the ambient temperature for the density specification. The density of water at 20  $^{\circ}\text{C}$  is approx. 0.9982 g/mL.

- 8. Check to see if the dispensing tool dispenses liquid without errors. To do so, compare the calculated volume of water with the dispensing volume of the dispensing tool.
- 9. Repeat the check with test liquid and new labware.
- 10. Calculate the volume of the test liquid. Volume = mass : density.
- 11. Compare the volume of the water with the volume of the test liquid.
- 12. Change the dispensing volume if necessary.

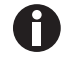

Changing the density by 10% will change the volume by approx. 0.2% - 1%.

# **10.6** Servicing the dispensing tools

| * |
|---|
|---|

#### NOTICE! Dispensing errors due to lack of service.

To ensure that dispensing is executed according to the specifications, every dispensing tool must be serviced after 100,000 full strokes or 200,000 strokes. epBlue displays a message when a dispensing tool has reached 100,000 full strokes or 200,000 strokes.

- Have the dispensing tool serviced after 100,000 full strokes or 200,000 strokes.
- Send the dispensing tool to the authorized service partner.

## 10.6.1 Replacing the sealing rings on the dispensing tool

Replace the sealing rings in the following cases:

- The sealing rings are damaged.
- The pipette tips are not inserted in parallel.
- The pipette tips are dripping.
- Once a year

٩K

• During a service provision

#### NOTICE! Damage to the gold contacts from handling.

If the gold contacts of the tool are damaged or contaminated this will damage the tool.

• Do not touch the gold contacts.

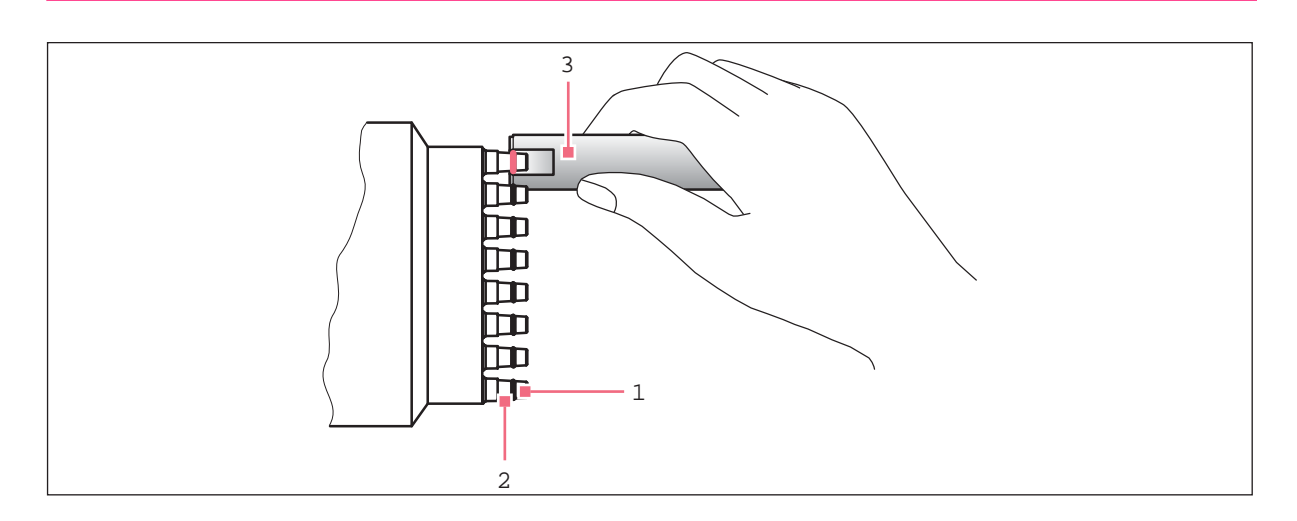

1 Sealing ring

2 Tip cone

3 Auxiliary tool

#### Prerequisites

- New sealing rings
- Auxiliary tool
- Mounting aid
- Damp, lint-free cloth
- 1. Place the edge of the auxiliary tool at the height of the sealing ring.
- 2. Use the auxiliary tool to cut the sealing rings on the dispensing tool.
- 3. Use your fingers to remove the sealing rings.
- 4. Clean all of the tip cones with a damp, lint-free cloth.
- 5. Use the mounting aid to attach the new sealing ring.
- 6. Position the sealing rings in the grooves of the tip cones.

# **10.7** Customer service functions

The following customer service functions are available for servicing and checking the device.

| Customer service function        | Description                                                                                                   |
|----------------------------------|----------------------------------------------------------------------------------------------------|
| Tool interlock                   | Check the locking mechanism of the tools.                                                                     |
| Backup tool                      | Store tool data from the PCB of a tool in the epBlue software.<br>The data is determined for a specific tool. |
| Gripper                          | Open and close the gripper.                                                                                   |
| Dosing device                    | Display the number of piston movements of a dispensing tool.                                                  |
| Thermomixer                      | Check the mixing function and temperature control of the Eppendorf ThermoMixer module.                        |
| Temperature control unit X       | Check the temperature control and fan of the thermal modules.                                                 |
| CleanCap UV Light/HEPA<br>Filter | Check the UV lamp and the HEPA filter.                                                                        |

The software manual contains a detailed description of the customer service functions.

Maintenance epMotion® 5073 English (EN)

# 11 Troubleshooting

If you cannot remedy an error with the recommended measures, please contact your local Eppendorf partner. The contact address can be found on the Internet at <u>www.eppendorf.com</u>.

# 11.1 Error search

If an application does not start, an error message appears. If you cannot eliminate the error using the suggested solution, please check the following points.

#### Device

• Is the front hood of the epMotion or the safety glass of the Cleanbench fully closed?

#### Tools

- Are the required dispensing tools available?
- Is the gripper available?
- Have the tools been hung correctly in the holder?

#### Worktable

- Is the labware displayed in the software identical to the labware on the epMotion worktable?
- Is the labware in the location shown on the display?
- Are all locations which are shown as empty in the software actually empty on the epMotion worktable?

#### Labware

- Is the labware inserted correctly?
- Is the labware inserted the wrong way round?
- Are you using the correct height adapter?
- Are all tubes open?
- Are the epT.I.P.S. Motion racks sufficiently filled with pipette tips?
- Have the lids of the epT.I.P.S. Motion racks been removed?
- Are the lids of the Eppendorf Safe-Lock tubes positioned correctly?
- Are the minimum filling quantities present in the source positions?
- Has the volume of the racks or plates that will be required later been entered in the application?

#### Waste container

- Is the waste container empty?
- Is the waste bag inserted correctly in the holder?
- Does the waste bag protrude into the adjacent locations?
- Can the bag hold the number of pipette tips required for the application?

#### Barcode reader

- Is the barcode reader connected?
- Did you scan the required ID?
- Did you select the Barcode-ID function in epBlue?

# 11.2 General errors

# 11.2.1 Optical sensor error

| Problem                                                     | Cause                                                                                   | Solution                                                                                                    |
|-------------------------------------------------------------|-----------------------------------------------------------------------------------------|----------------------------------------------------------------------------------------------------|
| The optical sensor<br>does not detect the<br>labware.       | Plates are not level on the worktable.<br>Plates were inserted the wrong way<br>around. | <ul> <li>Check whether the labware is<br/>correctly inserted in the locations.</li> </ul>                                                |
| The optical sensor<br>does not detect a<br>plastic plate.   | Plastic surface is uneven.                                                              | <ul> <li>Wipe the plate several times using a damp cloth.</li> <li>Use a damp plate to carry out a <i>Location</i> detection.</li> </ul> |
| The optical sensor<br>does not detect the<br>filling level. | The surface of the liquid is not level. The surface of the liquid is heavily curved.    | <ul> <li>Smooth the surface of the liquid. To<br/>do this, carefully tap the labware on<br/>the table.</li> </ul>                        |
|                                                             | There are bubbles or foam on the surface of the liquid.                                 | <ul> <li>Remove bubbles or foam.</li> </ul>                                                                                              |

# 11.2.2 Dispensing error

| Problem                                          | Cause                                                                                                    | Solution                                                                                                    |
|--------------------------------------------------|----------------------------------------------------------------------------------------------------|----------------------------------------------------------------------------------------------------|
| The dispensing tool<br>dispenses<br>incorrectly. | <ul> <li>The sealing rings on the dispensing<br/>tool are broken.</li> </ul>                                                                                                    | <ul> <li>Replace the sealing rings on the<br/>dispensing tool.</li> </ul>                                                                                                    |
| Dispensing volume<br>too high.                   | <ul> <li>During retraction from the source<br/>position the opening of the pipette tip is<br/>in the liquid. There is no air bubble on<br/>the lower end of the pipette tip during<br/>liquid transport.</li> <li>The actual volume in the source<br/>position is greater than the entered<br/>volume.</li> </ul> | <ul> <li>Measure the volume using the optical sensor.</li> <li>Enter the correct volume.</li> <li>Avoid different filling levels in the locations of a plate.</li> </ul>                                                                   |
|                                                  | <ul> <li>Liquid was refilled after starting the<br/>application without using the set<br/>volume command.</li> </ul>                                                                                                    | <ul> <li>Only refill liquid when the set volume<br/>command is used.</li> </ul>                                                                                                    |
|                                                  | Incorrect labware used.                                                                                                    | <ul> <li>Use the labware that is defined in the epBlue worktable.</li> </ul>                                                                                                    |
| Dispensing volume<br>too low                     | <ul> <li>The pipette tip draws in air. There are air bubbles in the pipette tip.</li> <li>The actual volume in the source position is lower than the entered volume.</li> <li>Incorrect labware used.</li> </ul>                                                                                                  | <ul> <li>Measure the volume using the optical sensor.</li> <li>Enter the correct volume.</li> <li>Avoid different filling levels in the locations of a plate.</li> <li>Use the labware that is defined in the epBlue worktable.</li> </ul> |

| Problem                         | Cause                                                                                                    | Solution                                                                                                    |
|---------------------------------|----------------------------------------------------------------------------------------------------|----------------------------------------------------------------------------------------------------|
| Residual liquid in pipette tip. | <ul> <li>An incorrect volume was entered for<br/>the destination position.</li> <li>After dispensing the volume, liquid is<br/>drawn back into the pipette tip from<br/>the destination position.</li> </ul> | <ul> <li>Use the optical sensor to determine<br/>the volume.</li> <li>Enter the correct volume.</li> <li>Avoid different filling levels in the<br/>locations of a plate.</li> </ul> |
|                                 | <ul> <li>Incorrect liquid type selected.</li> <li>Unsuitable dispensing parameters.</li> </ul>                                                                                                    | <ul> <li>Select a liquid type that matches the liquid.</li> <li>Optimize the dispensing parameters (refer to the epMotion software manual).</li> </ul>                              |
|                                 | <ul> <li>Liquid wets the pipette tip.</li> <li>Liquid tends to foam.</li> </ul>                                                                                                    | <ul> <li>Replace the pipette tip more often.</li> <li>Optimize the dispensing parameters<br/>(refer to the epMotion software<br/>manual).</li> </ul>                                |

Troubleshooting epMotion<sup>®</sup> 5073 English (EN)

138

# 12 Transport, storage and disposal12.1 Transport

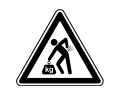

**CAUTION! Risk of injury due to lifting and carrying heavy loads.** The device is heavy. Lifting and carrying the device can lead to back injuries.

- Only transport and lift the device with an adequate number of helpers.
- Use a transport aid to transport the device.

• Use the original packaging and the transport securing devices for transport.

|                   | Air temperature | Relative humidity | Atmospheric pressure |
|-------------------|-----------------|-------------------|----------------------|
| General transport | -25°C – 60°C    | 10 % – 75 %       | 30 kPa – 106 kPa     |
| Air freight       | -20°C – 55°C    | 10 % – 75 %       | 30 kPa – 106 kPa     |

The center of gravity of the device is at the rear.

Yellow carrying straps are attached to the device for delivery.

• Use the yellow carrying straps to lift the device out of the packing and for installation.

## 12.2 Storage

|                           | Air temperature | Relative humidity | Atmospheric pressure |
|---------------------------|-----------------|-------------------|----------------------|
| In transport packing      | -25°C – 55°C    | 10 % - 95 %       | 70 kPa – 106 kPa     |
| Without transport packing | -5°C – 45°C     | 10 % - 95 %       | 70 kPa – 106 kPa     |

## 12.3 Disposal

Observe the relevant legal regulations when disposing of the product.

#### Information on the disposal of electrical and electronic devices in the European Community:

Within the European Community, the disposal of electrical devices is regulated by national regulations based on EU Directive 2012/19/EU pertaining to waste electrical and electronic equipment (WEEE).

According to these regulations, any devices supplied after August 13, 2005, in the business-to-business sphere, to which this product is assigned, may no longer be disposed of in municipal or domestic waste. They are marked with the following symbol to indicate this:

140

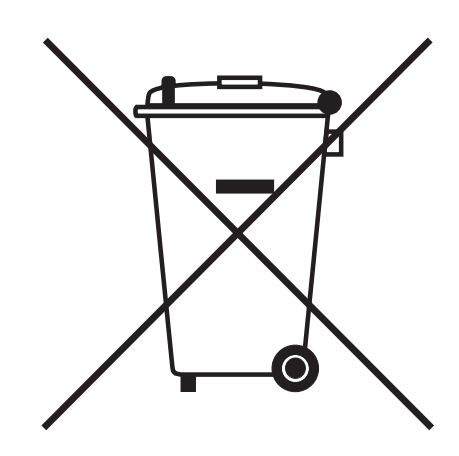

As the disposal regulations may differ from one country to another within the EU, please contact your supplier for more information.

# 13 Technical data

# 13.1 Power supply

| Voltage                           | 100 V - 240 V ±10 %                                                            |  |
|-----------------------------------|--------------------------------------------------------------------------------|--|
| Fuses                             | AC 250 V/T 10 A, 5 mm × 20 mm                                                  |  |
| Mains/power cord                  | AC 250 V / 10 A, 3G 1,0 mm <sup>2</sup> , C13 connector according to IEC 60320 |  |
| Frequency                         | 50 Hz – 60 Hz ±5 %                                                             |  |
| Power consumption in standby mode | 50 W                                                                           |  |
| Power consumption maximum         | 400 W                                                                          |  |
| Overvoltage category              | II (IEC 610 10-1)                                                              |  |
| Degree of pollution               | 2                                                                              |  |
| Protection class                  | 1                                                                              |  |

# 13.2 Ambient conditions

| Environment          | For indoor use only                                                |
|----------------------|--------------------------------------------------------------------|
| Ambient temperature  | 15°C – 35°C                                                        |
| Relative humidity    | 55 % – 75 %, non-condensing                                        |
| Atmospheric pressure | 86 kPa – 106 kPa<br>Use up to a height of 2 000 m above sea level. |

# 13.3 Weight/dimensions

| Dimensions | Width: 65 cm (25.6 in)<br>Depth: 61 cm (24.0 in)<br>Height: 77 cm (30.1 in)<br>Height with open front panel: 120 cm (47.3 in) |
|------------|----------------------------------------------------------------------------------------------------|
| Weight     | ep <i>Motion</i> 5073I: 56 kg (123.5 lb)<br>ep <i>Motion</i> 5073t: 63 kg (138.9 lb)<br>CleanCap: 5 kg (11.0 lb)              |

# 13.4 Noise level

| Noise level | typically 56 dB (A) |
|-------------|---------------------|

# 13.5 Interfaces

| USB      | USB 2.0    |
|----------|------------|
| Ethernet | 100 MBit/s |

Only connect devices that comply with the DIN EN 62368-1:2016-05 standards to the interfaces.

# 13.6 MultiCon PC

| Dimensions | Width: 386 mm (15.20 in)        |
|------------|---------------------------------|
|            | Depth: 221 mm (8.71 in)         |
|            | Height: 369 mm (14.54 in)       |
| Weight     | With stand: 4.90 kg (10.8 lb)   |
|            | Without stand: 2.90 kg (6.4 lb) |
| Memory     | RAM: 8 GB                       |
|            | Hard disk: 128 GB               |

Detailed technical data can be found in the original operating manual of the MultiCon PC.

# 13.7 Additional specifications

# 13.7.1 Optical sensor

|                                  | -                                                                  |  |
|----------------------------------|--------------------------------------------------------------------|--|
| Optical confocal infrared sensor | Contact-free detection of                                          |  |
|                                  | <ul> <li>Filling level in the labware</li> </ul>                   |  |
|                                  | <ul> <li>Labware code and height</li> </ul>                        |  |
|                                  | <ul> <li>Number and location of the ep.T.I.P.S. pipette</li> </ul> |  |
|                                  | tips Motion in labware from Eppendorf                              |  |
| Detection conditions             | $90 \pm 3^{\circ}$ liquid surface to the optical axis              |  |
|                                  | Minimum filling level 3 mm                                         |  |

# 13.7.2 Carrier

| Positioning accuracy along the X, Y and Z axes |                                                    |
|------------------------------------------------|----------------------------------------------------|
| Systematic deviation                           | ±0.3 mm                                            |
| Random deviation                               | ±0.1 mm                                            |
| Workspace                                      | Width: 392.5 mm<br>Depth: 300 mm<br>Height: 200 mm |

## 13.7.3 Gripper

| Form-fit carrying capacity  | ≤2 000 g |
|-----------------------------|----------|
| Force-fit carrying capacity | ≤1 200 g |

# 13.8 Enhancements

## 13.8.1 Thermal module

| Temperature control                                | 0°C – 110°C                        |                                              |
|----------------------------------------------------|------------------------------------|----------------------------------------------|
| Heating rate                                       | 9°C/min                            |                                              |
| Cooling rate for cooling below ambient temperature | 4°C/min                            |                                              |
| Systematic error                                   | Temperature<br>4°C<br>37°C<br>95°C | Error of measurement<br>±2°C<br>±1°C<br>±2°C |
| Random error                                       | ±0,5 °C                            |                                              |
| Power consumption                                  | 60 W                               |                                              |

# 13.8.2 Eppendorf ThermoMixer module

| Maximum load                                       | 1 000 g (2.2 lb)                       |                                                        |
|----------------------------------------------------|----------------------------------------|--------------------------------------------------------|
| Temperature control                                | 4°C – 95°C                             |                                                        |
| Minimum temperature                                | 15°C below ambient temperature         |                                                        |
| Heating rate                                       | 5°C/min                                |                                                        |
| Cooling rate for cooling above ambient temperature | 3°C/min                                |                                                        |
| Cooling rate for cooling below ambient temperature | 1°C/min                                |                                                        |
| Rotational speed                                   | 300 rpm – 2 000 rpm                    |                                                        |
| Mixing time                                        | 5 s – 120 min                          |                                                        |
| Systematic error                                   | Temperature<br>10 °C<br>37 °C<br>80 °C | Error of measurement<br>±2 °C<br>±1 °C<br>+1 °C, -3 °C |
| Random error                                       | ±0,5 °C                                |                                                        |
| Power consumption                                  | 105 W                                  |                                                        |

## 13.8.3 Barcode reader

| Туре               | Manual barcode reader                                                                                                    |
|--------------------|----------------------------------------------------------------------------------------------------|
| Connection         | USB                                                                                                    |
| Weight             | 156 g                                                                                                    |
| Supported barcodes | <ul> <li>linear: UPC, Code 39, Code 128, Interleaved 2 of<br/>5, Codabar, GS1-DataBar, Code 93</li> <li>2D: Data matrix, QR code, Micro-QR code, Aztec<br/>code</li> <li>stacked: PDF 417, Micro PDF 417, Composite</li> <li>postal: USPS-OneCode (4CB), POSTNET,<br/>PLANET, Japanese Post, Australian Post, Royal<br/>Mail, KIX code</li> </ul> |

# 13.8.4 Tip Tool

| Dimensions | Width: 85 mm<br>Depth: 27 mm<br>Height: 230 mm |
|------------|------------------------------------------------|
| Weight     | 155 g                                          |

## 13.8.5 HEPA filter

| Filter class according to EN 1822 | E 10         |
|-----------------------------------|--------------|
| Volume flow                       | 70 – 80 m³/h |
| Replacement interval              | 1 year       |

# 13.8.6 UV lamp

| Main wavelength                        | 254 nm (UV-C)         |
|----------------------------------------|-----------------------|
| Power                                  | 16 W                  |
| Voltage                                | 49 V                  |
| Radiant flux after 100 h               | 3.9 W                 |
| Radiant intensity at a distance of 1 m | 39 μW/cm <sup>2</sup> |
| Replacement interval                   | 2 years               |
| Irradiation period per cycle           | 15 min                |
# **13.9** Dispensing tool errors

# 13.9.1 Pipetting

| Dispensing tool | Volume range     | Testing  | Maximum permissible errors |        |       |        |
|-----------------|------------------|----------|----------------------------|--------|-------|--------|
|                 | Pipetting        | volume   | Error                      |        |       |        |
|                 |                  |          | Syste                      | matic  | Ran   | dom    |
|                 |                  |          | ± %                        | ±μL    | ± %   | ±μL    |
| TS 10           | 0.2 μL – 10 μL   | 0.2 μL   | ±25                        | ±0.05  | ±19.8 | ±0.04  |
|                 |                  | 1 μL     | ±5                         | ±0.05  | ±3    | ±0.03  |
|                 |                  | 5 μL     | ±2.4                       | ±0.12  | ±0.5  | ±0.025 |
|                 |                  | 10 μL    | ±1.2                       | ±0.12  | ±0.25 | ±0.025 |
| TS 50           | 1.0 μL – 50 μL   | 1 μL     | ±15.0                      | ±0.15  | ±5.0  | ±0.05  |
|                 |                  | 5 μL     | ±5.0                       | ±0.25  | ±3.0  | ±0.15  |
|                 |                  | 25 μL    | ±1.5                       | ±0.375 | ±0.6  | ±0.15  |
|                 |                  | 50 μL    | ±1.0                       | ±0.5   | ±0.4  | ±0.2   |
| TS 300          | 20 μL – 300 μL   | 20 µL    | ±4.0                       | ±0.8   | ±2.5  | ±0.5   |
|                 |                  | 30 µL    | ±3.0                       | ±0.9   | ±1.5  | ±0.45  |
|                 |                  | 150 μL   | ±1.0                       | ±1.5   | ±0.4  | ±0.6   |
|                 |                  | 300 μL   | ±0.6                       | ±1.8   | ±0.3  | ±0.9   |
| TS 1000         | 40 μL – 1 000 μL | 40 μL    | ±5.0                       | ±2.0   | ±1.5  | ±0.6   |
|                 |                  | 100 μL   | ±2.0                       | ±2.0   | ±1.0  | ±1.0   |
|                 |                  | 500 μL   | ±1.0                       | ±5.0   | ±0.2  | ±1.0   |
|                 |                  | 1 000 μL | ±0.7                       | ±7.0   | ±0.15 | ±1.5   |
| TM 10-8         | 0.2 μL – 10 μL   | 1 μL     | ±7.5                       | ±0.075 | ±5    | ±0.05  |
|                 |                  | 5 μL     | ±2.5                       | ±0.125 | ±2    | ±0.1   |
|                 |                  | 10 μL    | ±2                         | ±0.02  | ±0.6  | ±0.06  |
| TM 50-8         | 1.0 μL – 50 μL   | 1 μL     | ±25.0                      | ±0.25  | ±10.0 | ±0.1   |
|                 |                  | 5 μL     | ±5.0                       | ±0.25  | ±5.0  | ±0.25  |
|                 |                  | 25 μL    | ±2.0                       | ±0.5   | ±1.2  | ±0.3   |
|                 |                  | 50 μL    | ±1.2                       | ±0.6   | ±0.6  | ±0.3   |
| TM 300-8        | 20 μL – 300 μL   | 20 µL    | ±10.0                      | ±2.0   | ±4.0  | ±0.8   |
|                 |                  | 30 µL    | ±10.0                      | ±3.0   | ±3.5  | ±1.05  |
|                 |                  | 150 μL   | ±2.5                       | ±3.75  | ±0.8  | ±1.2   |
|                 |                  | 300 μL   | ±1.5                       | ±4.5   | ±0.5  | ±1.5   |
| TM 1000-8       | 40 μL – 1 000 μL | 40 μL    | ±6.0                       | ±2.4   | ±2.5  | ±1.0   |
|                 |                  | 100 μL   | ±3.0                       | ±3.0   | ±1.5  | ±1.5   |
|                 |                  | 500 μL   | ±1.5                       | ±7.5   | ±0.3  | ±1.5   |
|                 |                  | 1 000 μL | ±0.8                       | ±8.0   | ±0.15 | ±1.5   |

#### 13.9.2 Test conditions

Test conditions and test evaluation based on ISO 8655-6.

The errors for the volumes  $\geq$  1  $\mu L$  were determined under the following conditions:

- Water in accordance with ISO 8655-6
- epT.I.P.S. Motion pipette tips with the purity grade Eppendorf Quality
- Free-jet dispensing

The errors for the volume 0.2  $\mu$ L were determined by liquid dispensing in contact dispensing mode.

### 14 Ordering information

### 14.1 Tools

| Ordenas         | Description                                                                     |
|-----------------|---------------------------------------------------------------------------------|
| Order no.       | Description                                                                     |
| (International) |                                                                                 |
|                 | Single-channel dispensing tool TS 10                                            |
| 5280 000.100    | Volume range 0.2 μL - 10 μL                                                     |
|                 | Single-channel dispensing tool TS 50                                            |
| 5280 000.010    | Volume range 1 μL - 50 μL                                                       |
|                 | Single-channel dispensing tool TS 300                                           |
| 5280 000.037    | Volume range 20 μL - 300 μl                                                     |
|                 | Single-channel dispensing tool TS 1000                                          |
| 5280 000.053    | Volume range 40 μL - 1000 μL                                                    |
|                 | Eight-channel-dispensing tool TM 10-8                                           |
| 5280 000.304    | Volume range 0.2 μL - 10 μL                                                     |
|                 | Eight-channel-dispensing tool TM 50-8                                           |
| 5280 000.215    | Volume range 1 μL - 50 μl                                                       |
|                 | Eight-channel-dispensing tool TM 300-8                                          |
| 5280 000.231    | Volume range 20 μL - 300 μL                                                     |
|                 | Eight-channel-dispensing tool TM 1000-8                                         |
| 5280 000.258    | Volume range 40 μL - 1000 μL                                                    |
|                 | Holder for 6 dispensing tools                                                   |
| 5075 774.003    |                                                                                 |
|                 | Gripper, incl. Holder                                                           |
|                 | Holder compatible with epMotion 5073 with SN > 6000                             |
| 5282 000.018    |                                                                                 |
|                 | Gripper Tower                                                                   |
| 5075 751.895    | To be used with epMotion ReservoirRacks, for samples and reagents for           |
|                 | NGS-specific application, requires epBlue as of version 40.7                    |
|                 | Tip Tool                                                                        |
| 5285 000.000    | Tool for the transport of epT.I.P.S. Motion including racks and reload trays in |
|                 | ReservoirRack module Tips, incl. holder                                         |

## 14.2 epT.I.P.S. Motion

#### 14.2.1 epT.I.P.S. Motion racks

| Order no.       | Description                    |
|-----------------|--------------------------------|
| (International) |                                |
|                 | epT.I.P.S. Motion 10 μL        |
|                 | 10 racks with 96 tips each     |
| 0030 014.383    | Eppendorf Quality              |
| 0030 015.185    | Sterile                        |
|                 | epT.I.P.S. Motion Filter 10 μL |
|                 | 10 racks with 96 tips each     |
| 0030 014.391    | PCR clean                      |
| 0030 015.193    | PCR clean and Sterile          |
|                 | epT.I.P.S. Motion 50 μL        |
|                 | 10 racks with 96 tips each     |
| 0030 014.405    | Eppendorf Quality              |

| Order no.       | Description                       |
|-----------------|-----------------------------------|
| (International) |                                   |
| 0030 015.207    | Sterile                           |
|                 | epT.I.P.S. Motion Filter 50 μL    |
|                 | 10 racks with 96 tips each        |
| 0030 014.413    | PCR clean                         |
| 0030 015.215    | PCR clean and Sterile             |
|                 | epT.I.P.S. Motion 300 μL          |
|                 | 10 racks with 96 tips each        |
| 0030 014.448    | Eppendorf Quality                 |
| 0030 015.223    | Sterile                           |
|                 | epT.I.P.S. Motion Filter 300 μL   |
|                 | 10 racks with 96 tips each        |
| 0030 014.456    | PCR clean                         |
| 0030 015.231    | PCR clean and Sterile             |
|                 | epT.I.P.S. Motion 1 000 μL        |
|                 | 10 racks with 96 tips each        |
| 0030 014.480    | Eppendorf Quality                 |
| 0030 015.240    | Sterile                           |
|                 | epT.I.P.S. Motion Filter 1 000 μL |
|                 | 10 racks with 96 tips each        |
| 0030 014.499    | PCR clean                         |
| 0030 015.258    | PCR clean and Sterile             |

#### 14.2.2 epT.I.P.S. Motion SafeRacks

| Order no.       | Description                       |
|-----------------|-----------------------------------|
| (International) |                                   |
|                 | epT.I.P.S. Motion 50 μL           |
|                 | 10 SafeRacks with 96 tips each    |
| 0030 014.600    | Eppendorf Quality                 |
|                 | epT.I.P.S. Motion Filter 50 μL    |
|                 | 10 SafeRacks with 96 tips each    |
| 0030 014.618    | PCR clean                         |
|                 | epT.I.P.S. Motion 300 μL          |
|                 | 10 SafeRacks with 96 tips each    |
| 0030 014.626    | Eppendorf Quality                 |
|                 | epT.I.P.S. Motion Filter 300 μL   |
|                 | 10 SafeRacks with 96 tips each    |
| 0030 014.634    | PCR clean                         |
|                 | epT.I.P.S. Motion 1 000 μL        |
|                 | 10 SafeRacks with 96 tips each    |
| 0030 014.642    | Eppendorf Quality                 |
|                 | epT.I.P.S. Motion Filter 1 000 μL |
|                 | 10 SafeRacks with 96 tips each    |
| 0030 014.650    | PCR clean                         |

#### Order no. Description (International) epT.I.P.S. Motion Reloads 10 μL $12 \times 2$ trays with 96 tips each 0030 014.545 Eppendorf Quality epT.I.P.S. Motion Filter Reloads 10 µL $12 \times 2$ trays with 96 tips each 0030 014.553 PCR clean 0030 014.561 PCR clean and Sterile epT.I.P.S. Motion Reloads 50 µL $12 \times 2$ trays with 96 tips each 0030 014.421 Eppendorf Quality epT.I.P.S. Motion Filter Reloads 50 µL $12 \times 2$ trays with 96 tips each 0030 014.430 PCR clean 0030 014.529 PCR clean and Sterile epT.I.P.S. Motion Reloads 300 µL $12 \times 2$ trays with 96 tips each 0030 014.464 Eppendorf Quality epT.I.P.S. Motion Filter Reloads 300 µL $12 \times 2$ trays with 96 tips each 0030 014.472 PCR clean PCR clean and Sterile 0030 014.537 epT.I.P.S. Motion Reloads 1 000 μL $12 \times 2$ trays with 96 tips each 0030 014.502 Eppendorf Quality epT.I.P.S. Motion Filter Reloads 1 000 µL $12 \times 2$ trays with 96 tips each 0030 014.510 PCR clean 0030 014.570 PCR clean and Sterile

#### 14.2.3 epT.I.P.S. Motion Reloads

#### 14.2.4 Adapter

| Order no.       | Description                                           |
|-----------------|-------------------------------------------------------|
| (International) |                                                       |
|                 | TipHolder                                             |
| 5075 751.399    | for epT.I.P.S. Motion Reloads                         |
|                 | TipHolder 73                                          |
| 5075 751.879    | Additional location for epT.I.P.S. Motion reload tray |

#### 14.2.5 Accessories

| Order no.       | Description                                |
|-----------------|--------------------------------------------|
| (International) |                                            |
|                 | Box                                        |
|                 | for epT.I.P.S. Motion 10 μL, 50 μL, 300 μL |
| 0030 014.669    | 10 pieces                                  |
|                 | Box                                        |
|                 | for epT.I.P.S. Motion 1 000 μL             |
| 0030 014.677    | 10 pieces                                  |
|                 | Clip                                       |
|                 | for epT.I.P.S. Motion Reloads              |
| 5075 751.070    | 5 pieces                                   |

#### 14.3 Plates

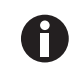

All twin.tec plates are available with an ID on request. Information about other plates can be found in our catalog and on our website <u>www.eppendorf.com</u>

| Order no.       | Description                                  |
|-----------------|----------------------------------------------|
| (International) |                                              |
|                 | Eppendorf twin.tec PCR Plate 96              |
|                 | skirted, 150 μL                              |
| 0030 128.648    | PCR clean, colorless, 25 pcs.                |
|                 | twin.tec PCR Plate 96, skirted               |
|                 | low profile, wells colorless, 25 pieces      |
| 0030 128.656    | border yellow                                |
| 0030 128.664    | border green                                 |
| 0030 128.672    | border blue                                  |
| 0030 128.680    | border red                                   |
|                 | twin.tec PCR Plate 96, skirted               |
|                 | Wells black, 25 pieces                       |
| 0030 128.800    | border yellow                                |
|                 | Eppendorf twin.tec PCR Plate 96              |
|                 | semi-skirted, 250 μL                         |
| 0030 128.575    | PCR clean, colorless, 25 pcs.                |
|                 | twin.tec PCR Plate 96, semi-skirted          |
|                 | wells colorless, 25 pieces                   |
| 0030 128.583    | border yellow                                |
| 0030 128.591    | border green                                 |
| 0030 128.605    | border blue                                  |
| 0030 128.613    | border red                                   |
|                 | Eppendorf twin.tec microbiology PCR plate 96 |
|                 | semi-skirted, 250 μL                         |
| 0030 129.326    | PCR clean, colorless, 10 pcs.                |
|                 | Eppendorf twin.tec microbiology PCR Plate 96 |
|                 | semi-skirted, 250 μL                         |
| 0030 129.334    | PCR clean, blue, 10 pcs.                     |

| Order no.       | Description                                           |
|-----------------|-------------------------------------------------------|
| (International) |                                                       |
|                 | Eppendorf twin.tec PCR Plates 96 LoBind, semi-skirted |
| 0030 129.504    | PCR clean, colorless, 25 pcs.                         |
|                 | twin.tec real-time PCR Plate 96 semi-skirted          |
|                 | wells white, 25 pieces                                |
| 0030 132.530    | border blue                                           |
| 0030 132.556    | border black                                          |
|                 | Eppendorf twin.tec 96 real-time PCR Plate             |
|                 | semi-skirted, 250 μL                                  |
| 0030 132.548    | PCR clean, white, 25 pcs.                             |
|                 | Eppendorf twin.tec PCR Plate 384                      |
|                 | skirted, 40 μL                                        |
| 0030 128.508    | PCR clean, colorless, 25 pcs.                         |
|                 | twin.tec PCR Plate 384                                |
|                 | wells colorless, 25 pieces                            |
| 0030 128.516    | border yellow                                         |
| 0030 128.524    | border green                                          |
| 0030 128.532    | border blue                                           |
| 0030 128.540    | border red                                            |
|                 | PCR-Cooler                                            |
| 3881 000.015    | Starter Set (1 × pink, 1 × blue)                      |
|                 | PCR-Cooler 0.2 mL                                     |
| 3881 000.023    | Pink                                                  |
| 3881 000.031    | Blue                                                  |

### 14.4 Reservoirs

| Order no.       | Description                             |
|-----------------|-----------------------------------------|
| (International) |                                         |
|                 | Reservoir for ReservoirRack Modul       |
|                 | PCR clean, $10 \times 5$ pieces in bags |
| 0030 126.521    | 10 mL                                   |
| 0030 126.505    | 30 mL                                   |
| 0030 126.513    | 100 mL                                  |
|                 | Reservoir 400 mL                        |
|                 | 10 reservoirs, PCR clean, autoclavable  |
| 5075 751.364    | 10 pieces                               |

# 14.5 Racks14.5.1 Racks for individual tubes

| Order no.       | Description                                                                        |
|-----------------|------------------------------------------------------------------------------------|
| (International) |                                                                                    |
|                 | Racks for individual tubes                                                         |
|                 | cannot be tempered, for use with Eppendorf vessels and glass or plastic test tubes |
| 5075 792.109    | Ø 12 mm $\times$ 60 mm max. length                                                 |
| 5075 763.001    | Ø 12 mm × 100 mm max. length                                                       |
| 5075 792.087    | Ø 13 mm $\times$ 60 mm max. length                                                 |
| 5075 762.005    | Ø 13 mm × 100 mm max. length                                                       |
| 5075 792.060    | Ø 14 mm $\times$ 60 mm max. length                                                 |
| 5075 792.001    | Ø 14 mm × 100 mm max. length                                                       |
| 5075 792.044    | Ø 15 mm $\times$ 60 mm max. length                                                 |
| 5075 792.028    | Ø 15 mm $\times$ 100 mm max. length                                                |
| 5075 776.006    | Ø 16 mm $\times$ 60 mm max. length                                                 |
| 5075 760.002    | Ø 16 mm × 100 mm max. length                                                       |
| 5075 775.000    | Ø 17 mm $\times$ 60 mm max. length                                                 |
| 5075 761.009    | Ø 17 mm $\times$ 100 mm max. length                                                |
|                 | Rack                                                                               |
|                 | cannot be tempered, for 24 Safe-Lock tubes                                         |
| 5075 751.453    | 0,5 mL/1,5 mL/2,0 mL, with adapter for tubes für 0.5 mL                            |
| 5075 751.275    | 1,5 mL/2,0 mL                                                                      |
|                 | Rack                                                                               |
|                 | for 24 HPLC vials                                                                  |
| 5075 792.125    | Ø 12 mm $\times$ 40 mm max. length                                                 |
|                 | Rack                                                                               |
|                 | for 96 conical tubes                                                               |
| 5075 791.005    | 1.5 mL /2.0 mL                                                                     |
|                 | Rack Smart                                                                         |
| 5075 790.009    | for 16 SmartCycler test tubes                                                      |
|                 | Rack LC                                                                            |
|                 | for 96 LightCycler capillaries                                                     |
| 5075 795.000    | 20 μL/100 μL                                                                       |
|                 | Rack for ILMN tubes                                                                |
| 5075 751.747    | Rack for individual tubes, 40 x ø 8.4 mm, 12 x ø 11.2 mm                           |

#### 14.5.2 Thermoracks

| Order no.       | Description                        |
|-----------------|------------------------------------|
| (International) |                                    |
|                 | Thermorack                         |
|                 | for 24 Safe-Lock tubes             |
| 5075 769.000    | 0.5 mL                             |
| 5075 771.004    | 1.5 mL/2.0 mL                      |
|                 | Adapter                            |
|                 | for thermorack 1.5 mL/2.0 mL       |
| 5075 772.000    | for holding Safe-Lock tubes 0.5 mL |
|                 | Thermorack                         |

| Order no.       | Description                                                |
|-----------------|------------------------------------------------------------|
| (International) |                                                            |
| 5075 777.055    | for 24 Cryo tubes                                          |
|                 | Thermorack TMX                                             |
|                 | for 24 Safe-Lock tubes                                     |
| 5075 751.160    | 0.5 mL                                                     |
| 5075 751.186    | 1.5 mL/2.0 mL                                              |
|                 | Thermorack CB                                              |
|                 | for 384 tube strips                                        |
| 5075 767.031    | 100 μL                                                     |
|                 | Thermorack Rotor/Tubes                                     |
| 5075 751.526    |                                                            |
|                 | Lid for Thermorack Rotor/Tubes                             |
| 5075 751.640    | with adapter for placing the lid on the epMotion worktable |

#### 14.5.3 ReservoirRacks

| Order no.       | Description                                                        |
|-----------------|--------------------------------------------------------------------|
| (International) |                                                                    |
|                 | ReservoirRack                                                      |
| 5075 754.002    | for 10 mL, 30 mL and 100 mL reservoirs and ReservoirRack Module TC |
|                 | ReservoirRack 3                                                    |
| 5075 754.070    | for 10 mL, 30 mL, 100 mL reservoirs                                |

#### 14.5.4 ReservoirRack modules

| Order no.       | Description                                                                      |
|-----------------|----------------------------------------------------------------------------------|
| (International) |                                                                                  |
|                 | ReservoirRack Module TC                                                          |
|                 | temperature-controlled, usable in ReservoirRacks, for the following tubes        |
| 5075 799.049    | 8 PCR micro test tubes 0.2 mIL                                                   |
| 5075 799.081    | 4 Safe-Lock tube 1.5 mL/2 mL                                                     |
| 5075 799.103    | 4 test tubes 12 mm diam.                                                         |
| 5075 799.120    | 4 test tubes 16 mm diam.                                                         |
| 5075 799.162    | 4 test tubes 17 mm diam.                                                         |
| 5075 799.189    | 2 test tubes 29 mm diam.                                                         |
| 5075 799.421    | 1 Reservoir 10 mL                                                                |
| 5075 799.146    | 1 Reservoir 30 mL                                                                |
| 5075 799.260    | 1 Reservoir 100 mL                                                               |
| 5075 799.340    | 4 Eppendorf Tubes 5.0 mL                                                         |
|                 | ReservoirRack module NGS                                                         |
| 5075 751.917    | To be used with epMotion ReservoirRacks, for samples and reagents for PCR,       |
|                 | requires epBlue as of version 40.7                                               |
|                 | ReservoirRack module PCR                                                         |
| 5075 751.933    | To be used with epMotion ReservoirRacks, for epT.I.P.S. Motion, set comprising 7 |
|                 | modules, requires epBlue as of version 40.7                                      |
|                 | ReservoirRack module Tips                                                        |
| 5075 751.950    | To be used with epMotion ReservoirRacks, for epT.I.P.S. Motion, set comprising 7 |
|                 | modules, requires epBlue as of version 40.7                                      |

# 14.6Adapter14.6.1Height adapter

| Order no.       | Description    |
|-----------------|----------------|
| (International) |                |
|                 | Height adapter |
| 5075 751.003    | 85 mm          |
| 5075 752.000    | 55 mm          |
| 5075 755.009    | 40 mm          |

#### 14.6.2 Thermoadapter

| Order no.       | Description                                  |
|-----------------|----------------------------------------------|
| (International) |                                              |
|                 | Thermoadapter                                |
| 5075 787.008    | for PCR plates, 96 wells, skirted            |
| 5075 788.004    | for PCR plates, 384 wells, skirted           |
|                 | Thermoadapter DWP 96                         |
| 5075 751.054    | for Eppendorf Deepwell-Plates 96/1000 μL     |
|                 | Thermoadapter LC Sample                      |
| 5075 751.305    | for MagNA Pure LC sample cartridge           |
|                 | Thermoadapter Frosty                         |
|                 | Combination of height adapter and PCR cooler |
| 5075 789.000    | for PCR plates, skirted                      |
|                 | Thermoadapter Microplate 96/V/U              |
| 5075 751.577    | for Microplate 96/V/U                        |

#### 14.6.3 Magnetic adapter

| Order no.       | Description                                                                           |
|-----------------|---------------------------------------------------------------------------------------|
| (International) |                                                                                       |
|                 | Magnum FLX magnet adapter 96-well plates                                              |
| 5075 751.836    | for epT.I.P.S. Motion reload trays and epT.I.P.S. Motion racks, requires epBlue as of |
|                 | version 40.7                                                                          |

155

#### 14.7 Thermoblocks

| Order no.       | Description                                                                |
|-----------------|----------------------------------------------------------------------------|
| (International) |                                                                            |
|                 | Thermoblock                                                                |
| 5075 766.000    | for 96 test tubes 0.2 mL, 77 PCR tubes 0.5 mL or a PCR plate with 96 wells |
| 5075 767.007    | for a PCR plate with 384 wells                                             |
|                 | Thermoblock DWP 2000                                                       |
| 5075 751.330    | for Eppendorf Deepwell-Plates 96/2000 μL                                   |
|                 | Thermoblock PCR 96 OC                                                      |
| 5075 751.666    |                                                                            |

### 14.8 MagSep kits

| Order no.       | Description                                                                            |
|-----------------|----------------------------------------------------------------------------------------|
| (International) |                                                                                        |
|                 | MagSep Tissue gDNA Kit                                                                 |
| 0030 450.000    | Reagent kit for DNA purification of 4 × 24 tissue and cell samples                     |
|                 | MagSep Blood gDNA Kit                                                                  |
| 0030 451.007    | Reagent kit for DNA purification of 4 × 24 blood samples                               |
|                 | MagSep Viral DNA/RNA Kit                                                               |
| 0030 452.003    | Reagent kit for viral DNA/RNA purification of $4 \times 24$ cell free biological fluid |
|                 | samples.                                                                               |

#### 14.9 Accessories

Worktable base adapters may only be mounted by authorized service technicians.

| Order no.       | Description                                      |
|-----------------|--------------------------------------------------|
| (International) |                                                  |
|                 | Waste box                                        |
| 5075 753.006    | for used pipette tips                            |
|                 | Waste bag holder                                 |
| 5075 753.103    | for epMotion 5070/5073/5075 waste position       |
|                 | LiquidWasteTub 400 mL                            |
|                 | to mount in waste box and holder for waste frame |
| 5075 751.720    | with lid, autoclavable, working volume 400 mL    |
|                 | Waste bag for risk material                      |
| 5075 751.763    | 50 pieces                                        |
|                 | Waste bag for standard material                  |
| 5075 751.780    | 50 pieces                                        |
|                 | Worktable base adapter                           |
|                 | to raise the epMotion worktable                  |
| 5070 752.001    | 4 pieces                                         |
|                 | Box                                              |
|                 | for epT.I.P.S. Motion 10 μL, 50 μL, 300 μL       |
| 0030 014.669    | 10 pieces                                        |
|                 | Box                                              |
|                 | for epT.I.P.S. Motion 1 000 μL                   |
| 0030 014.677    | 10 pieces                                        |
|                 | Clip                                             |
|                 | for epT.I.P.S. Motion Reloads                    |
| 5075 751.070    | 5 pieces                                         |
|                 | UV Shield Extension Kit                          |
| 5075 751.976    | 45 mm                                            |
| 5075 751.992    | 100 mm, incl. adapter                            |

#### 14.10 Modification kits and enhancements

Modification kits and enhancements may only be mounted by authorized service technicians.

| Order no.       | Description                                                                             |
|-----------------|-----------------------------------------------------------------------------------------|
| (International) |                                                                                         |
|                 | Thermal module                                                                          |
| 5075 757.001    | for heating or cooling the thermoadapter, thermoblock, or thermorack                    |
|                 | UV Shield Extension Kit                                                                 |
| 5075 751.976    | 45 mm                                                                                   |
| 5075 751.992    | 100 mm, incl. adapter                                                                   |
|                 | Enhanced Feature Set 1                                                                  |
|                 | License for epBlue features: number of sample flexibility, intelllegent selection 1- or |
|                 | 8-channel dispensing tool, start methods at any step, e-mail notifications (MultiCon),  |
|                 | requires service visit and epBlue > 40.6                                                |
| 5075 000.964    |                                                                                         |
|                 | epBlue ID                                                                               |
|                 | Modification kit for epMotion with MultiCon PC as of serial number 4000                 |
| 5075 002.701    | with barcode reader                                                                     |
|                 | epBlue GxP                                                                              |
|                 | Modification kit for epMotion with MultiCon PC as of serial number 4000                 |
| 5075 002.728    | with documentation folder                                                               |
|                 | Eppendorf epMotion Editor 40                                                            |
|                 | used to create, edit and simulate application on a PC, compatible with epBlue           |
| 5075 014.220    | software CD ROM with software manual                                                    |
| 5075 014.300    | additional license                                                                      |

#### Index

#### Α

| Accessories<br>Ordering information156              |  |
|-----------------------------------------------------|--|
| Adapter<br>Ordering information154<br>Placement119  |  |
| Application<br>Checking the labware135              |  |
| Application run<br>Abort                            |  |
| Aspirate from a defined height<br>Default56         |  |
| Aspirate from defined height55<br>Custom57<br>Fix58 |  |
| Autoclaving                                         |  |

#### В

| Barcode reader               | 41  |
|------------------------------|-----|
| Decontamination and cleaning | 126 |
| Technical data               | 144 |
| Bottom tolerance             | 50  |

#### С

| Carrier                      |     |
|------------------------------|-----|
| Technical data               | 142 |
| CleanCap                     |     |
| Properties                   | 28  |
| Cleaning                     | 125 |
| Decontamination and cleaning | 125 |
| Contact dispensing           | 61  |

#### D

| Decontamination                |    |
|--------------------------------|----|
| Autoclaving12                  | 28 |
| Spray decontamination12        | 28 |
| UV irradiation 12              | 28 |
| Wipe decontamination12         | 27 |
| Deepwell plate                 | 70 |
| Device                         |    |
| Principle of operation2        | 28 |
| Switching off 12               | 24 |
| Switching on11                 | 13 |
| Dispense from defined height   | 63 |
| Custom                         | 65 |
| Default                        | 64 |
| Fix                            | 56 |
| Dispensing                     | 45 |
| Checking the dispensing volume | 31 |
| Dispensing error13             | 36 |
| Dispensing mode                |    |
| Dispensing                     | 45 |
| Mixing                         | 49 |
| Pipetting                      | 45 |
| Dispensing tool                | 42 |
| Decontamination and cleaning   | 26 |
| Dispensing error13             | 36 |
| Placement11                    | 15 |
| Principle of operation         | 45 |
| Replacing the sealing rings13  | 32 |
| Disposal13                     | 39 |
| Dry contact dispensing 61, 6   | 63 |
|                                |    |

#### Ε

| EasyCon tablet               |     |
|------------------------------|-----|
| Decontamination and cleaning | 126 |
| Eppendorf ThermoMixer module | 36  |
| Decontamination and cleaning | 126 |
| Maximum speeds               | 37  |
| Properties                   | 28  |
| Technical data               | 143 |

| epT.I.P.S. Motion         | 73      |
|---------------------------|---------|
| Accessories               | 150     |
| Adapter                   | 149     |
| Multiple use              | 75      |
| Ordering information      | 147     |
| Placement                 | 117     |
| Rack                      | 74      |
| Reload                    | 149     |
| SafeRack                  | 75, 148 |
| Stacking                  | 76      |
| TipHolder                 | 77      |
| Error message             |         |
| Dispensing error          | 136     |
| Optical sensor read error | 136     |
| Error search              | 135     |

#### F

| Free jet dispensing60, 62, 63 |
|-------------------------------|
|-------------------------------|

#### G

| Gripper                      | 43  |
|------------------------------|-----|
| Decontamination and cleaning | 126 |
| Placement                    | 116 |
| Properties                   | 28  |
| Technical data               | 142 |

#### Н

| Height adapter | 97  |
|----------------|-----|
| HEPA filter    |     |
| Technical data | 144 |

#### L

| _abware                         |
|---------------------------------|
| Bottom tolerance50              |
| Decontamination and cleaning125 |
| epT.I.P.S. Motion73             |
| Height adapter97                |
| LiquidWasteTub110               |
| Maximum speeds37                |
| Placement115, 118               |
| Plate68                         |
| Rack83, 84                      |
| Reservoir71                     |
| ReservoirRack89                 |

| ReservoirRack-Modul90Thermoadapter98Thermoadapter Frosty100Thermoadapter Microplate 96/V/U99Thermoblock103Thermoblock PCR 96 OC105Thermorack86TipHolder77Tubes67Waste bag holder108 |  |
|----------------------------------------------------------------------------------------------------|--|
| Liquid aspiration                                                                                                    |  |
| Liquid dispensingAt the height of the edge of the vessel                                                                                                    |  |
| Liquid transport 59                                                                                                    |  |
| LiquidWasteTub                                                                                                    |  |
| Location<br>Connections29<br>Prerequisites29                                                                                                    |  |
|                                                                                                    |  |

#### м

| MagSepKit<br>Ordering information        | 155 |
|------------------------------------------|-----|
| Micro test tube<br>Placement             | 118 |
| Microplate                               | 70  |
| Mixing liquids                           | 49  |
| Modification kit<br>Ordering information | 157 |
| Multiaspirate                            | 45  |

#### MultiCon PC

| Decontamination and cleaning | 126 |
|------------------------------|-----|
| Technical data               | 142 |

#### Ν

| Noise | e level | 141 |
|-------|---------|-----|
|-------|---------|-----|

#### 0

| Optical sensor | 32  |
|----------------|-----|
| Read error     | 136 |
| Technical data | 142 |
|                |     |

#### Ordering information

| Accessories       | 156 |
|-------------------|-----|
| Adapter           | 154 |
| epT.I.P.S. Motion | 147 |
| MagSepKit         | 155 |
| Modification kit  | 157 |
| Plate             | 150 |
| Rack              | 152 |
| Reservoir         | 151 |
| Thermoblock       | 155 |
| Tool              | 147 |

#### Ρ

| PCR plate                                                                                                    | 68                             |
|----------------------------------------------------------------------------------------------------|--------------------------------|
| Performance Plans                                                                                                    | 130                            |
| Pipette tips<br>epT.I.P.S. Motion                                                                                           | 73                             |
| epT.I.P.S. Motion Rack<br>epT.I.P.S. Motion SafeRack                                                                        | 74<br>75                       |
| Multiple use                                                                                                    | 75                             |
| Placement                                                                                                    | 117<br>76                      |
| TipHolder                                                                                                    | 77                             |
|                                                                                                    |                                |
| Pipetting                                                                                                    | 45                             |
| Pipetting<br>Placement                                                                                                    | 45                             |
| Pipetting<br>Placement<br>Adapter                                                                                           | 45                             |
| Pipetting<br>Placement<br>Adapter<br>Dispensing tool                                                                        | 45<br>119<br>115               |
| Pipetting<br>Placement<br>Adapter<br>Dispensing tool<br>Gripper                                                             | 45<br>119<br>115<br>116        |
| Pipetting<br>Placement<br>Adapter<br>Dispensing tool<br>Gripper<br>Micro test tube                                          | 45<br>119<br>115<br>116<br>118 |
| Pipetting<br>Placement<br>Adapter<br>Dispensing tool<br>Gripper<br>Micro test tube<br>Plate                                 | 45<br>                         |
| Pipetting<br>Placement<br>Adapter<br>Dispensing tool<br>Gripper<br>Micro test tube<br>Plate<br>Rack                         |                                |
| Pipetting<br>Placement<br>Adapter<br>Dispensing tool<br>Gripper<br>Micro test tube<br>Plate<br>Rack<br>ReservoirRack module |                                |

| Deenwell plate 7       |
|------------------------|
|                        |
| Microplate7            |
| Ordering information15 |
| PCR plate 66           |
| Placement11            |

#### R

| Rack                                     |      |
|------------------------------------------|------|
| Rack 0.5/1.5/2.0 mL                      | 84   |
| Rack for 24 vessels                      | 83   |
| Rack for 96 conical vessels              | 83   |
| Rack LC                                  | 85   |
| ReservoirRack                            | 89   |
| ReservoirRack-Modul                      | 90   |
| Remaining volume                         | . 51 |
| Reservoir                                |      |
| Ordering information                     | 151  |
| Reservoir 100 mL                         | 72   |
| Reservoir 10 mL                          | 71   |
| Reservoir 30 ml                          | 71   |
|                                          |      |
| Reservoir 400 mL                         | 72   |
| Reservoir 400 mL<br>ReservoirRack module | 72   |

#### S

| Safety equipment2             | 1, 22          |
|-------------------------------|----------------|
| Service<br>Dispensing tool    | . 130<br>. 132 |
| Dispensing tool sealing rings | . 132          |
| Spray decontamination         | . 128          |
| Storage                       | . 139          |

#### т

| Technical data               |     |
|------------------------------|-----|
| Ambient conditions           | 141 |
| Barcode reader               | 144 |
| Carrier                      | 142 |
| Eppendorf ThermoMixer module | 143 |
| Gripper                      | 142 |
| HEPA filter                  | 144 |
| MultiCon PC                  | 142 |
| Noise level                  | 141 |
| Optical sensor               | 142 |

161

| Thermal module143<br>Tip Tool144<br>UV lamp144                         |
|------------------------------------------------------------------------|
| Test run120                                                            |
| Thermal module                                                         |
| Thermoadapter<br>Thermoadapter Frosty100<br>Thermoadapter LC samples99 |
| Thermoadapter Frosty<br>Description100<br>Preparation100               |
| Thermoadapter LC samples Description99                                 |
| Thermoadapter Microplate 96/V/U99                                      |
| Thermoblock103Ordering information155Preparation104                    |
| Thermoblock PCR 96 OC105                                               |
| Thermorack<br>Thermorack 0.5/1.5/2.0 mL86<br>Thermorack TMX87          |
| Tip Tool<br>Technical data144                                          |
| TipHolder 73                                                           |
| Tool<br>Decontamination and cleaning                                   |
| Tools<br>Placement115                                                  |
| Touch screen Application113                                            |
| Transport<br>Liquid59                                                  |

#### U

| UV irradiation | 128 |
|----------------|-----|
| UV lamp        | 40  |
| Technical data | 144 |

#### w

| Warning symbol 22                                                                                                    |
|----------------------------------------------------------------------------------------------------|
| Waste bag holder 109                                                                                                    |
| Waste box 108                                                                                                    |
| Waste container<br>LiquidWasteTub                                                                                                    |
| Wet contact dispensing 61, 63                                                                                                    |
| Wipe decontamination127                                                                                                    |
| Workflow114                                                                                                    |
| Marktable                                                                                                    |
| Cleaning up 124   Decontamination and cleaning 125   Locations 31   Placing dispensing tools 115   Placing epT.I.P.S. Motion 117   Placing labware 118   Placing the gripper 116   Placing the LiquidWasteTub 117   Placing the waste container 117   Placing tools and labware 115 |

**Index** epMotion® 5073 English (EN)

162

# **eppendorf** Declaration of Conformity

The product named below fulfills the requirements of directives and standards listed. In the case of unauthorized modifications to the product or an unintended use this declaration becomes invalid. This declaration of conformity is issued under the sole responsibility of the manufacturer.

#### **Product name:**

epMotion® 5075, epMotion® 5073, epMotion® 5070

including accessories

#### **Product type:**

automated pipetting system

#### Relevant directives / standards:

| 2014/35/EU:    | EN 61010-1, EN 61010-2-010, EN 61010-2-051, EN 61010-2-081               |
|----------------|--------------------------------------------------------------------------|
|                | UL 61010-1, CAN/CSA C22.2 No. 61010-1                                    |
| 2014/30/EU:    | EN 61326-1, EN 55011                                                     |
| 2011/65/EU:    | EN 50581                                                                 |
| EN ISO 8655-1, | EN ISO 8655-2, EN ISO 8655-5, EN ISO 8655-6, EN ISO 8655-7, EN ISO 14971 |

Hamburg, September 13, 2018

Dr. Wilhelm Plüster Management Board

Your local distributor: www.eppendorf.com/contact Eppendorf AG · Barkhausenweg 1 · 22339 Hamburg · Germany eppendorf@eppendorf.com

Eppendorf<sup>®</sup> and the Eppendorf Brand Design are registered trademarks of Eppendorf AG, Germany. U.S. Design Patents are listed on www.eppendorf.com/ip. All rights reserved, incl. graphics and pictures. Copyright ©2018 by Eppendorf AG.

www.eppendorf.com

ISO 9001 Certified

Dr. Jochen Müller-Ibeler Head of Business Unit Automation

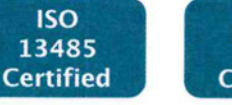

ISO 14001 Certified

# eppendorf

# Evaluate Your Manual

Give us your feedback. www.eppendorf.com/manualfeedback

Your local distributor: www.eppendorf.com/contact Eppendorf AG  $\cdot$  Barkhausenweg 1  $\cdot$  22339 Hamburg  $\cdot$  Germany eppendorf@eppendorf.com  $\cdot$  www.eppendorf.com